# $\underline{\text{HEC-HMS}}$

### Hydrologic Engineering Center's Hydrologic Modeling System

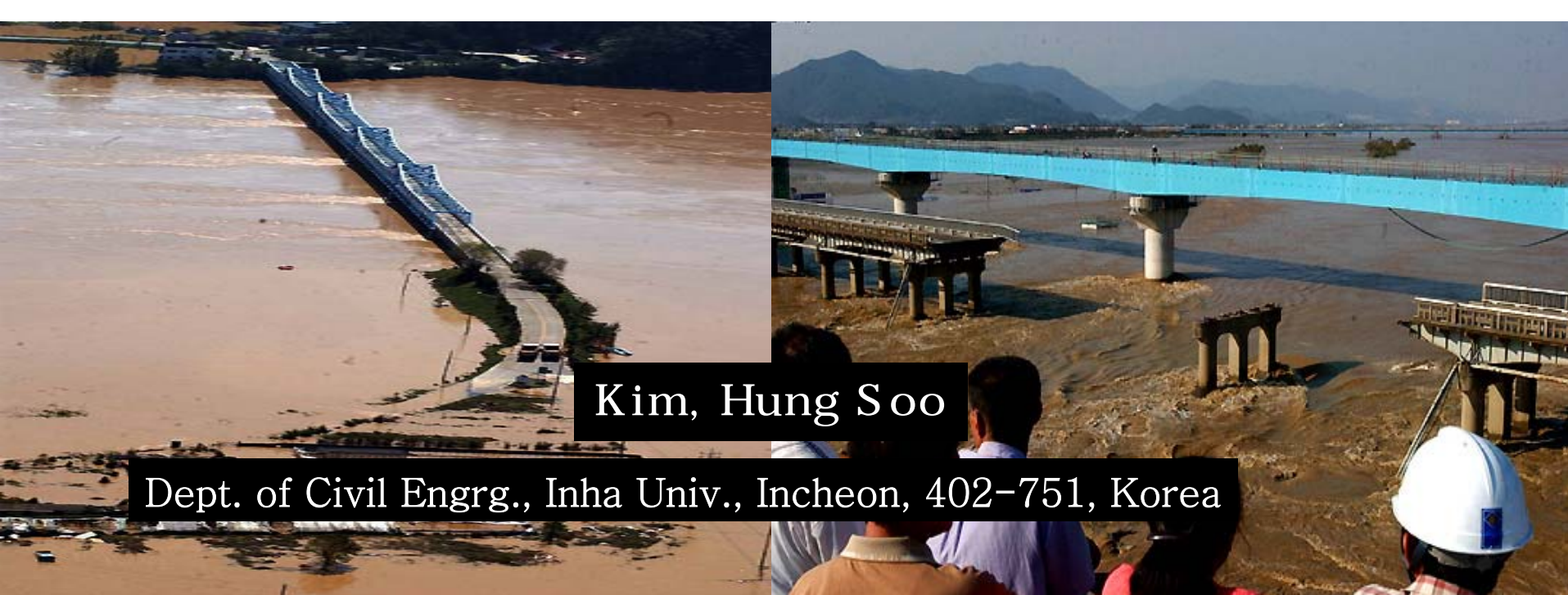

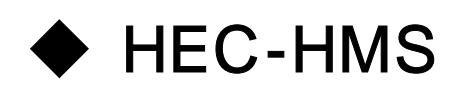

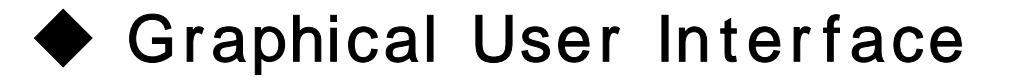

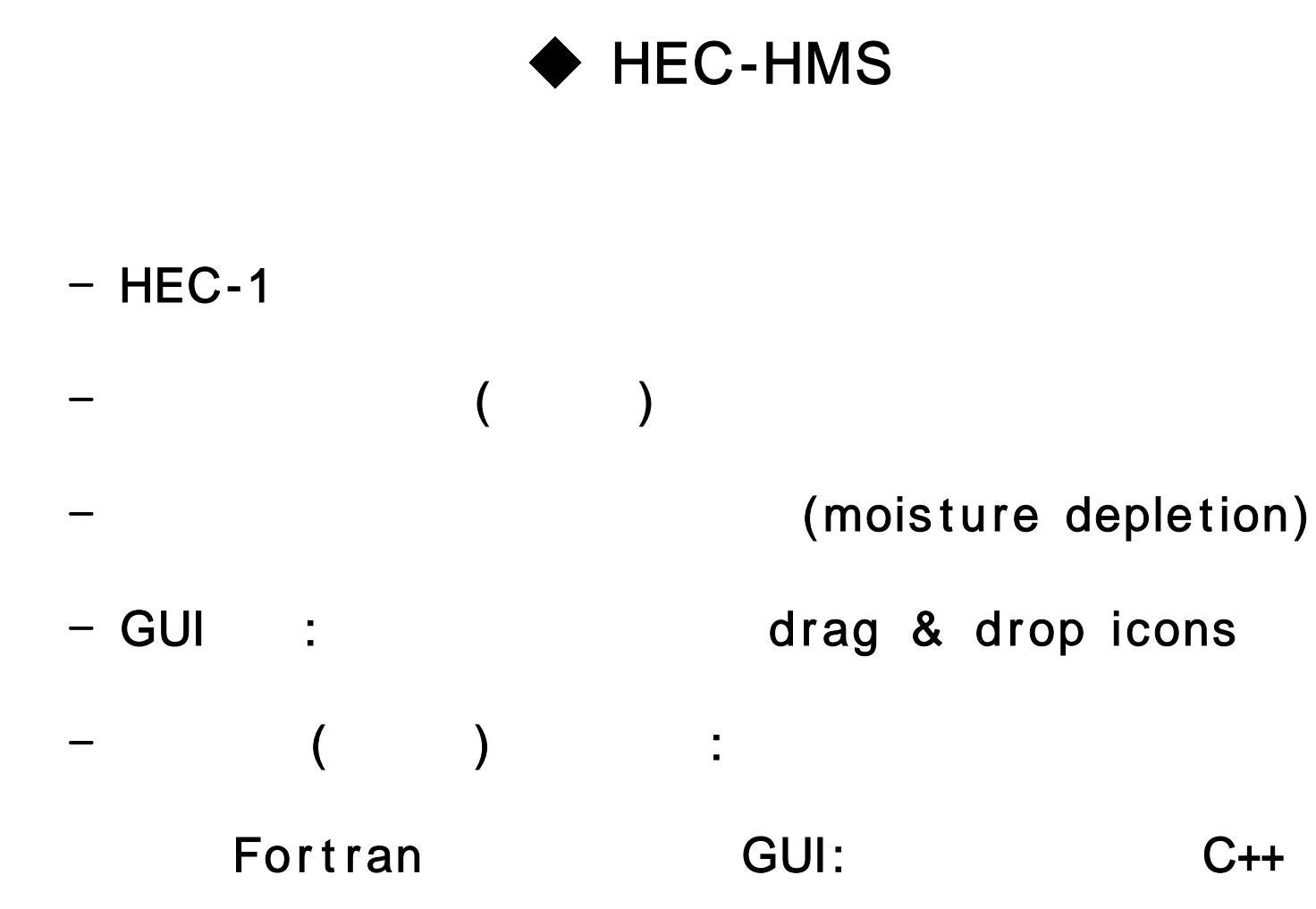

#### - (subbasin)

- (reach)
- (reservoir)
- (junction)
- (diversion)
- (source)
- (sink)

| • (losses)                               | • (routing)                         |
|------------------------------------------|-------------------------------------|
| <ul> <li>Initial and constant</li> </ul> | · Lag                               |
| · Deficit/constant                       | · Muskingum                         |
| · Green & Ampt                           | · Modified Puls                     |
| · SCS Curve No.                          | · Muskingum Cunge                   |
| · Gridded Curve No.                      |                                     |
| • (transform)                            | <ul> <li>(precipitation)</li> </ul> |
| · ModClark                               | · Grid-based precipitation          |
| · Kinematic wave                         | · Import hyetograph                 |
| · Clark unit hydrograph                  | · Specify gage weights              |
| · Snyder unit hydrograph                 | · Inverse-distance gage weighing    |
| · SCS dimensionless unit hydrograph      | · Frequency-based design storm      |
| · User specified unit hydrograph         |                                     |
| • (base flow)                            |                                     |
| · Exponential recession                  |                                     |
| · Constant monthly                       |                                     |

# Graphical User Interface , , , icon

- ,
- .

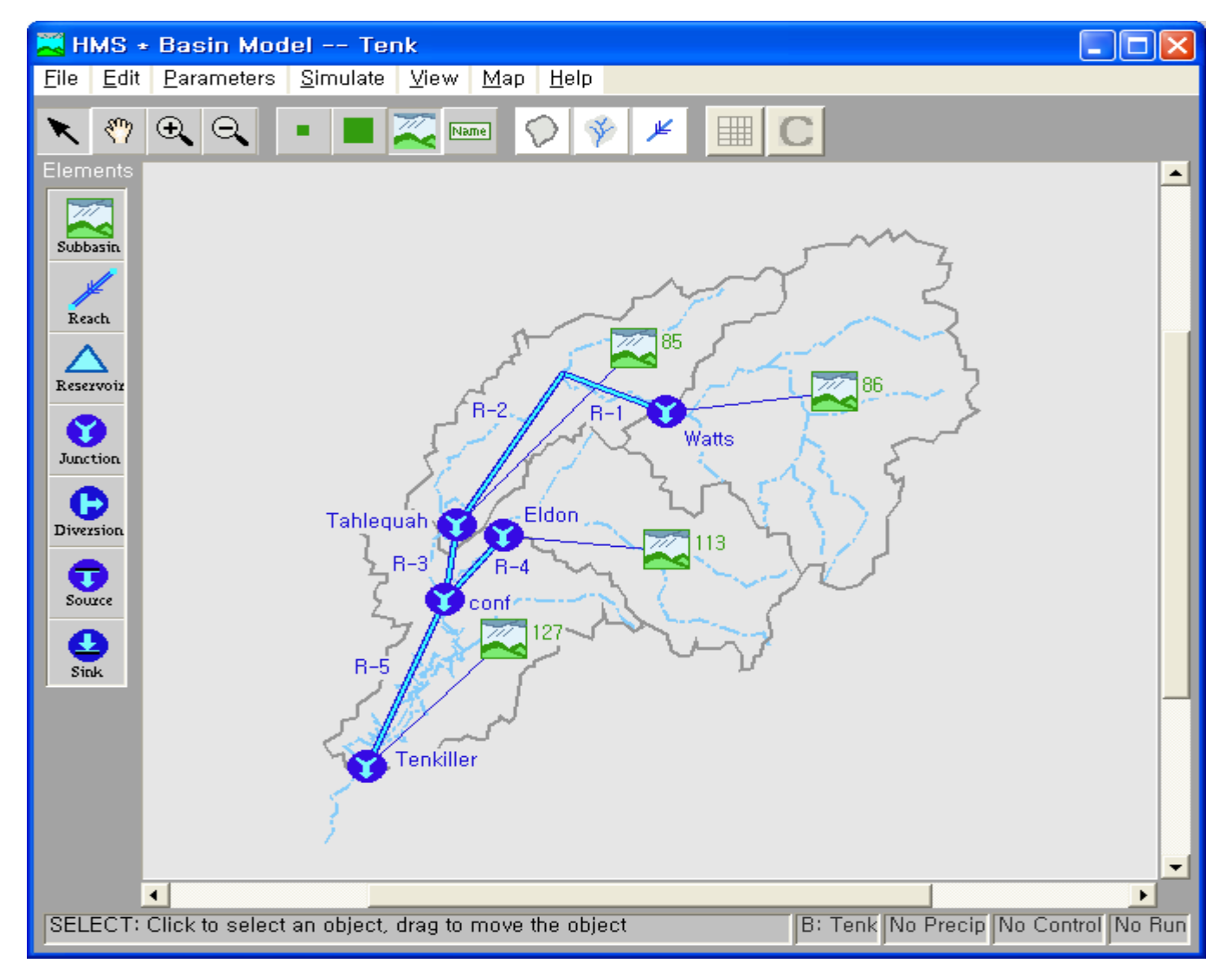

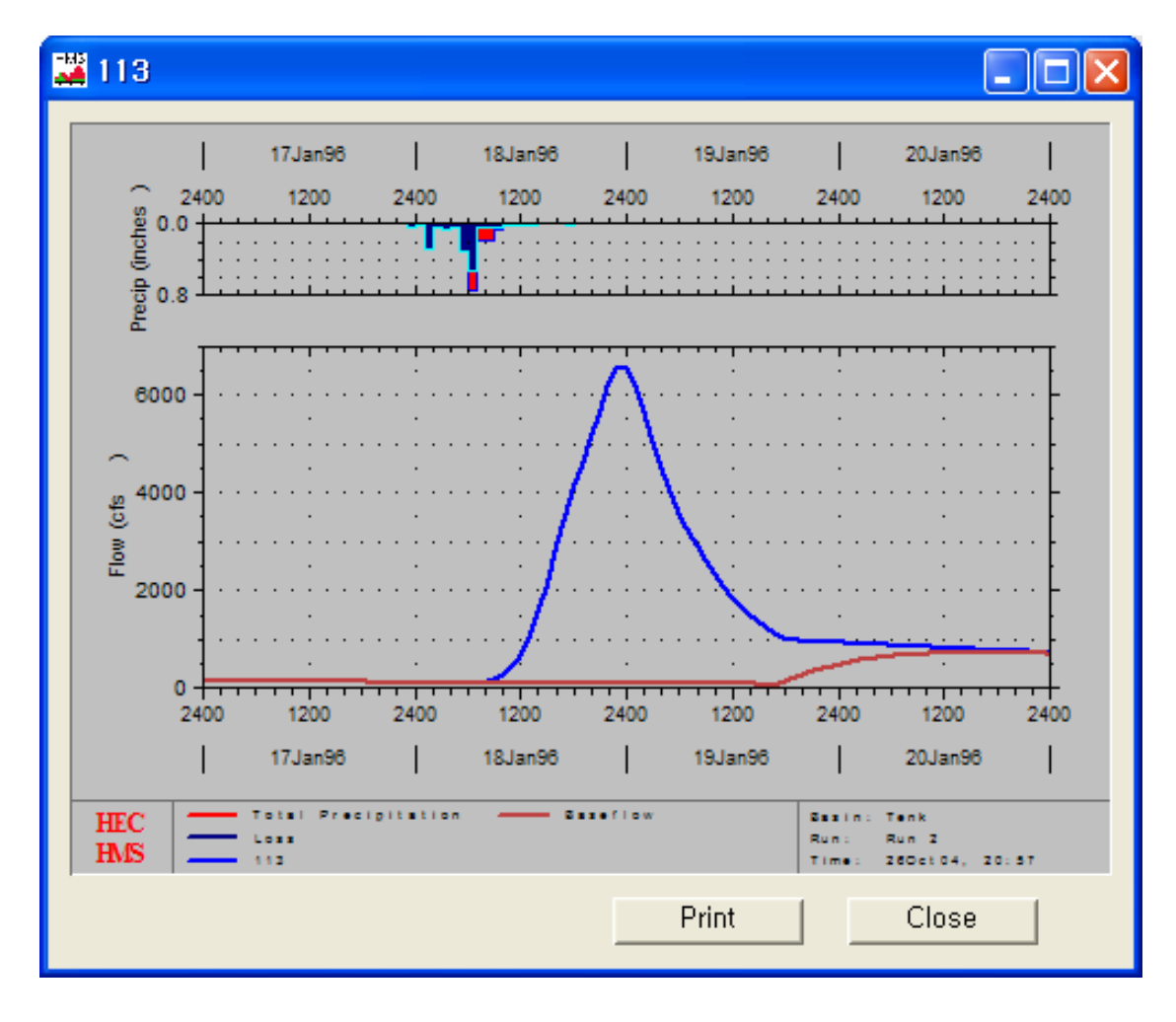

GUI

가

Basin Model, Meteorologic Model, Control Specifications

.

#### (1)

- ② Basin Model
- ③ Precipitation Model
- **④** Control Specifications
- 5

#### 6

(7)

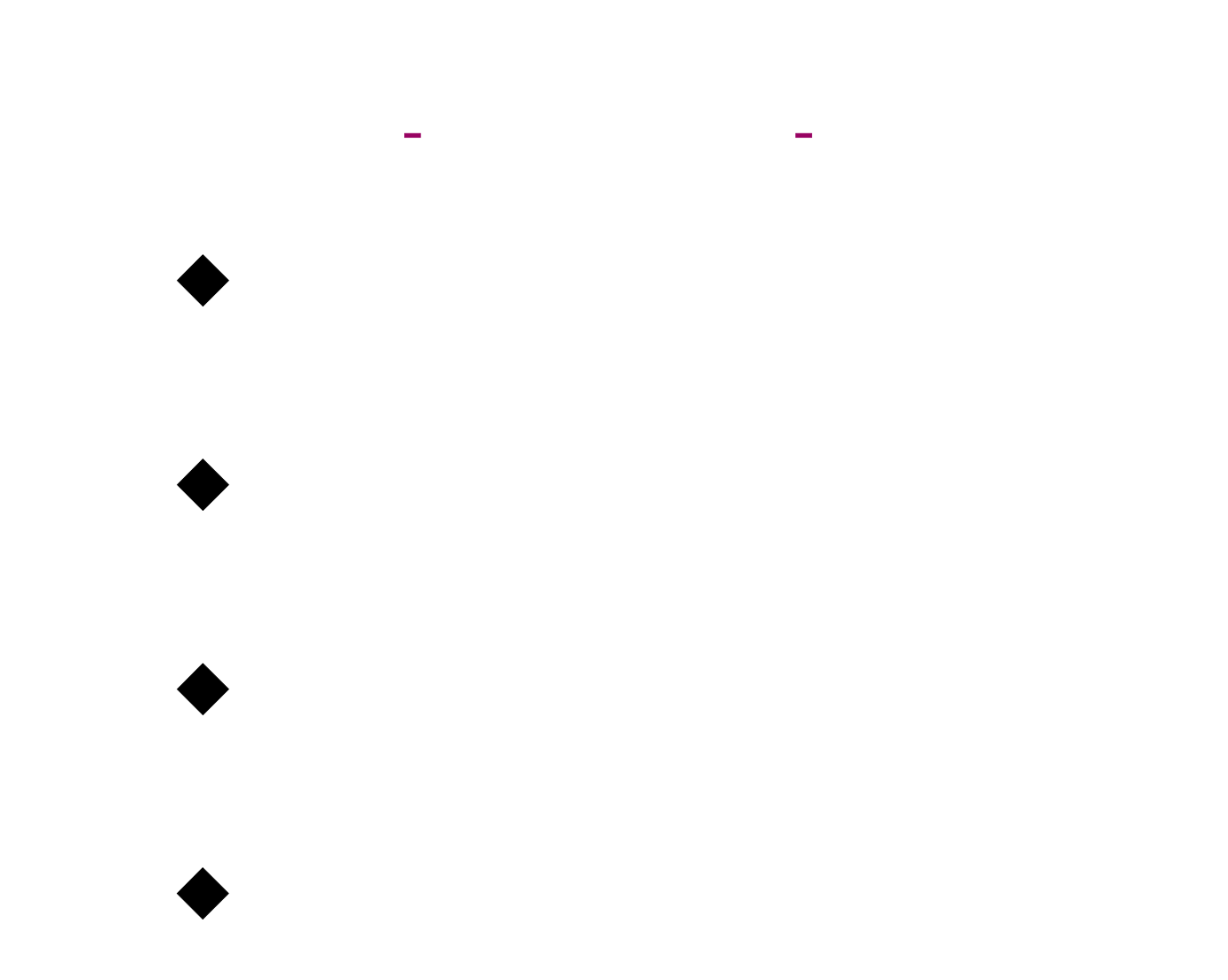

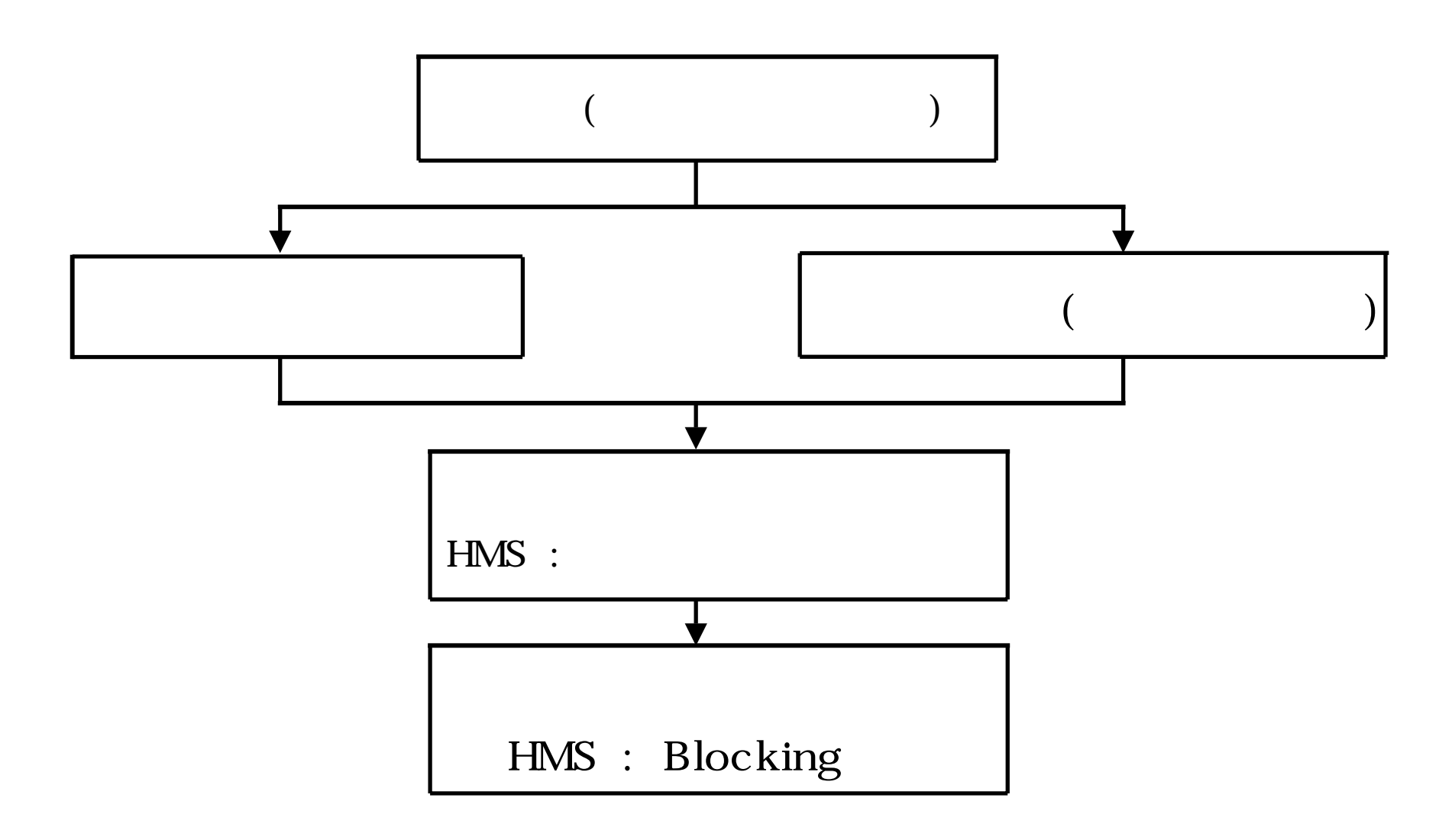

# ■ 1 (24 )

#### HEC-HMS

-

- , ,

■ 25.9km<sup>2</sup>

-

-

- - 10

#### Blocking

- : Mononobe, Huff
- Blocking : HEC-HMS

#### - HEC-HMS Blocking

(Chow et al, 1988; Applied Hydrology; p 466)

2

- 가
- -
- •

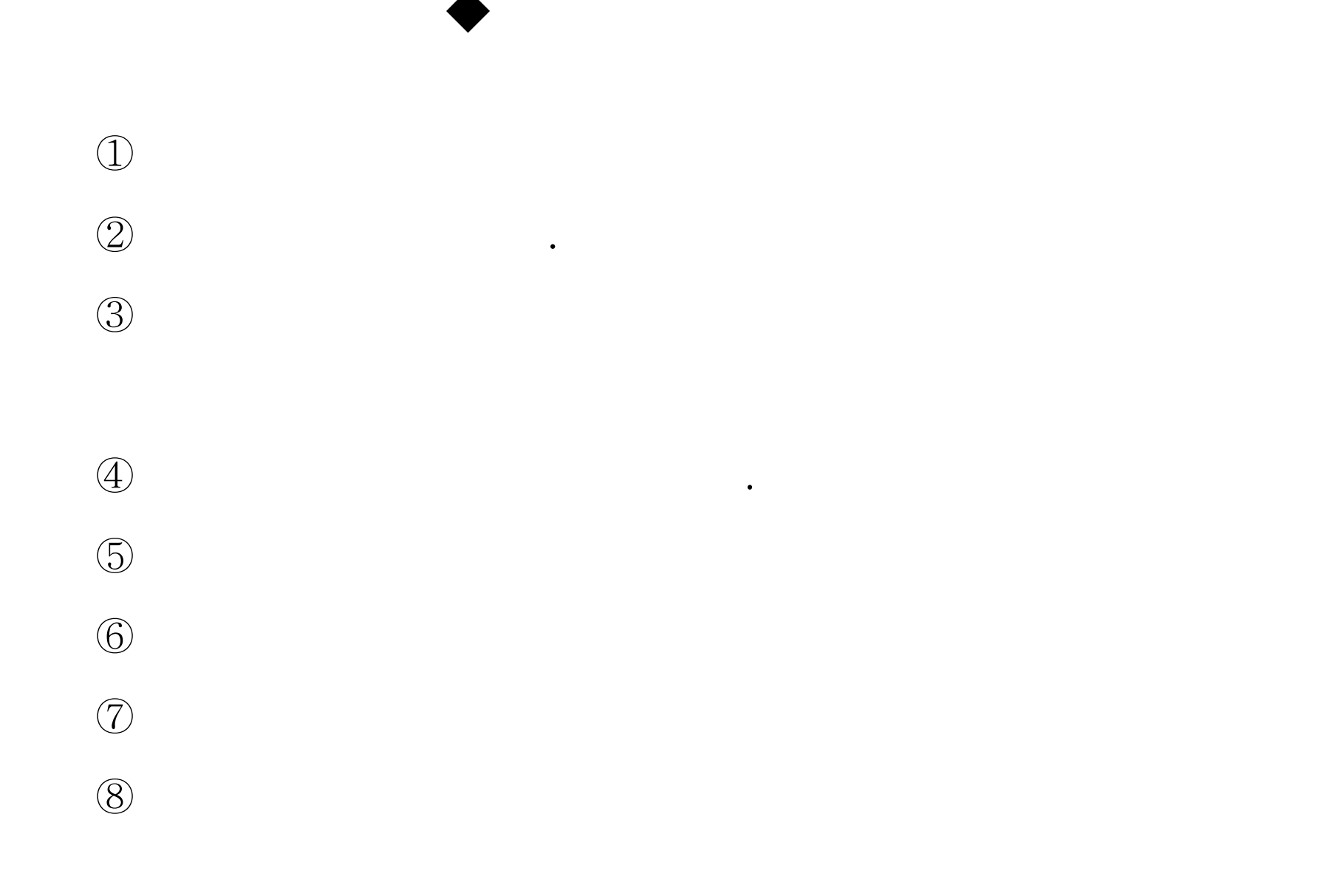

| 🔀 HMS + Meteorologic                   | Model               |                    |                      |    |
|----------------------------------------|---------------------|--------------------|----------------------|----|
| <u>F</u> ile <u>E</u> dit <u>H</u> elp |                     |                    |                      |    |
| Meteorologic Model:                    | Met 1               |                    | Subbasin Lis         | st |
| Description:                           |                     |                    |                      |    |
| Precipitation Evapotranspirat          | tion                |                    |                      |    |
| Metho                                  | d : Frequency Storm |                    | •                    |    |
| Exceedance Probability :               | 50 %                | Duration           | Precip Depth<br>(in) |    |
| Series Type :                          | Annual 💌            | 5 minutes          |                      |    |
| Max Intensity Duration :               | 15 Mins, 💌          | 15 minutes         | 16,8<br>29           |    |
| Storm Duration :                       | 24 Hr. 💌            | 2 hours            | 36                   |    |
| Peak Center :                          | 50%                 | 3 hours<br>6 hours | 42                   |    |
| Storm Area (so. mi.)                   | 409                 | 12 hours           | 59                   |    |
|                                        | 100                 | 24 hours<br>2 days | 69                   |    |
|                                        |                     | 4 days             |                      |    |
|                                        |                     | 7 days<br>10 days  |                      |    |
|                                        |                     | 10 days            |                      |    |
|                                        |                     | J                  |                      |    |
| OK                                     | Apply               | С                  | ancel                |    |
| See Users' Documentation               |                     |                    |                      |    |

MANNINHA Univ.

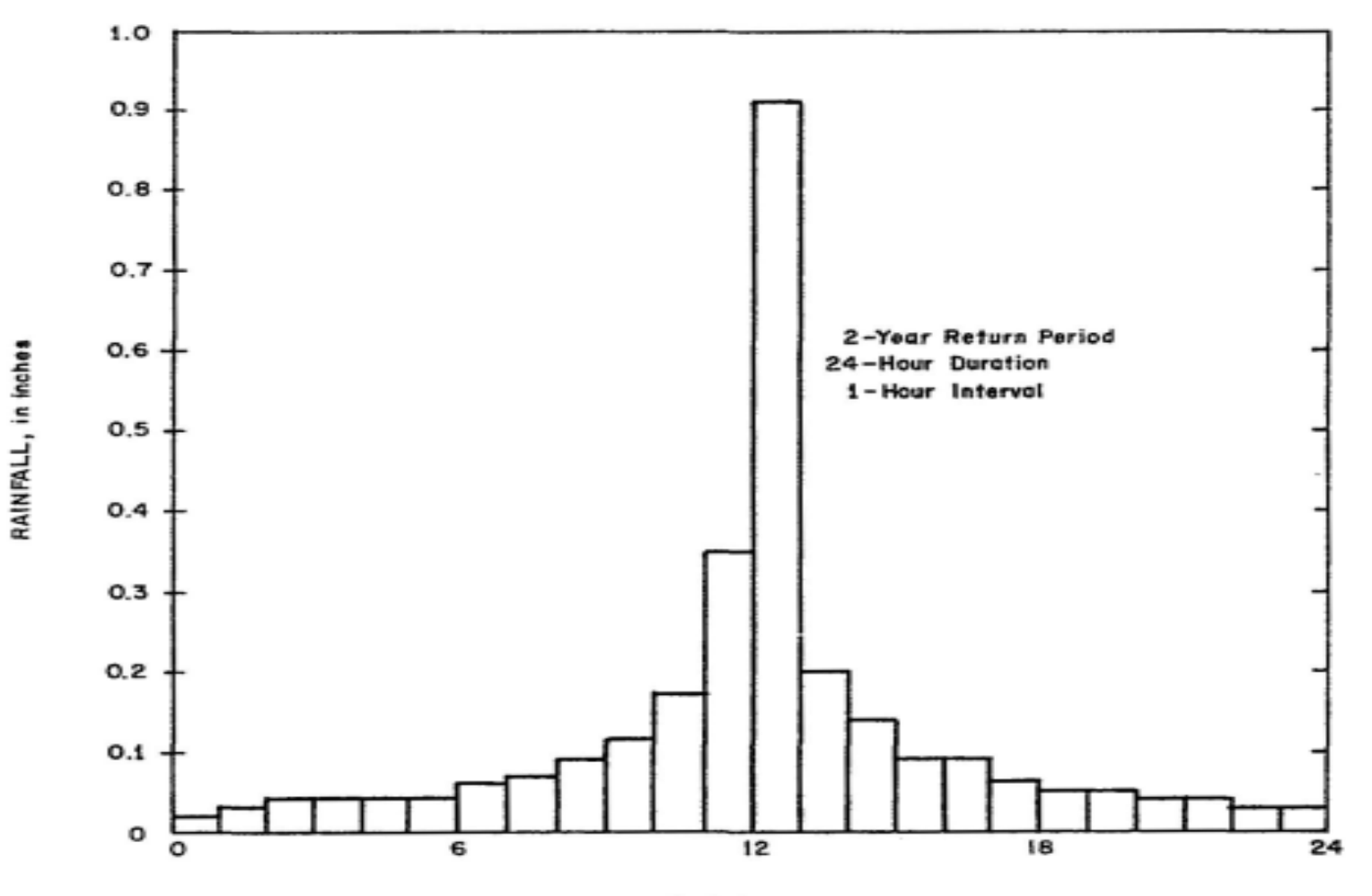

TIME, in hours

Blocking

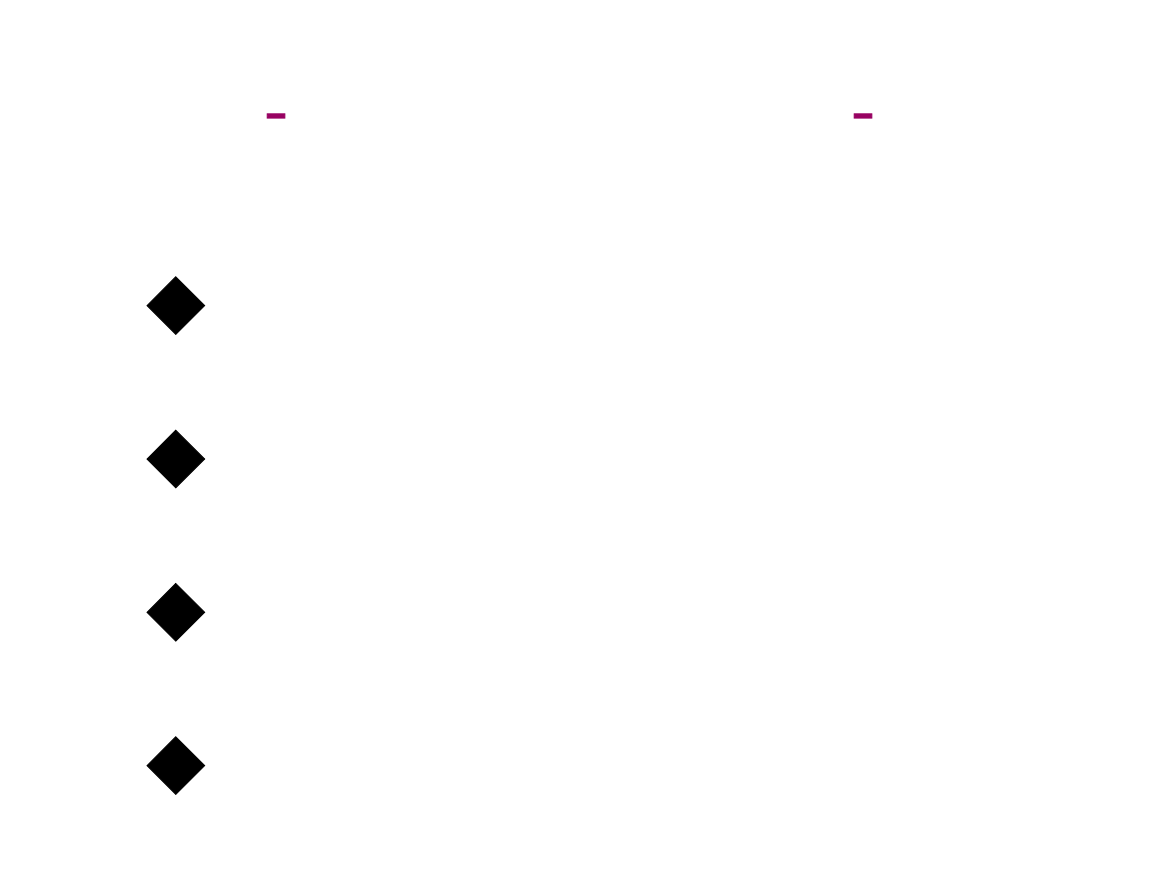

MA Univ.

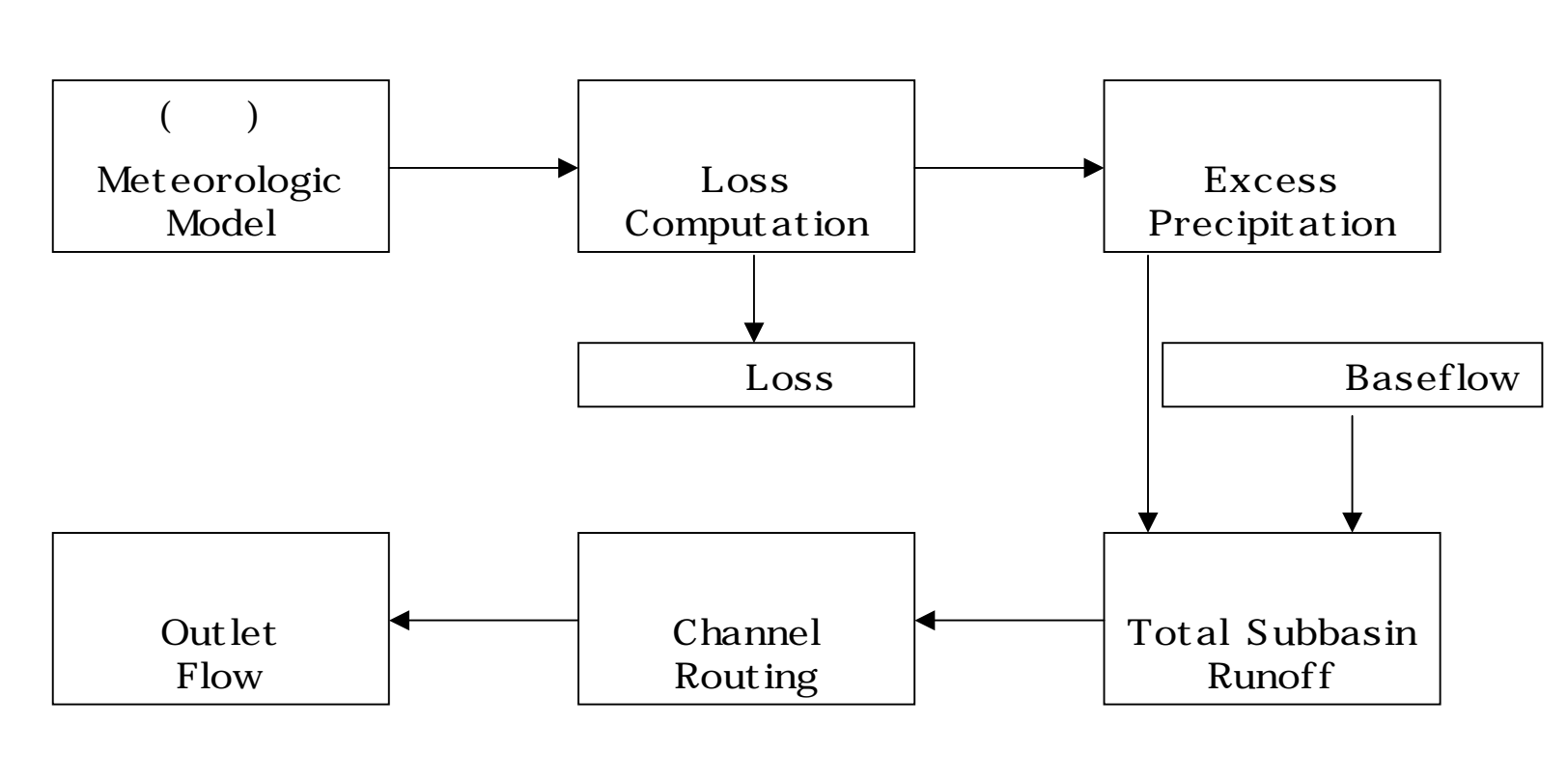

HEC-HMS

.

# (Historical Precipitation Model: HPM) Thiessen 가 , , ,

(Synthetic Precipitation Model: SPM) (Standard Project Storm: SPS) (Frequency-Based Hypothetical Storm) - HEC-HMS

-

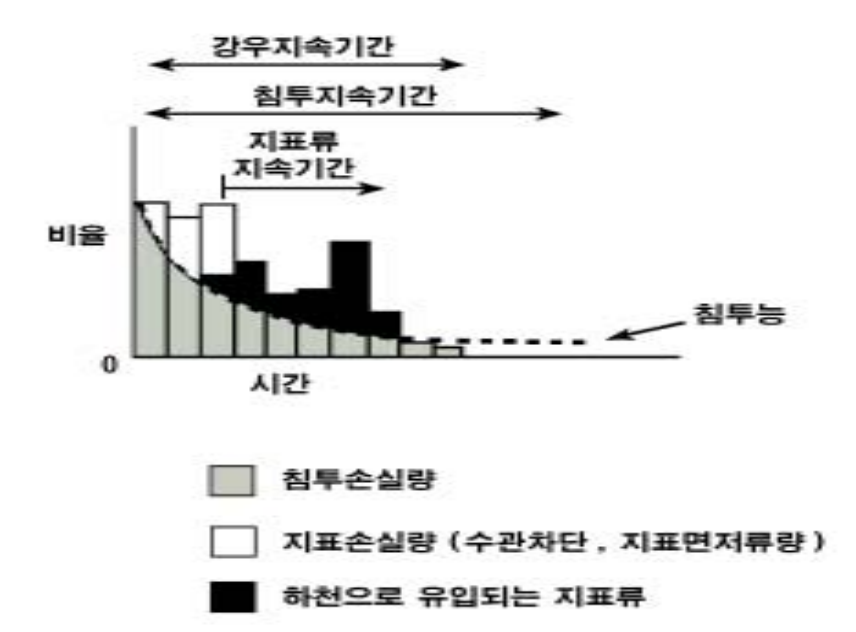

:

,

,

#### ▪ HMS 가 :

, ,

:

:

#### HMS , SCS , Green & Ampt /

,

.

,

#### HMS

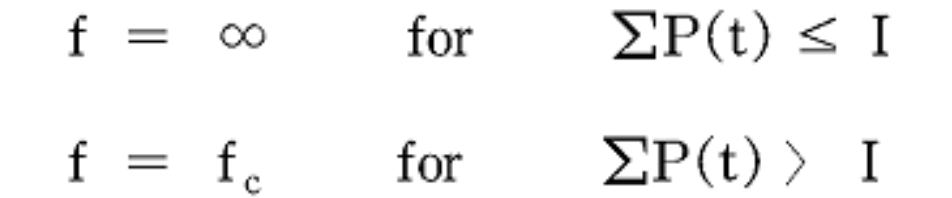

#### f : (in/hr),

- P: (in/hr)
- I :
- fc :

-

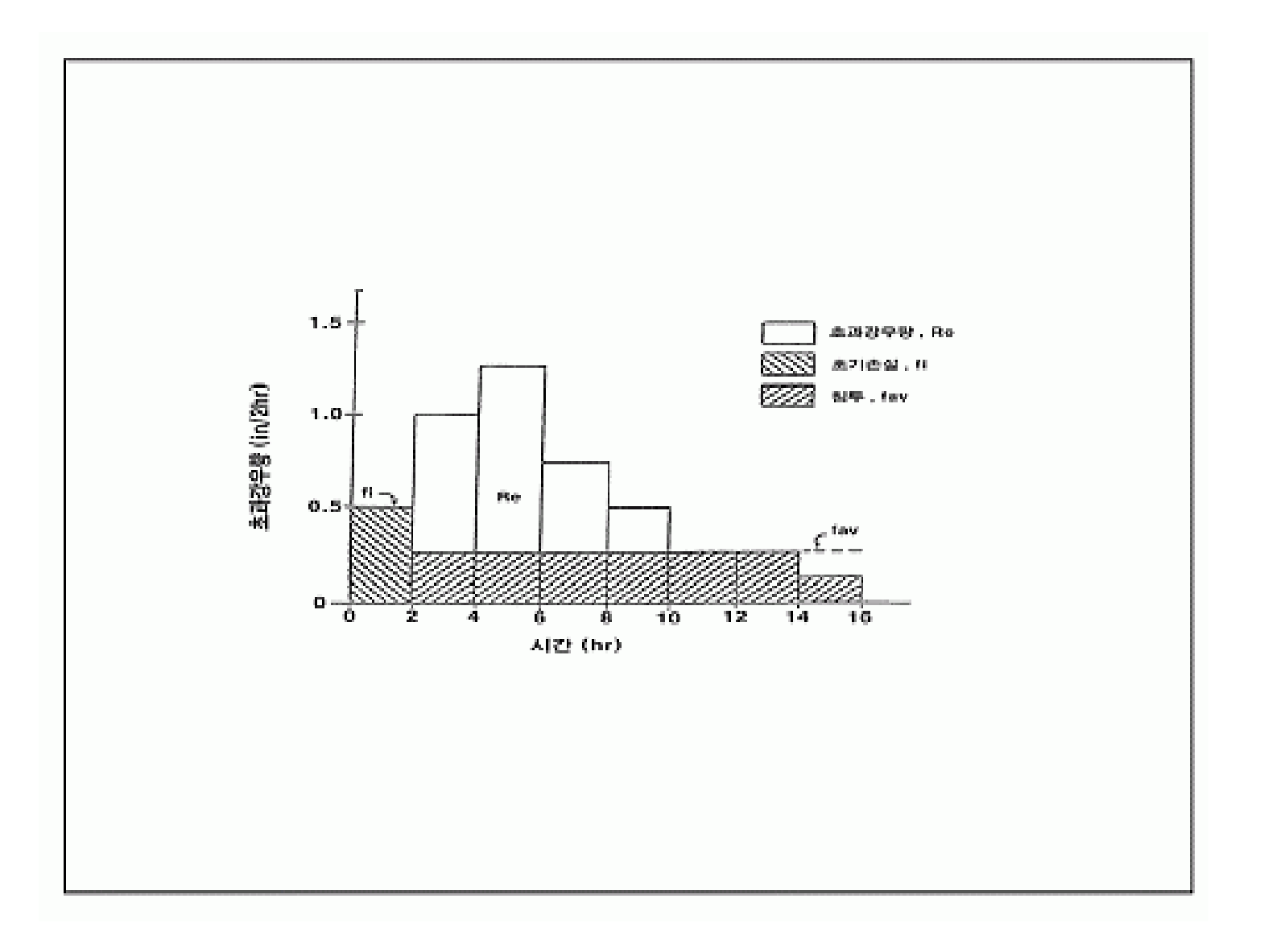

| 🚟 HMS * Basin Model * Subbasin Editor           |
|-------------------------------------------------|
| Help                                            |
| Subbasin Name : Subbasin-1 Area (sq. mi, ) 0,86 |
| Description :                                   |
|                                                 |
| Loss Rate Transform Baseflow Method             |
| Method: Initial/Constant 💌                      |
|                                                 |
|                                                 |
|                                                 |
| Initial Loss (in): 0,02 Imperviousness (%): 2   |
|                                                 |
|                                                 |
| Constant Rate (in/hr): 0.04                     |
|                                                 |
|                                                 |
|                                                 |
| OK Apply Cancel                                 |
| Percent imperviousness (rende : 0 - 100)        |
|                                                 |

- SCS

$$Q = \frac{(P-I_a)^2}{(P-I_a) + S}$$

- P : (mm),
- Ia : (mm),
- S : ,
- Q : (mm)

- I<sub>a</sub> = 0.2 S로 가정하면 , Q = 
$$\frac{(P-0.2S)^2}{P+0.8S}$$

- CN = <u>25400</u>, CN: 유출곡선지수(Runoff Curve Number)

4 (A,B,C,D) (AMC-I, -II,
 III) CN

CN S
 가 P
 가 가 가

| 🚟 HMS * Basin Model * Subbasin Editor          |  |
|------------------------------------------------|--|
| <u>H</u> elp                                   |  |
| Subbasin Name : Subbasin-1 Area (sq. mi,) 0,86 |  |
| Description :                                  |  |
|                                                |  |
| Loss Rate Transform Baseflow Method            |  |
| Method: SCS Curve No,                          |  |
|                                                |  |
|                                                |  |
|                                                |  |
| Initial Loss (in):   % Impervious :  U,U       |  |
|                                                |  |
|                                                |  |
| SUS Curve No.:                                 |  |
|                                                |  |
|                                                |  |
| OK L Applu L Concol L                          |  |
|                                                |  |
| Percent imperviousness (range : 0 - 100),      |  |

SCS

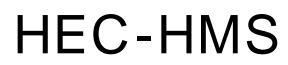

- Green & Ampt

$$f(t) = K[\frac{1 + (\phi - \Theta_{1}) S_{f}}{F(t)}]$$

f(t): 침투율, K: 포화 투수계수, φ: 토양공극률, Θ<sub>i</sub>: 초기 함수비, S<sub>f</sub>: wetting front suction, F(t): 누가 <u>침투량</u>

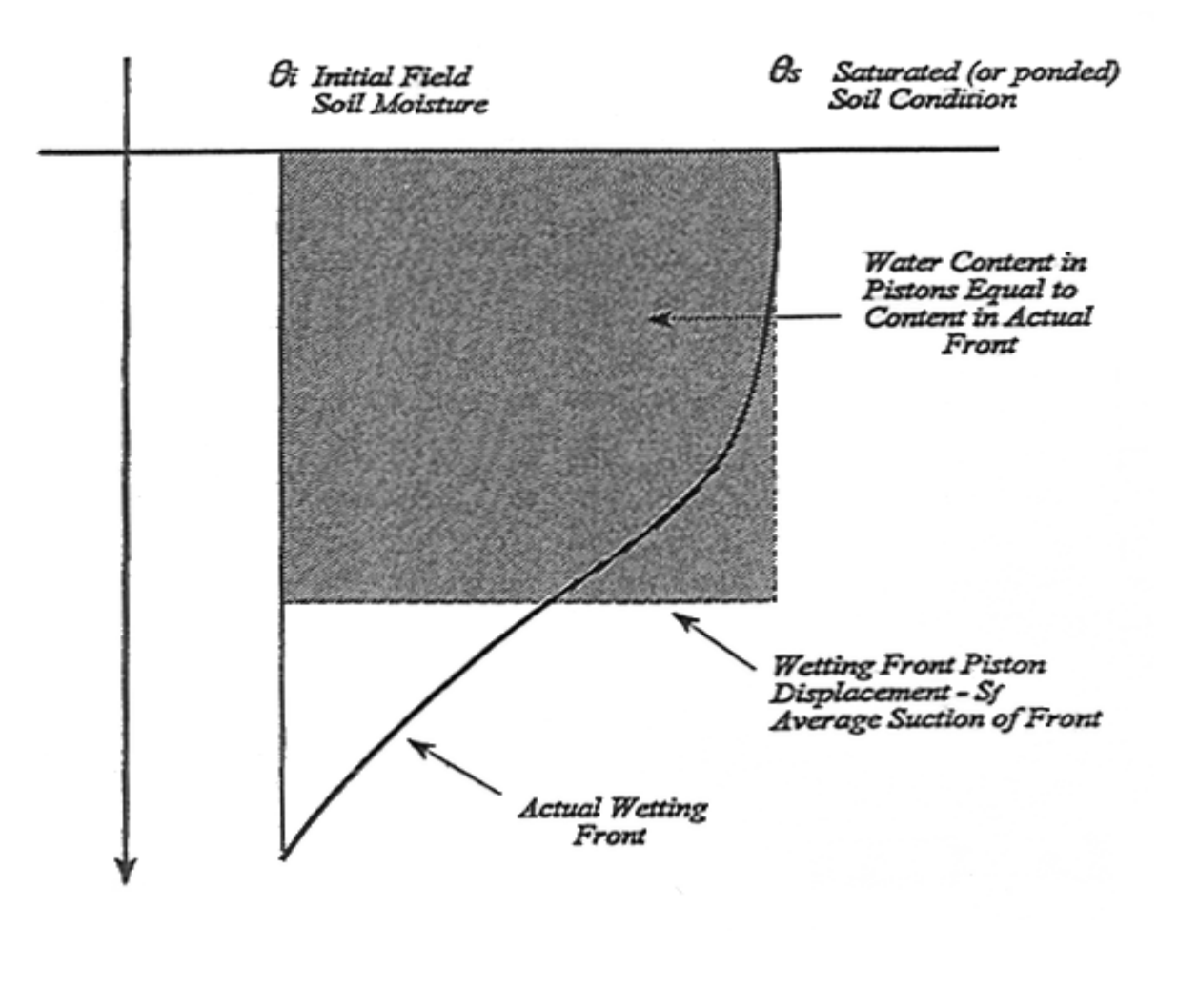

Green & Ampt (Chow et al., 1988; Applied Hydrology; pp 110)

| 🗮 HMS * Basin Model * Subbasin Editor          |  |
|------------------------------------------------|--|
| Help                                           |  |
| Subbasin Name : Subbasin-1 Area (sq. mi,) 0,86 |  |
| Description :                                  |  |
|                                                |  |
| Loss Rate Transform Baseflow Method            |  |
|                                                |  |
| Method: Green & Ampt                           |  |
|                                                |  |
|                                                |  |
|                                                |  |
| Initial Loss (in): Conductivity (in/hr):       |  |
|                                                |  |
| Vol, Moisture Deficit:   Impervious (%) :  0,0 |  |
| Wet, Front Suct, (in):                         |  |
|                                                |  |
|                                                |  |
|                                                |  |
|                                                |  |
| OK Apply Cancel                                |  |
| Percent imperviousness (range : 0 - 100),      |  |

Green & Ampt

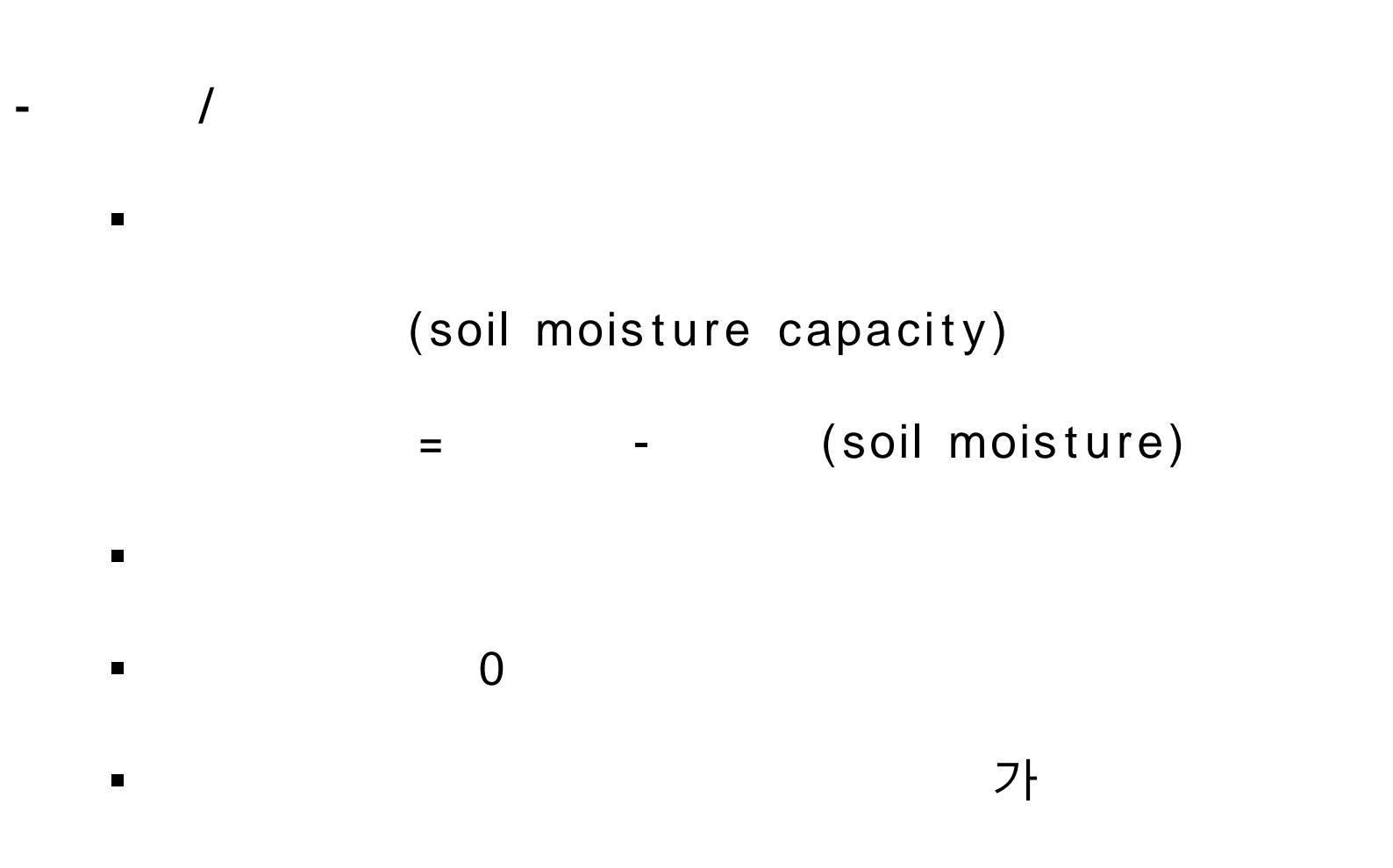

| 🗮 HMS + Basin Model + Subbasin Editor           |                                            |
|-------------------------------------------------|--------------------------------------------|
| Help                                            |                                            |
| Subbasin Name : Subbasin-1 Area (sq. mi, ) 0,86 |                                            |
| Description :                                   |                                            |
|                                                 |                                            |
| Loss Rate Transform Baseflow Method             |                                            |
| Method: Deficit/Constant                        |                                            |
|                                                 | 🗮 HMS + Basin Model + Deficit Recove 💽 🗖 🔯 |
|                                                 | Help                                       |
| Initial Deficit (in): Loss Rate (in/hr):        | Subbasin Name : Subbasin-1                 |
| Max, Deficit (in): Impervious(%): 0,0           | Monthly Recovery Rate (in/day)             |
|                                                 | JAN JUL AUG                                |
| Recovery Rates : Edit                           | MAF SEP                                    |
|                                                 | APR OCT                                    |
| OK Apply Cancel                                 | JUN DEC                                    |
| Percent imperviousness (range : 0 - 100),       |                                            |
|                                                 | 1                                          |
|                                                 | OK Apply Cancel                            |
|                                                 | Enter the recovery rate for January.       |

/

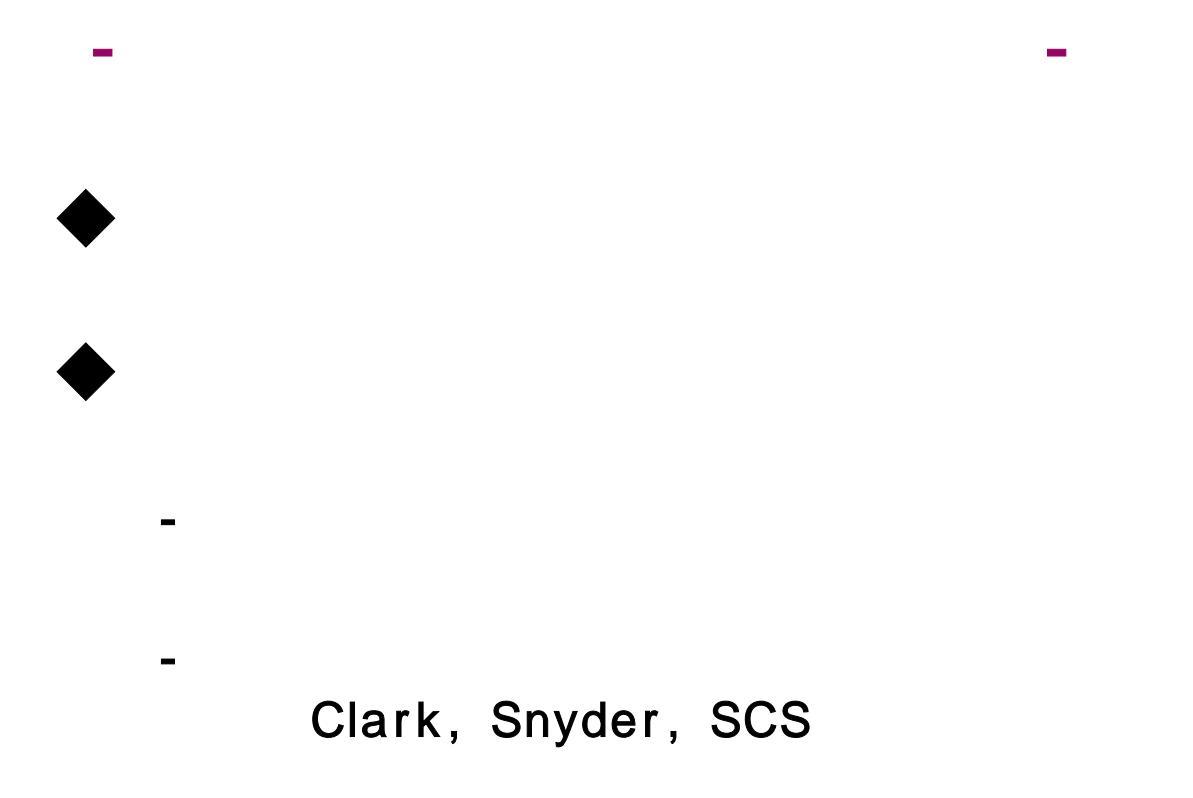

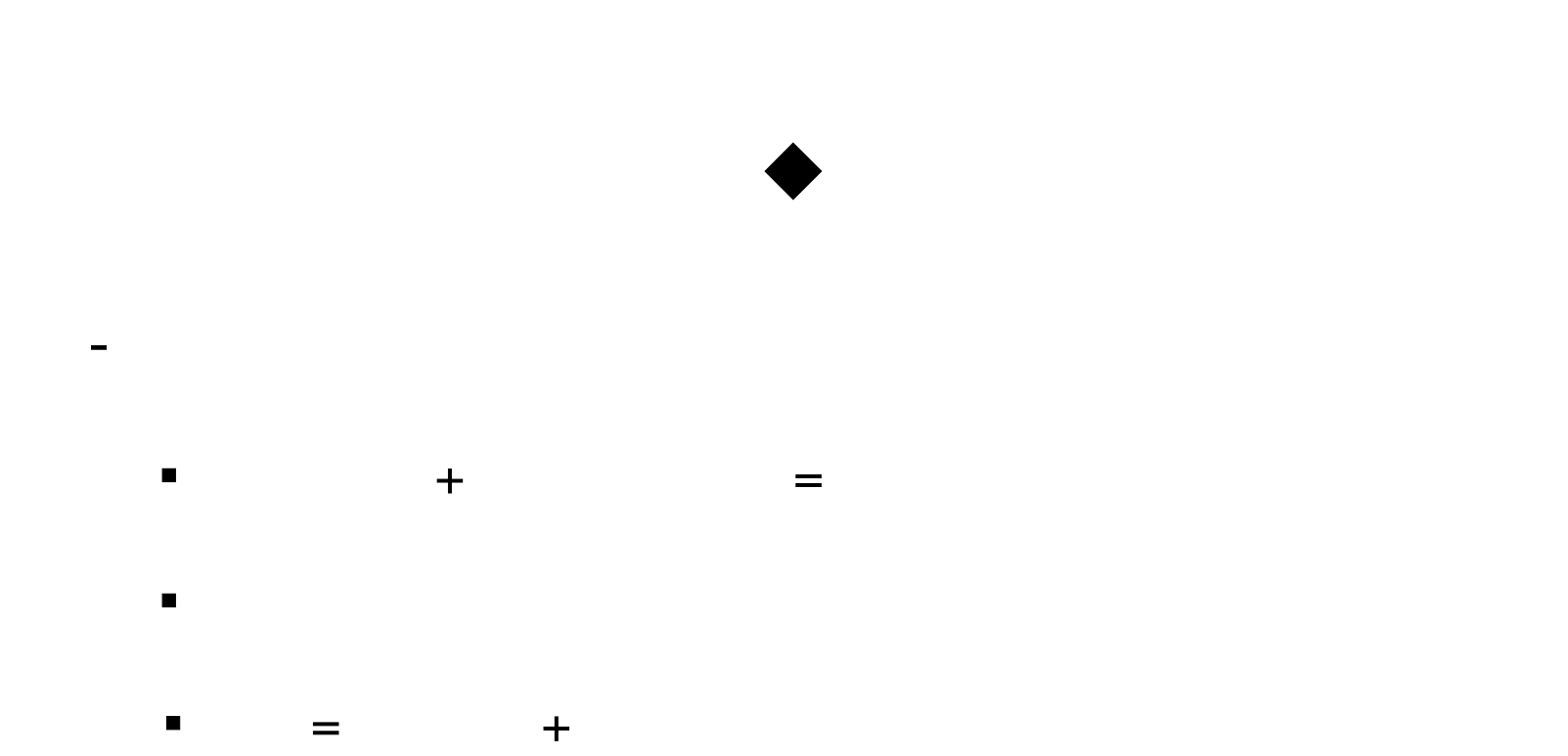

#### (tranform)

Lumper() : Bloack Box

• Splitter() :

-

(kinematic wave) :
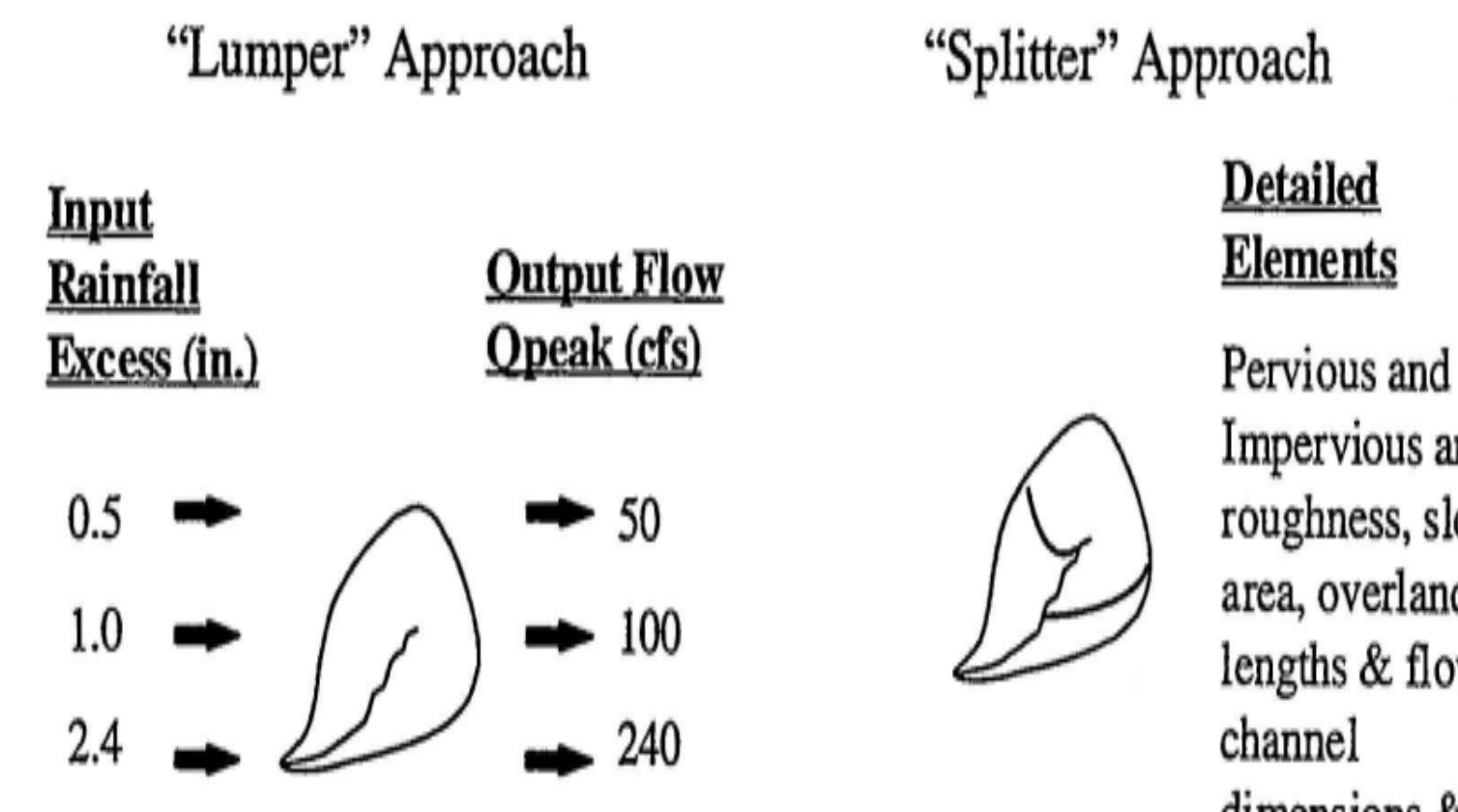

Impervious areas, roughness, slope, area, overland lengths & flow, dimensions & flow

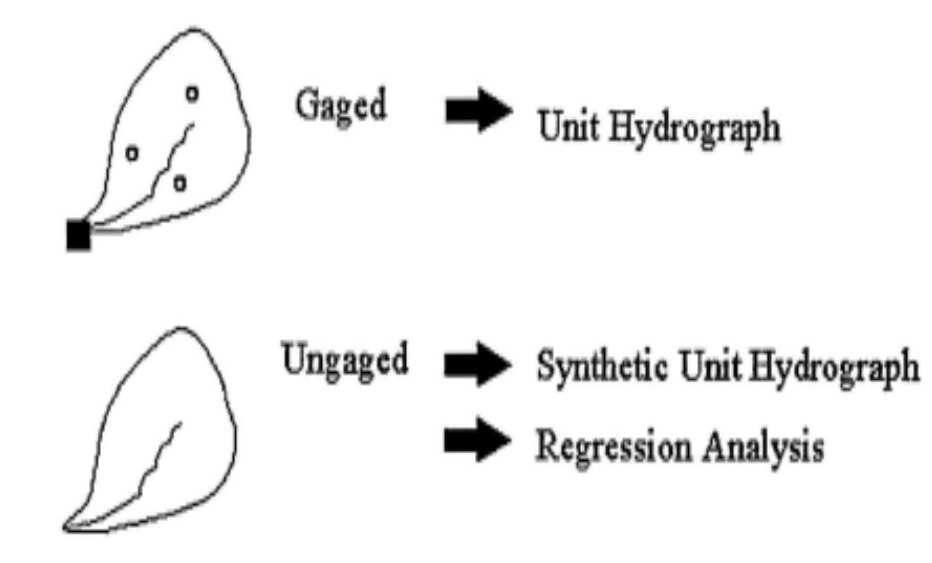

| HMS + Basin Model + Subbasin Editor                                               |                                                                               |                                                                                                    |
|-----------------------------------------------------------------------------------|-------------------------------------------------------------------------------|----------------------------------------------------------------------------------------------------|
| Help                                                                              |                                                                               |                                                                                                    |
| Subbasin Name : Subbasin-1 Area (sq. m                                            | i,) [0,86                                                                     |                                                                                                    |
| Description :<br>Loss Rate Transform Baseflow Method<br>Method: User-Specified UH | HMS • Unit Hydrograph Man         Edit _view _Help         Unit Hydrograph ID | ager                                                                                                    |
| OK Apply<br>Subbasin name                                                         | Cancel                                                                        | 00:04         00:05           00:06         00:07           00:08         00:09           00:10         00:11           00:12            OK         Apply         Cancel |

**HEC-HMS** 

Clark

-

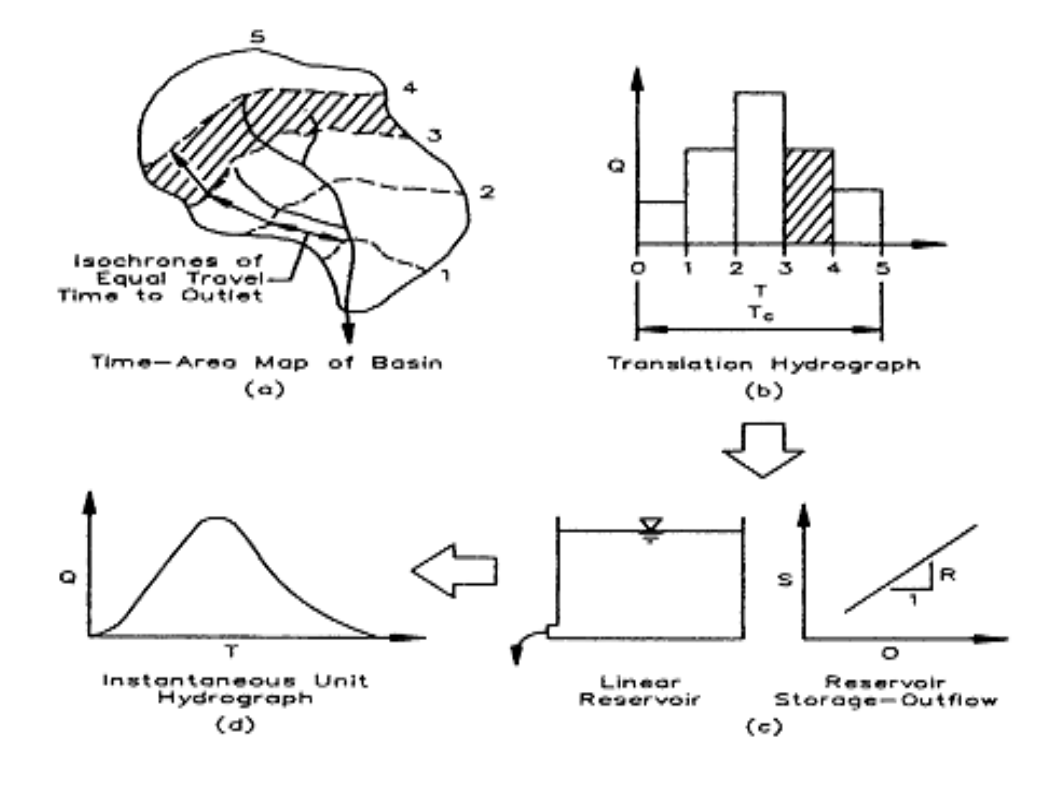

Clark

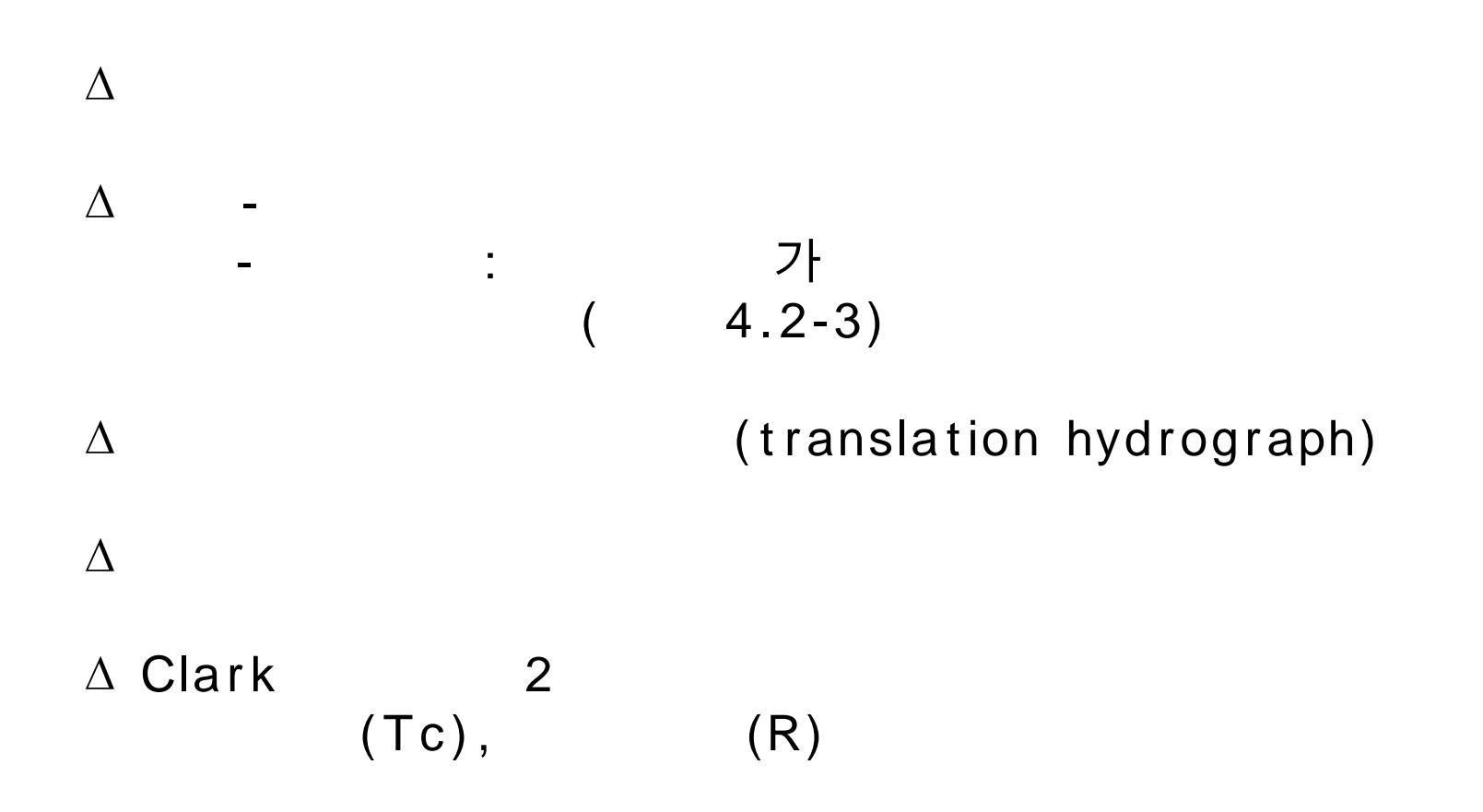

| 🗮 HMS + Basin Model + Subbasin Editor           |  |
|-------------------------------------------------|--|
| Help                                            |  |
| Subbasin Name : Subbasin-1 Area (sq. mi, ) 0,86 |  |
| Description :                                   |  |
| Loss Rate Transform Baseflow Method             |  |
| Method: Clark                                   |  |
|                                                 |  |
|                                                 |  |
|                                                 |  |
| Time of Concentration (hr) :                    |  |
| Storage Coefficient (hr) :                      |  |
|                                                 |  |
|                                                 |  |
|                                                 |  |
|                                                 |  |
| OK Apply Cancel                                 |  |
| Subbasin name                                   |  |

Clark

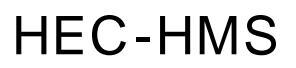

Snyder

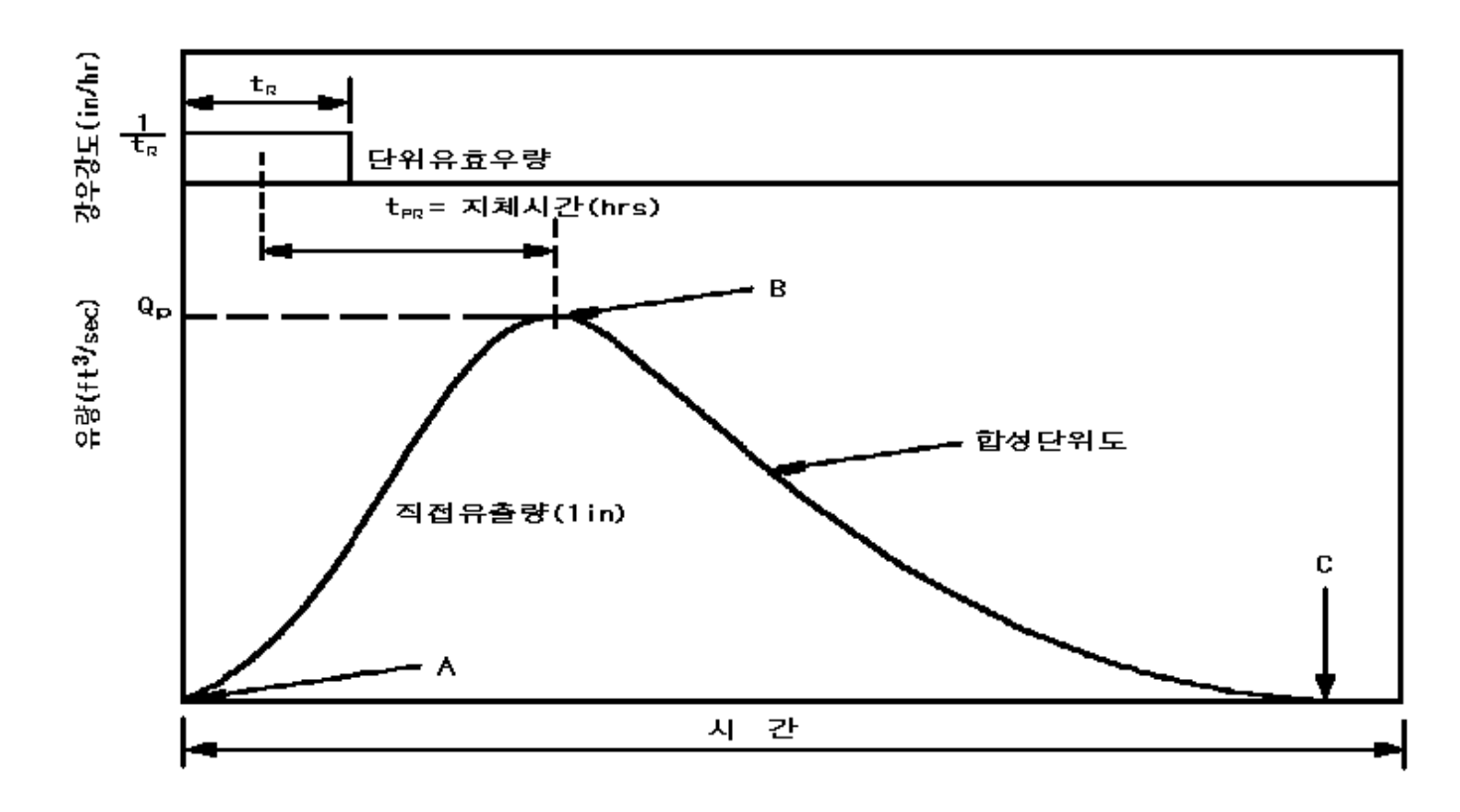

가

,

.

Δ3

Δ 4  $W_{75} = \frac{440}{q_{P}^{1.08}} d_{P}^{(4.2-12)}$  $W_{50} = \frac{770}{q_P^{1.08}}$  $q_p$  : W<sub>50</sub> W<sub>75</sub> :

| 🗮 HMS + Basin Model + Subbasin Editor          |   |
|------------------------------------------------|---|
| Help                                           |   |
| Subbasin Name : Subbasin-1 Area (sq. mi,) 0,86 | Ī |
| Description :                                  |   |
| Loss Rate Transform Baseflow Method            |   |
| Method: Snyder                                 |   |
|                                                |   |
|                                                |   |
|                                                |   |
| Snyder "Standard" Lag, tp (hr): 0,2            |   |
| Snyder Peaking Coefficient, Cp : 0,16          |   |
|                                                |   |
|                                                |   |
|                                                |   |
|                                                |   |
| OK Apply Cancel                                |   |
| Subbasin name                                  |   |

Snyder

**HEC-HMS** 

SCS

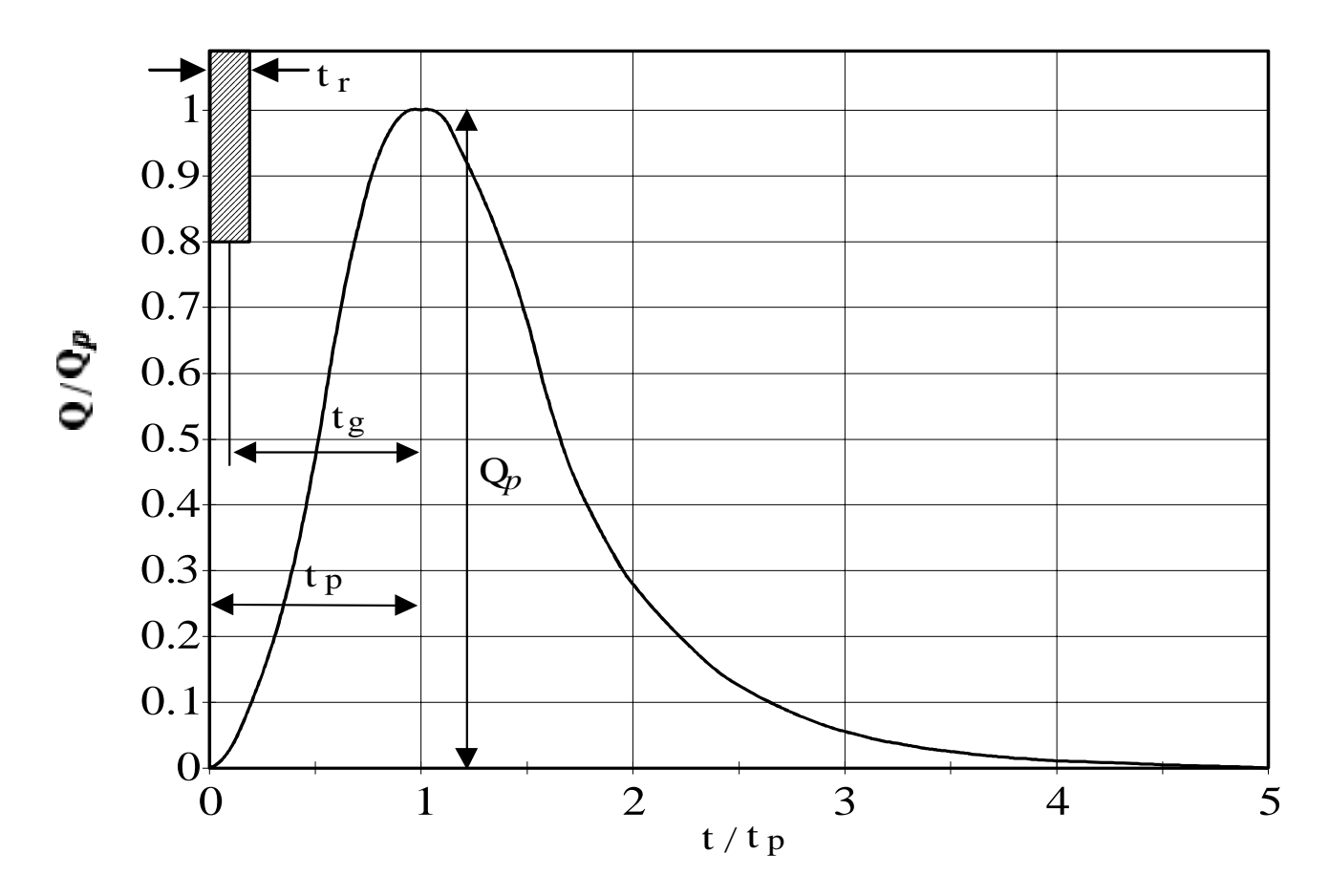

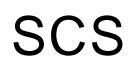

 $\Delta$  SCS tΡ QP  $\mathbf{t}_{p} = \frac{1}{2}\mathbf{t}_{r} + \mathbf{t}_{g} \qquad \mathbf{Q}_{p} = \frac{484A}{\mathbf{t}_{p}}$ (hr), tp: (hr), tc: (hr), tr:  $(ft^3/sec)$  A: Qp : (mi<sup>2</sup>) tg=2.549A<sup>0.6</sup> ( Texas ) tg=0.956A<sup>0.6</sup>( Ohio )

A: (km<sup>2</sup>)

#### $\Delta$ SCS

| t/t <sub>p</sub> | Q/Q <sub>p</sub> | t/t <sub>p</sub> | Q/Q <sub>p</sub> | t/t <sub>p</sub> | Q/Q <sub>p</sub> |
|------------------|------------------|------------------|------------------|------------------|------------------|
| 0                | 0                | 1.1              | 0.990            | 2.4              | 0.147            |
| 0.1              | 0.030            | 1.2              | 0.930            | 2.6              | 0.107            |
| 0.2              | 0.100            | 1.3              | 0.860            | 2.8              | 0.077            |
| 0.3              | 0.190            | 1.4              | 0.780            | 3.0              | 0.055            |
| 0.4              | 0.310            | 1.5              | 0.680            | 3.2              | 0.040            |
| 0.5              | 0.470            | 1.6              | 0.560            | 3.4              | 0.029            |
| 0.6              | 0.660            | 1.7              | 0.460            | 3.6              | 0.021            |
| 0.7              | 0.820            | 1.8              | 0.390            | 3.8              | 0.015            |
| 0.8              | 0.930            | 1.9              | 0.330            | 3.0              | 0.011            |
| 0.9              | 0.990            | 2.0              | 0.280            | 3.5              | 0.005            |
| 1.0              | 1.000            | 2.2              | 0.207            | 5.0              | 0                |

| 🗮 HMS + Basin Model + Subbasin Editor           | $\mathbf{X}$ |
|-------------------------------------------------|--------------|
| Help                                            |              |
| Subbasin Name : Subbasin-1 Area (sq, mi, ) 0,86 |              |
| Description :                                   |              |
| Loss Rate Transform Baseflow Method             |              |
| Method: SCS 🗨                                   |              |
| SCS Lag : Minutes 💌                             |              |
| OK Apply Cancel                                 |              |
| Subbasin name                                   |              |

SCS

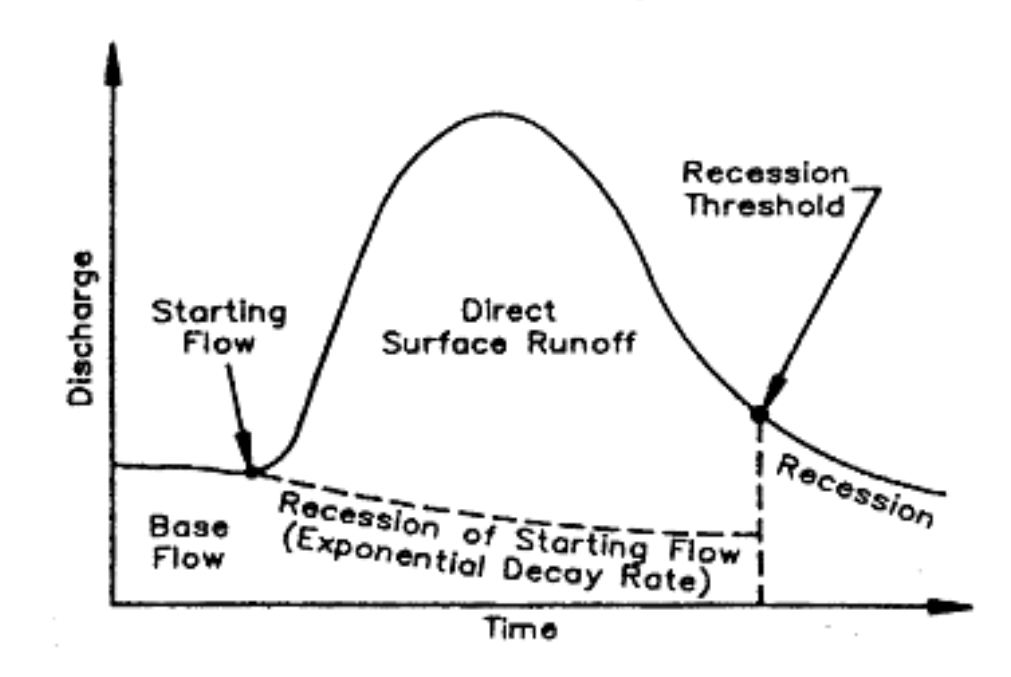

(QRCSN)

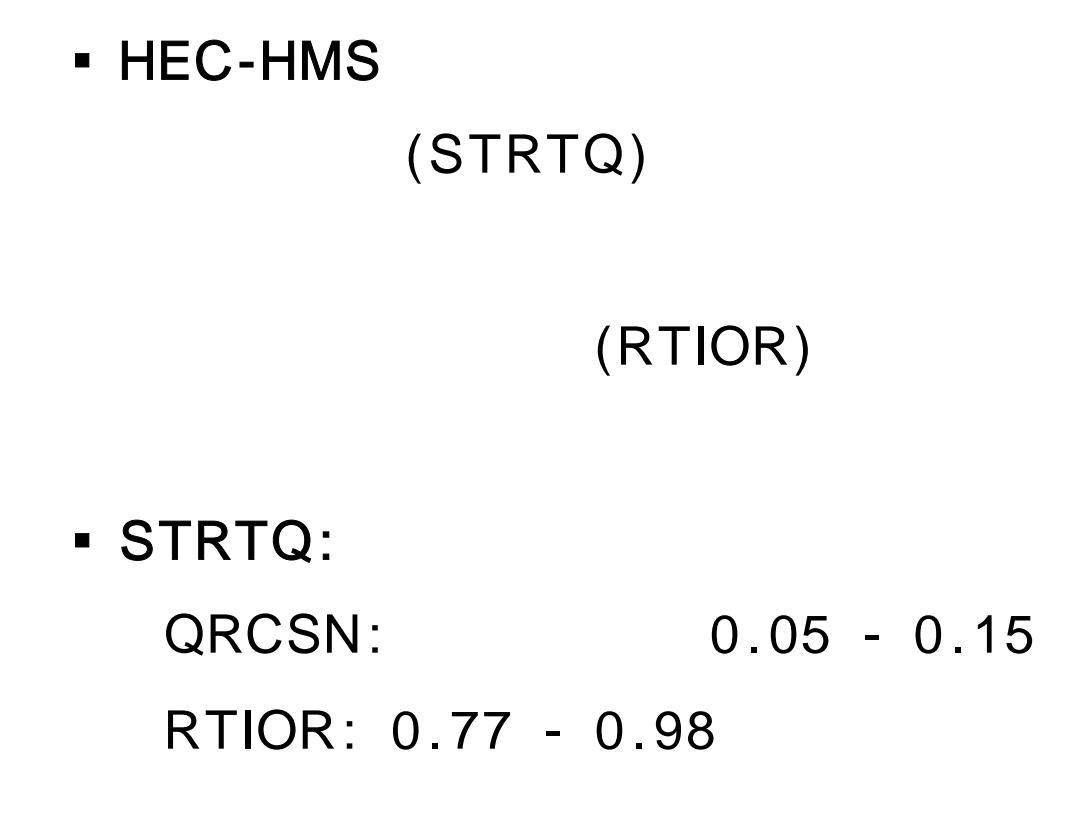

| 🗮 HMS * Basin Model * Subbasin Editor 🛛 📃 🗖    | × |
|------------------------------------------------|---|
| Help                                           |   |
| Subbasin Name : Subbasin-1 Area (sq. mi,) 0.86 |   |
| Description :                                  |   |
| Loss Rate Transform Baseflow Method            |   |
| Method: Recession 💌                            |   |
|                                                |   |
|                                                |   |
|                                                |   |
| Initial Q : 0,54 cfs/sq mi                     |   |
| Recession Constant : 0,79                      |   |
| Threshhold Q : 0,1 Ratio-to-Peak               |   |
|                                                |   |
|                                                |   |
|                                                |   |
|                                                |   |
| OK Apply Cancel                                |   |
| Subbasin name                                  |   |

#### **HEC-HMS**

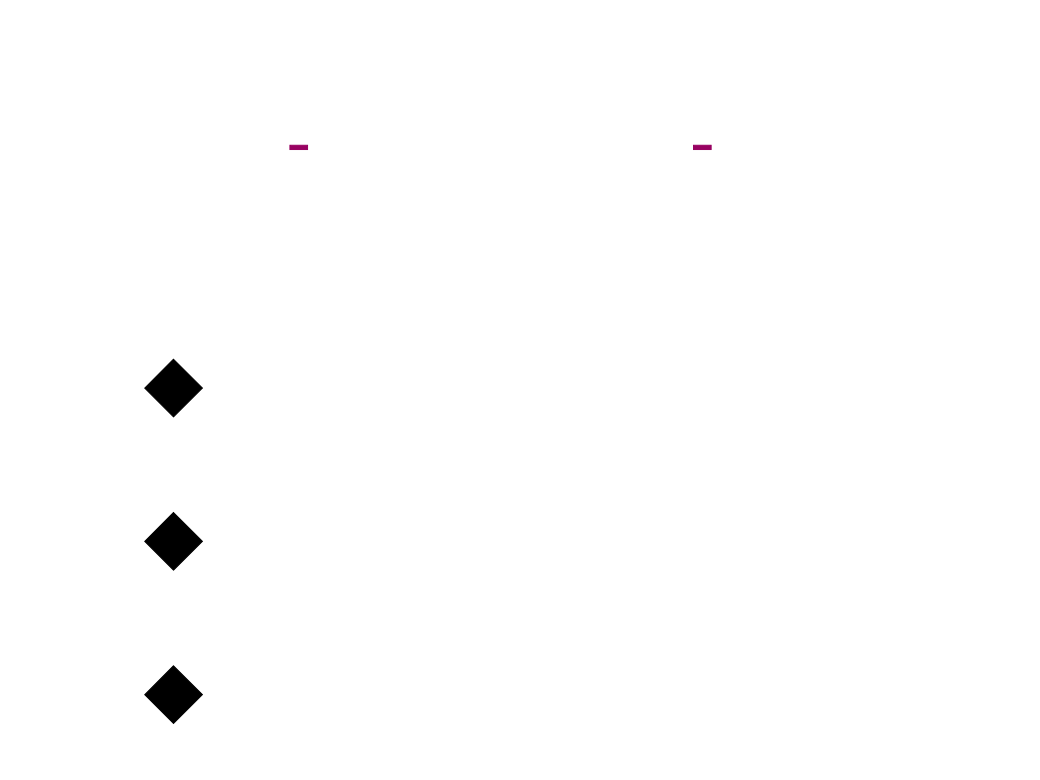

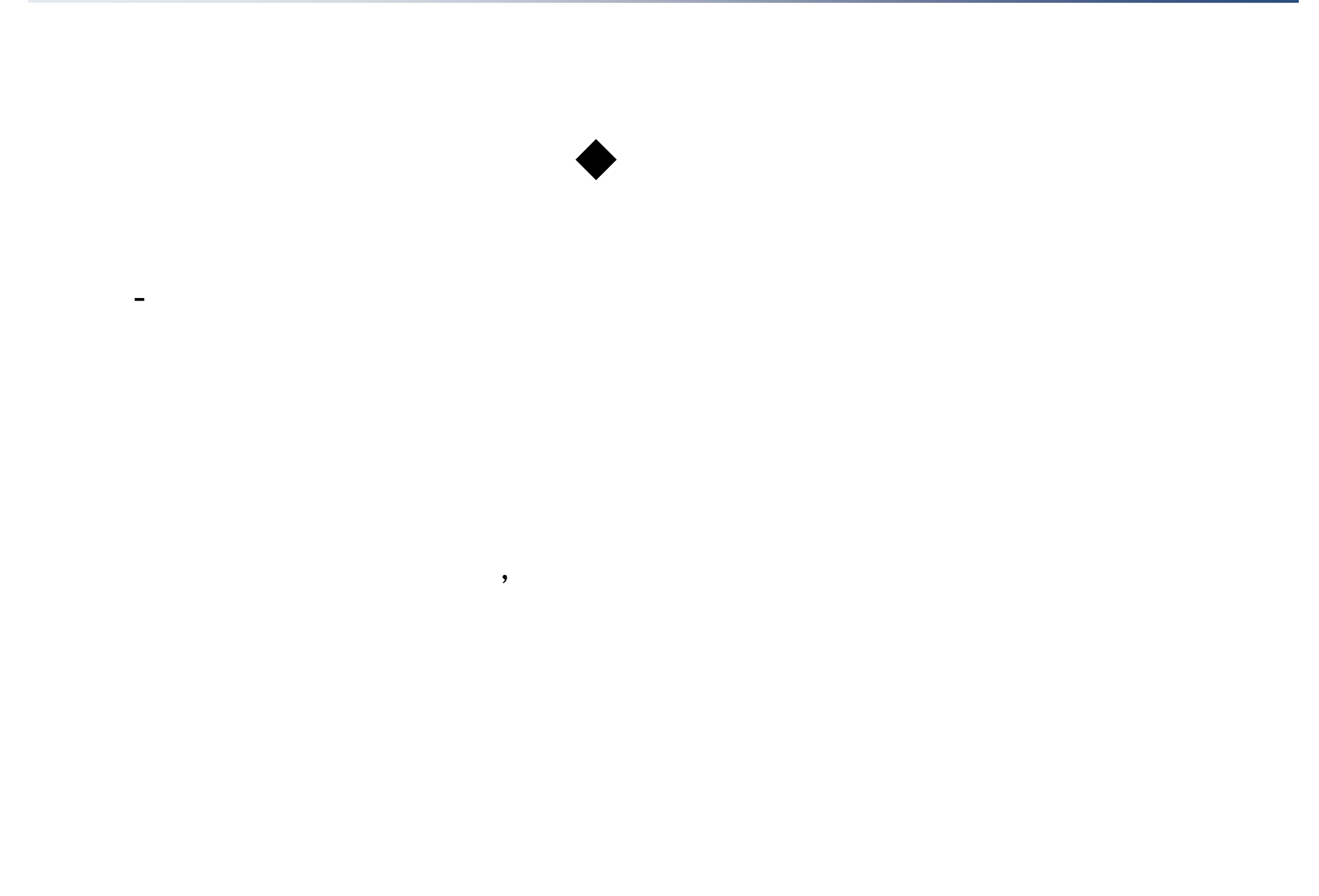

# Puls

-

-

Puls

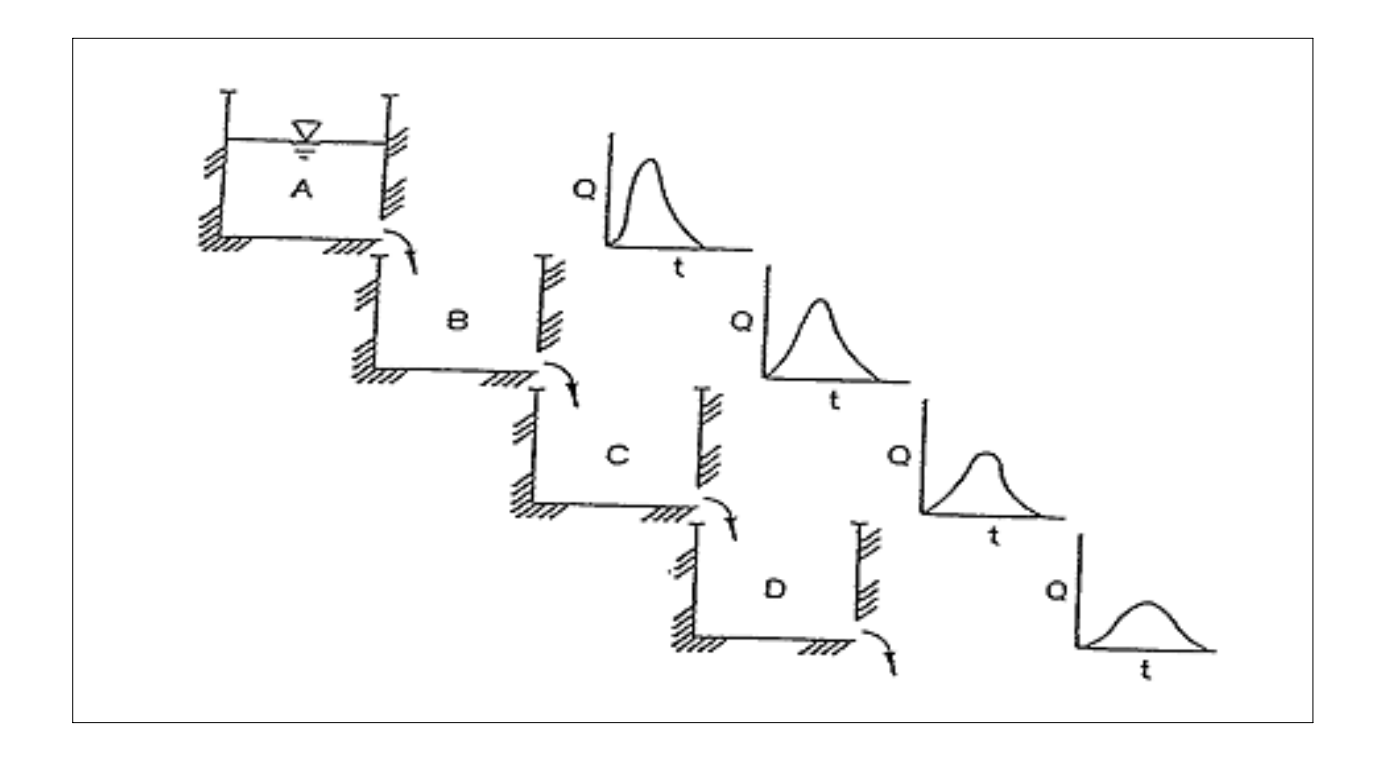

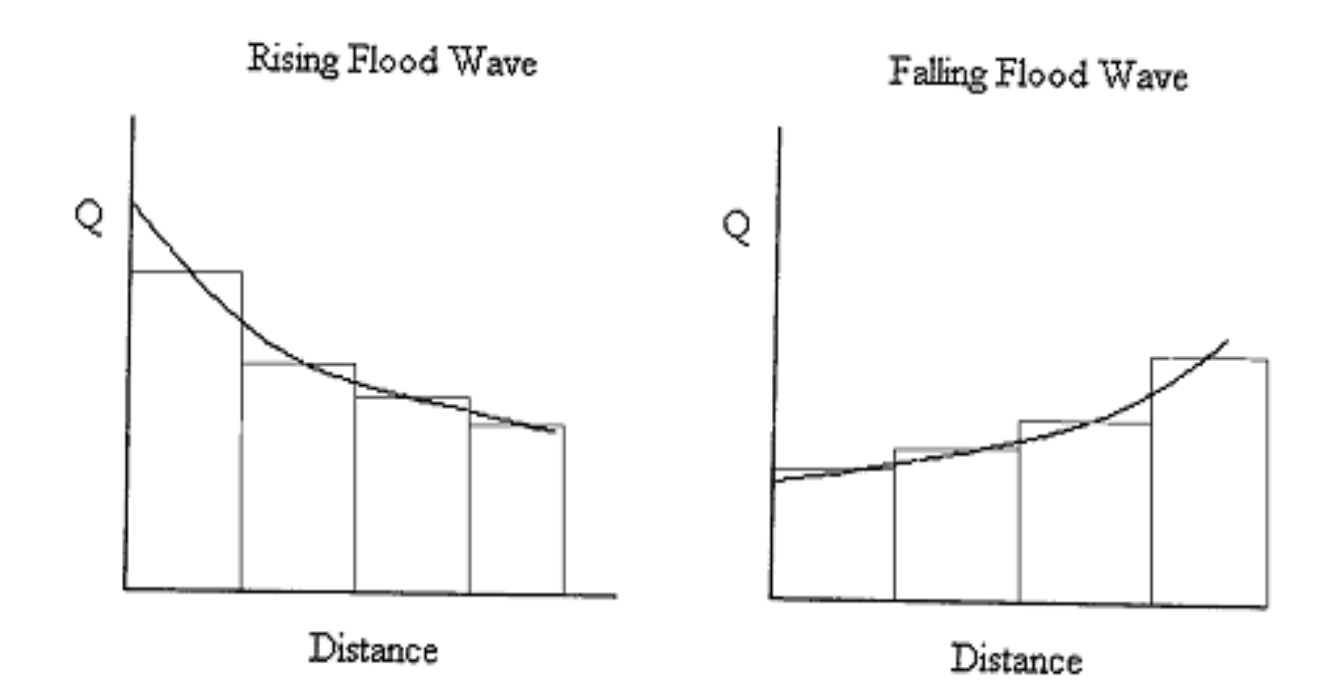

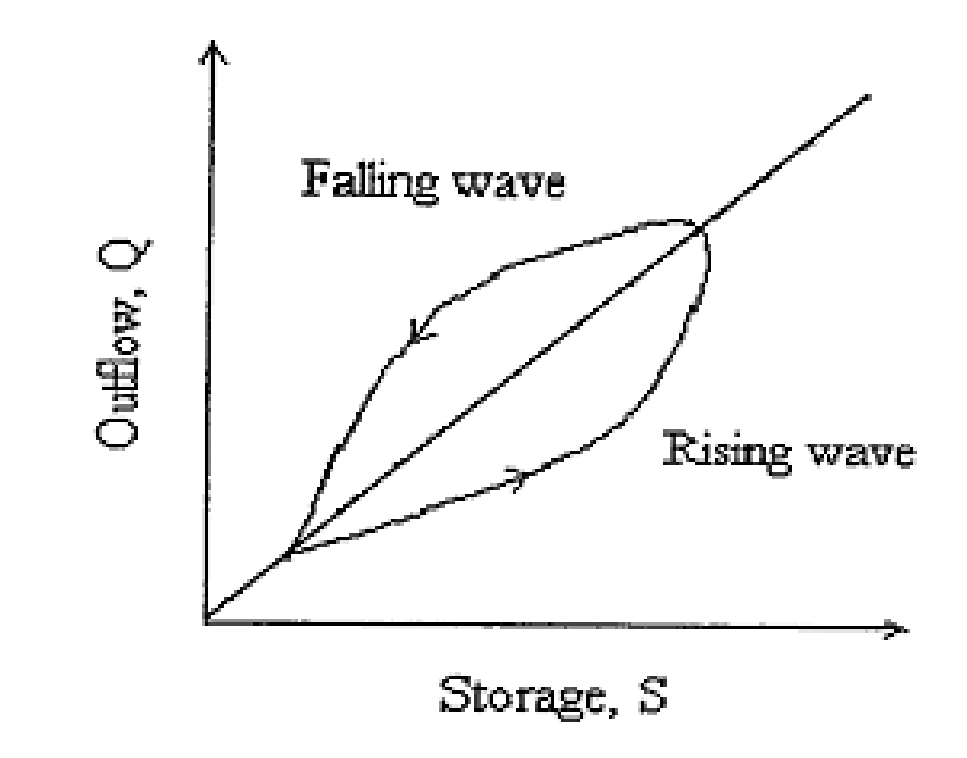

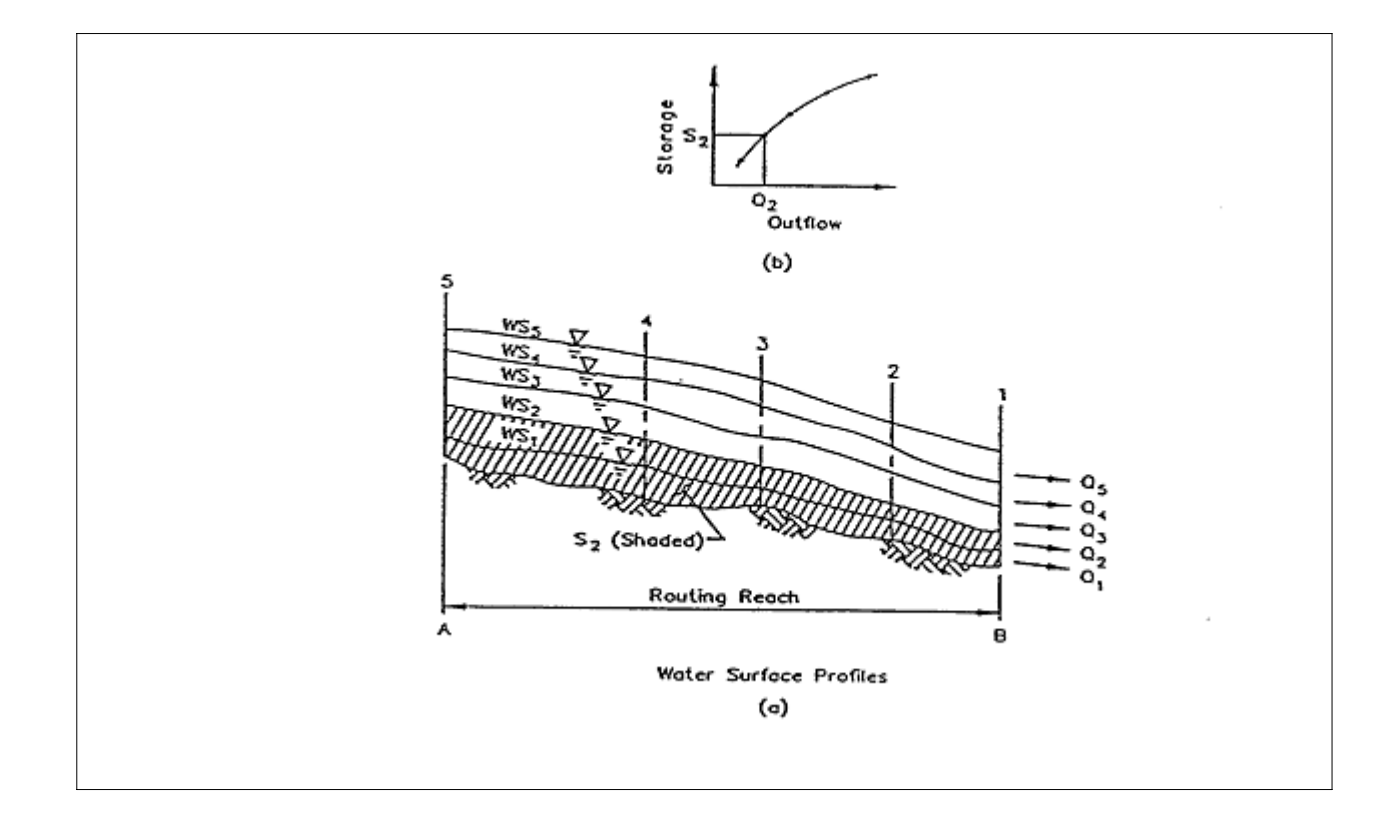

| 🗮 HMS * Basin Model * Routing Read                  | ch                                                                 |                                                                          |
|-----------------------------------------------------|--------------------------------------------------------------------|--------------------------------------------------------------------------|
| Help                                                |                                                                    |                                                                          |
| Reach Name: Reach-1<br>Description: Sub 4 to Outlet | _                                                                  |                                                                          |
| Routing Method : Modified                           | Puls                                                               | •                                                                        |
| Number of<br>Subreaches : 1                         | Storage<br>(ac ft)<br>0,0<br>18,0<br>36,0<br>54,0<br>84,0<br>110,0 | Outflow<br>(cfs)<br>0,0<br>500,0<br>1000,0<br>1500,0<br>2150,0<br>2600,0 |
| OK Apply<br>Outflow (cfs)                           | ,                                                                  | Cancel                                                                   |

Puls

**HEC-HMS** 

- Muskingum

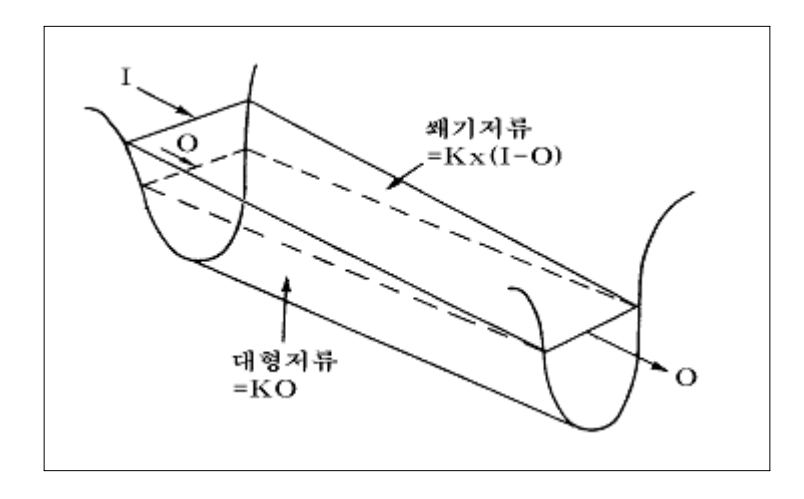

$$S = KO + Kx(I-O)$$

$$= K[xI+(1-x)O]$$

| 🚟 HMS + Basin Model + Routing Reach |  |
|-------------------------------------|--|
| Help                                |  |
| Reach Name : Reach-1                |  |
| Description : Sub 4 to Outlet       |  |
| Routing Method : Muskingum          |  |
| Muskingum K (hr) : 0,6              |  |
| Muskingum X : 0,2                   |  |
| Number of Subreaches : 7            |  |
| OK Apply Cancel                     |  |

Muskingum

**HEC-HMS** 

)

,

#### (approximation) (

$$Q = \frac{1}{n} By^{5/3} S_{o}^{1/2} = \alpha A^{m}$$

$$\frac{\partial A}{\partial t}$$
 + amA (m-1)  $\frac{\partial A}{\partial x}$  = q

Q:, B:, y:, So:, A: q: α m n

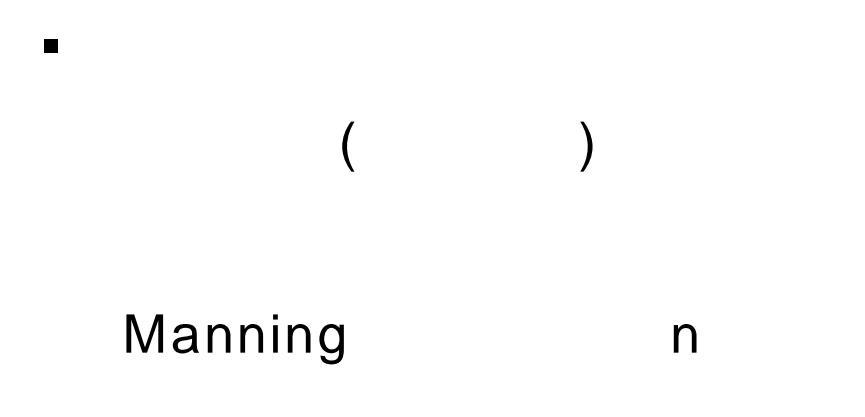

#### HEC-HMS

, ,

| 🎇 HMS + Basin Model + Routing Reach                      |  |
|----------------------------------------------------------|--|
| Help                                                     |  |
| Reach Name : Reach-1                                     |  |
| Description : Sub 4 to Outlet .                          |  |
| Routing Method : Kinematic Wave                          |  |
| Cross Section Shape: TRAPEZOID                           |  |
| Reach Length (ft)                                        |  |
| Energy Slope (ft/ft)<br>Bottom Width<br>or Diameter (ft) |  |
| Side Slope (xH:1V) :                                     |  |
| Manning's n :                                            |  |
| Minimum Number of<br>Routing Increments :                |  |
|                                                          |  |
| OK Apply Cancel                                          |  |
| Outflow (cfs)                                            |  |

**HEC-HMS** 

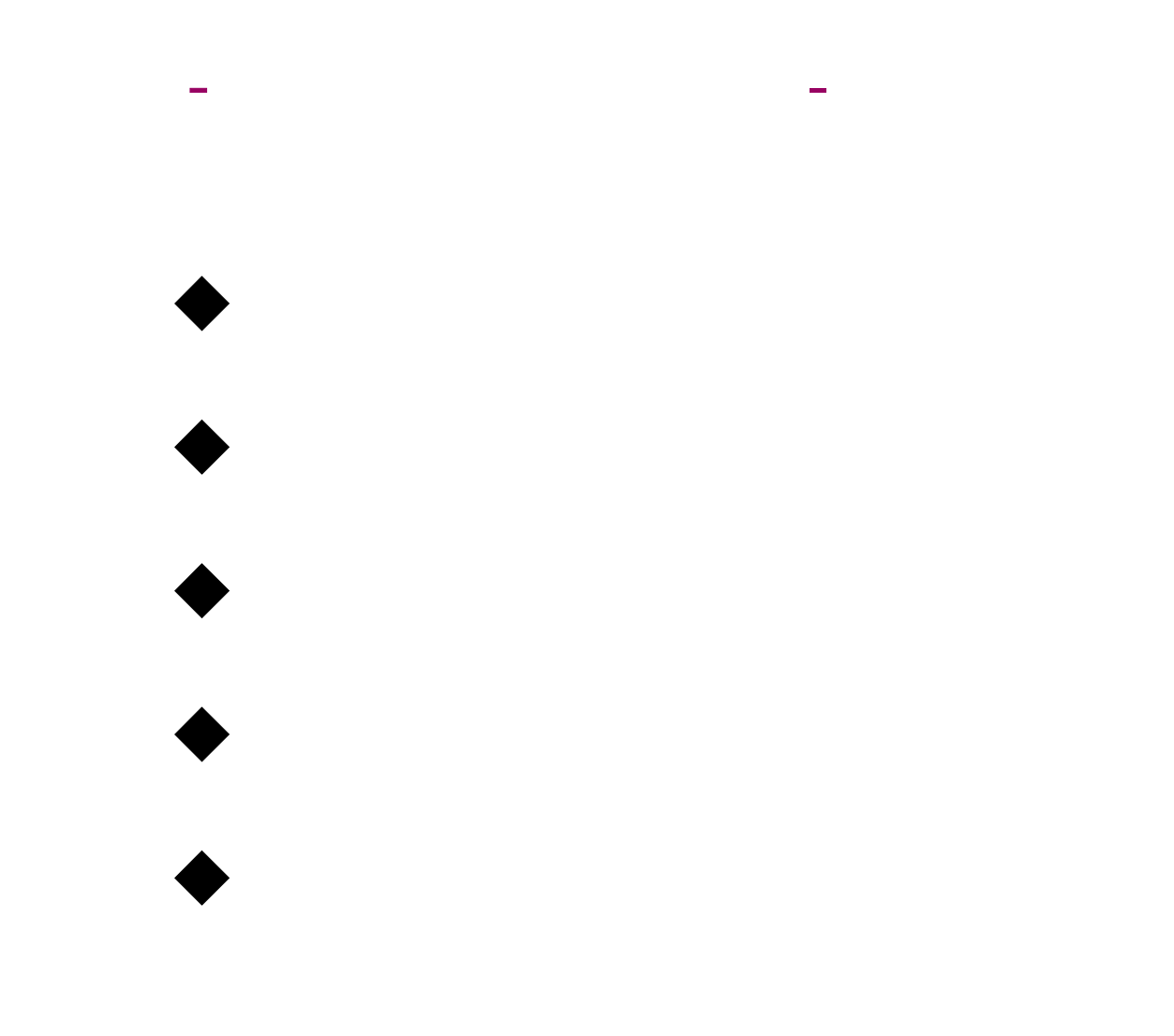

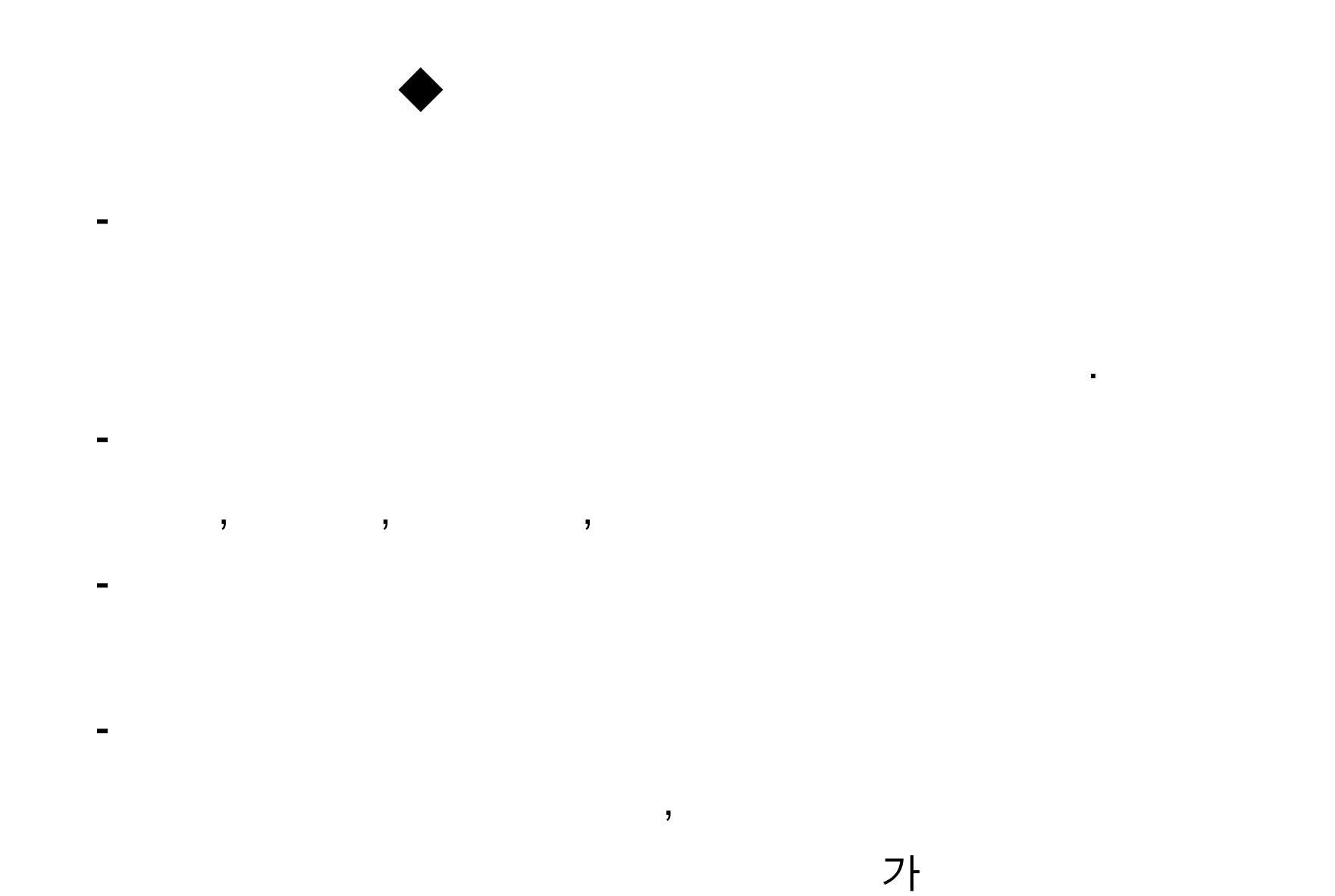

- HEC-1 (HEC, 1990)

$$Z = \sqrt{\frac{\sum_{t=1}^{n} (Q_{o}(t) - Q_{s}(t))^{2} \frac{(Q_{o}(t) + Q_{A})}{2Q_{A}}}{n}}$$

$$\mathbf{Q}_{\mathbf{A}} = \frac{1}{n} \sum_{i=1}^{n} \mathbf{Q}_{0}$$

Z: 목적함수, Q<sub>o</sub>(t): 시간 t에서 관측된 유량자료, Q<sub>s</sub>(t): 시간 t에서 계산된 유량값, Q<sub>A</sub>:평균 관측유량이며, i: 수문곡선 종거의 개수,
n: 목적함수를 계산하기 위해 사용되는 종거의 총 수
(Q<sub>o</sub>(t)+Q<sub>A</sub>)/2Q<sub>A</sub>: 평균보다 큰 유량이 발생했을 때 실측치와의 편차에 더 많은 가중치

<u>를</u> 주기 위한 가중함수

MA Univ.

$$Z = \sum_{i=1}^{n} (Q_0(t) - Q_s(t))^2$$

-

-

$$Z = \sum_{i=1}^{n} |Q_o(t) - Q_s(t)|$$

$$Z = 100 \left| \frac{Q_0(\text{peak}) - Q_s(\text{peak})}{Q_0(\text{peak})} \right|$$

#### - HEC-HMS

#### (Univariate Gradient Method, UG)

#### Nelder & Mead (N&M)

## Basin Model 가

.

.

### (default)

.

- HEC-HMS

,

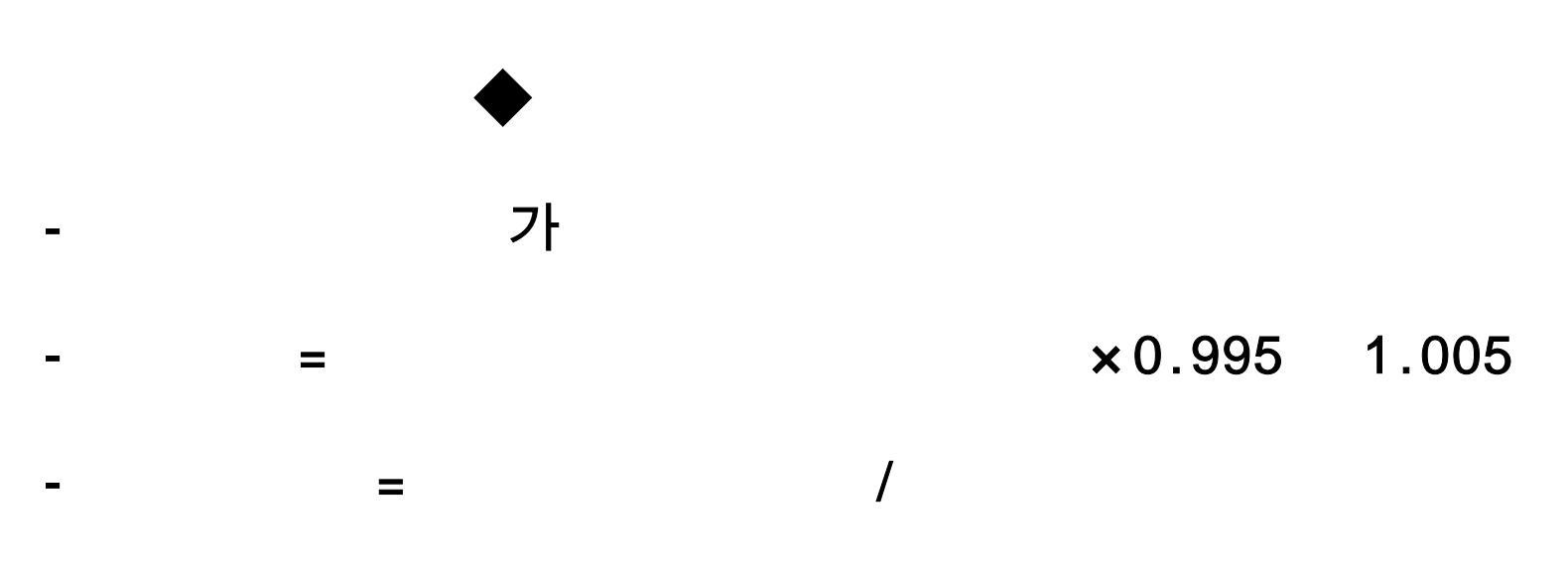
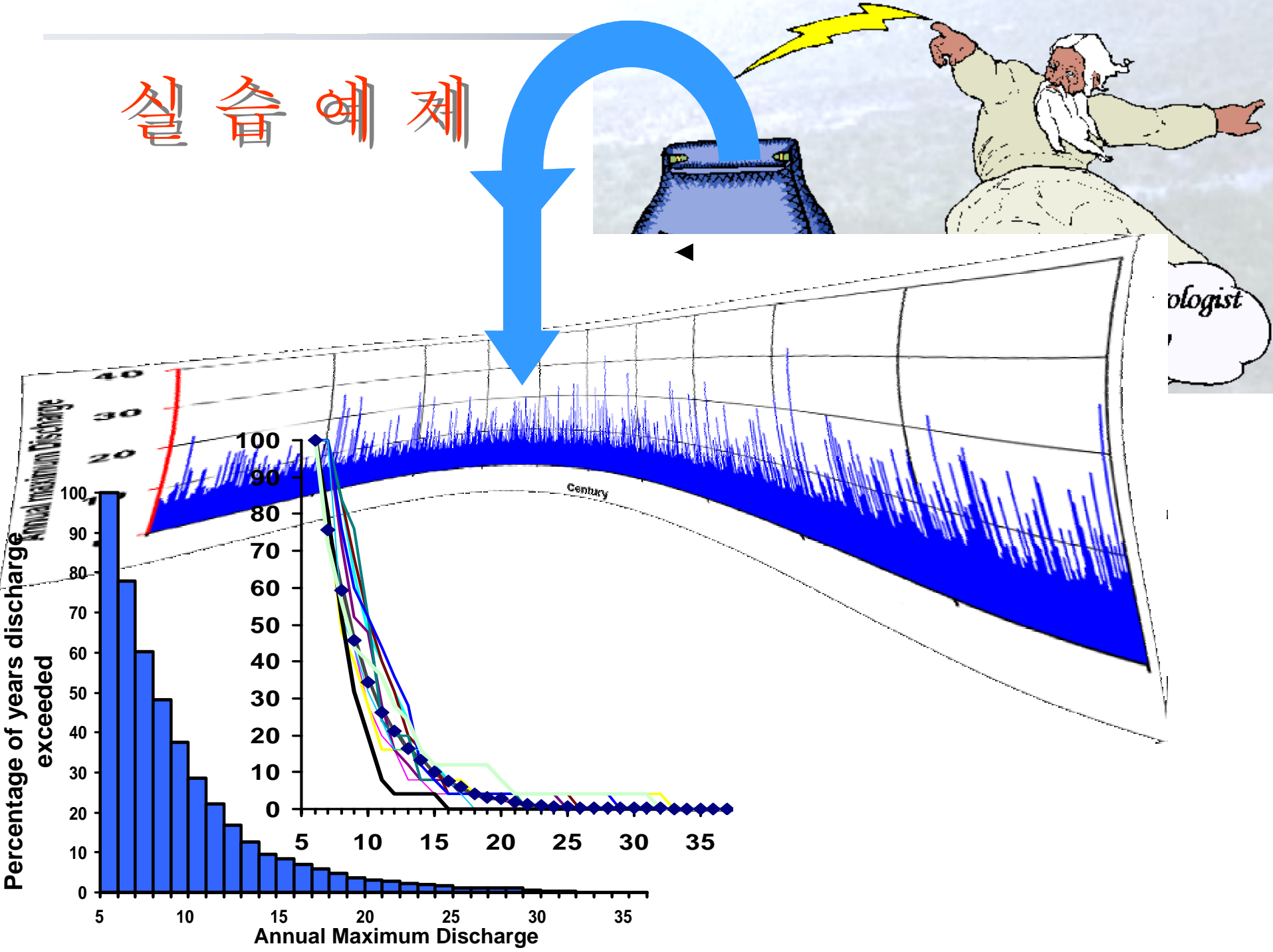

# - Castro Valley -HEC-HMS

- : Castro Valley (California)
- : 5.51mi<sup>2</sup>

•

- : 1973 1 16
  - : Proctor School, Sidney School, Fire Dept.

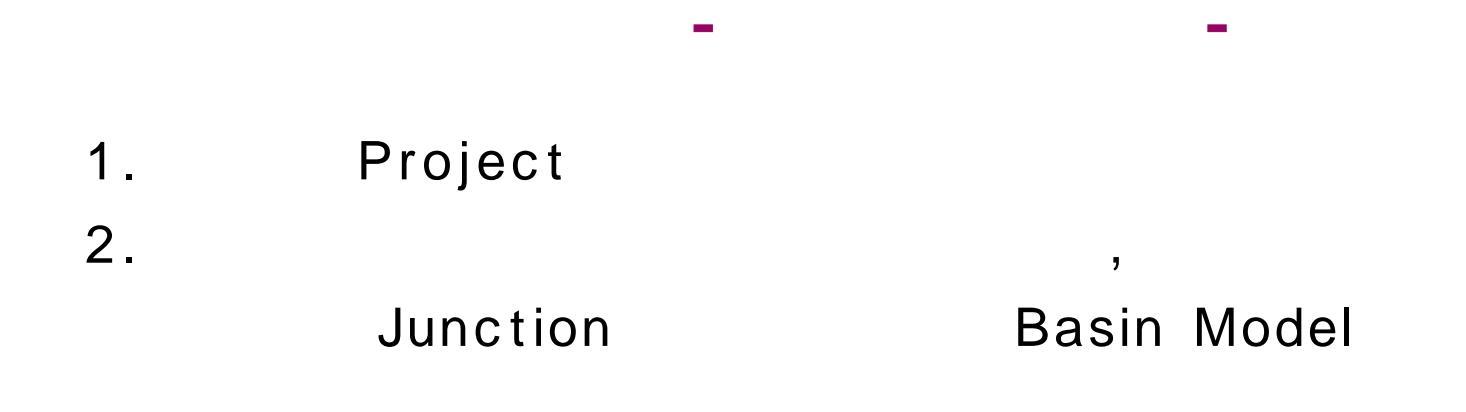

3.

**Precipitation Model** 

4.

**Control Specifications** 

- 5. Run
- 6.

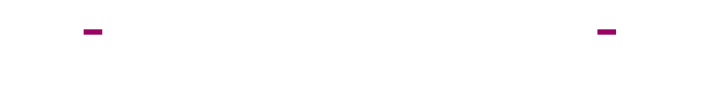

1.

| I.D. | Are<br>a<br>sq.<br>mi. | Impervi<br>-<br>ousnes<br>s<br>% | Initia<br>I<br>Loss<br>in | Constan<br>t<br>Loss<br>Rate<br>in/hr | Snyde<br>r<br>tp<br>hr | Snyde<br>r<br>Cp | Initial<br>Q<br>cfs/<br>sq.<br>mi. | Threshol<br>d<br>Q<br>ratio to<br>peak | Recessi<br>on<br>Constan<br>t |
|------|------------------------|----------------------------------|---------------------------|---------------------------------------|------------------------|------------------|------------------------------------|----------------------------------------|-------------------------------|
| 1    | 1.52                   | 8                                | 0.02                      | 0.14                                  | 0.28                   | 0.16             | 0.54                               | 0.1                                    | 0.79                          |
| 2    | 2.17                   | 10                               | 0.02                      | 0.14                                  | 0.20                   | 0.16             | 0.54                               | 0.1                                    | 0.79                          |
| 3    | 0.96                   | 15                               | 0.02                      | 0.14                                  | 0.17                   | 0.16             | 0.54                               | 0.1                                    | 0.79                          |
| 4    | 0.86                   | 2                                | 0.02                      | 0.14                                  | 0.20                   | 0.16             | 0.54                               | 0.1                                    | 0.79                          |

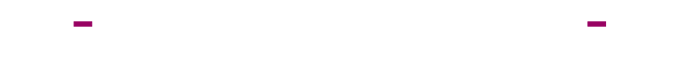

2.

| Reach | From          | То                                  | Method           | Subreaches<br>(5 min. time<br>step) | Routing<br>Parameter                                                    |
|-------|---------------|-------------------------------------|------------------|-------------------------------------|-------------------------------------------------------------------------|
| 1     | Subbasin<br>4 | Castro<br>Valley<br>Creek<br>Outlet | Muskingum        | 7                                   | travel time<br>=0.6 hrs<br>x = 0.2                                      |
| 2     | Subbasin<br>2 | Castro<br>Valley<br>Creek<br>Outlet | Modified<br>Plus | 4                                   | initial cond.<br>:outflow<br>=inflow<br>outflow vs.<br>storage<br>below |

#### - -

-

#### 3. Reach 2

| Storage<br>(ac.ft) | 0 | 0.2 | 0.5 | 0.8 | 1.0 | 1.5 | 2.7 | 4.5 | 750  | 5000 |
|--------------------|---|-----|-----|-----|-----|-----|-----|-----|------|------|
| Outflow<br>(cfs)   | 0 | 2   | 10  | 20  | 30  | 50  | 80  | 120 | 1500 | 3000 |

#### - -

# 4. 가

| Subbasin | Proctor School<br>Gage | Fire Dept.<br>Gage | Sidney School<br>Gage |
|----------|------------------------|--------------------|-----------------------|
| 1        | 0.20                   | 0.80               |                       |
| 2        | 0.33                   | 0.33               | 0.33                  |
| 3        |                        | 0.80               | 0.20                  |
| 4        | 1.0                    |                    |                       |

# 시작 - HEC-HMS의 아이콘을 두 번 클릭한다.

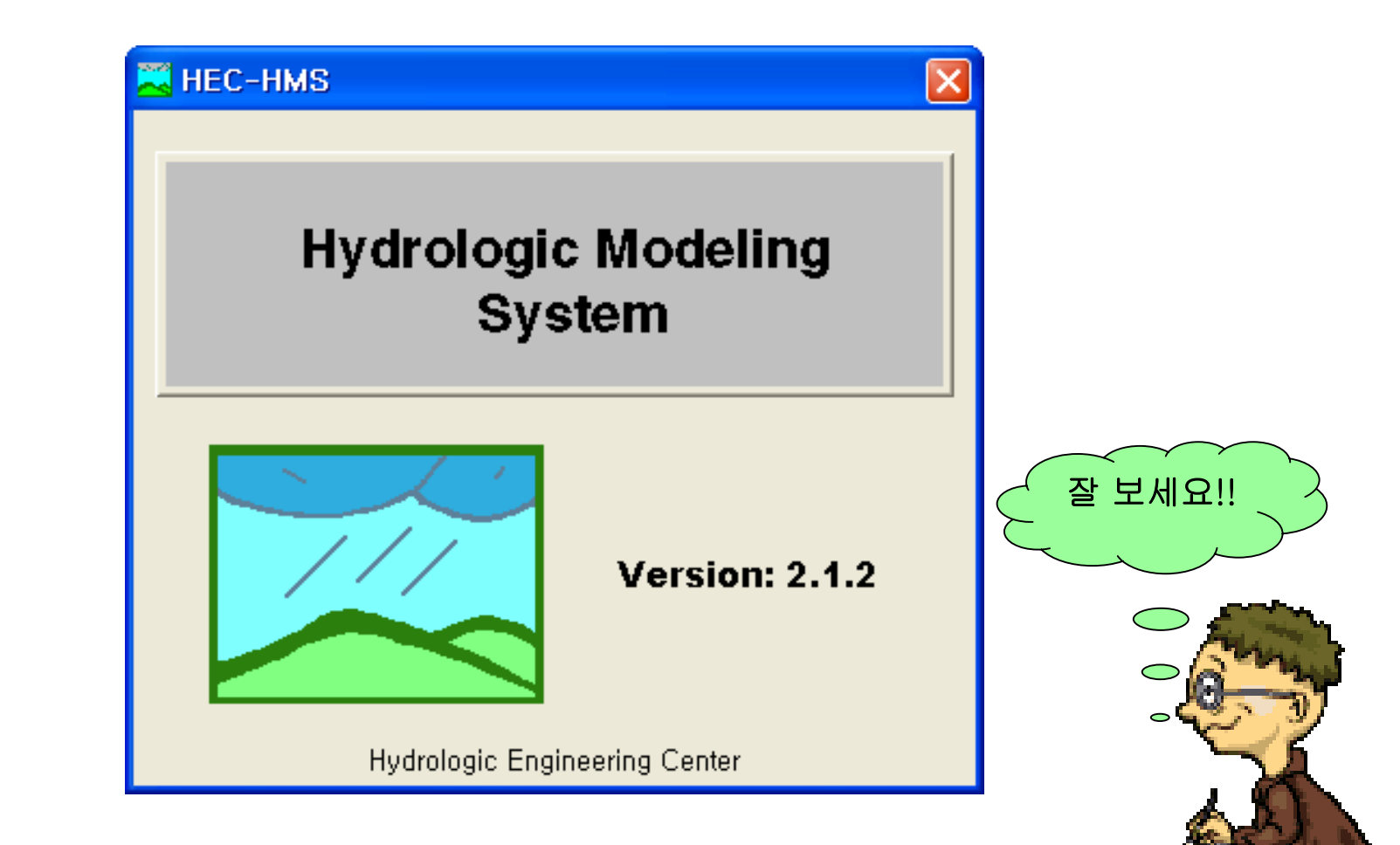

# File의 New Project를 선택한다.

| 🗮 HMS * Project Definition                                                                      |                                  |       | X |
|-------------------------------------------------------------------------------------------------|----------------------------------|-------|---|
| <u>File C</u> omponent <u>D</u> ata 👘 🖉 <u>T</u> oo                                             | ls <u>H</u> elp                  |       |   |
| New Project<br>Open Project<br>Save Project<br>Copy Project<br>Rename Project<br>Delete Project | eorologic Model                  |       |   |
| <u>P</u> roject Attributes<br>Import HEC-1 File                                                 | 9hr<br>1hr<br>2hr                | 100yr |   |
| E <u>x</u> it Ctrl+Q<br>100yr<br>castro<br>kbs                                                  | 4hr<br>6hr<br>7hr<br>8hr<br>10hr | -     |   |
| tifton<br>Click component for description; doub                                                 | le click to edit,                | ->    |   |

#### New Project 화면에 project 이름과 description을 입력 후 OK 클릭

| 🗮 HMS + New Project                                                       |        |
|---------------------------------------------------------------------------|--------|
| Project : Castro_inha                                                     |        |
| Description : Castro Valley Urban Study                                   |        |
| Directory where project files will be stored :<br>c:\#hmsproj\Castro_inha | Browse |
|                                                                           |        |
| Cancel                                                                    | Help   |
| Enter a name for the new project,                                         |        |

# File의 Open Project를 선택한다.

| 🗮 HMS ± Project De                          | finition                   |                  | (                      |    |
|---------------------------------------------|----------------------------|------------------|------------------------|----|
| <u>F</u> ile <u>C</u> omponent <u>D</u> ata | <u>V</u> iew <u>T</u> ool: | s <u>H</u> elp   |                        |    |
| <u>N</u> ew Project                         | 0 p                        | 1                |                        |    |
| <u>O</u> pen Project                        | <b>@</b>                   |                  |                        |    |
| <u>S</u> ave Project                        |                            |                  |                        |    |
| <u>C</u> opy Project<br>Baparoa Project     |                            |                  |                        |    |
| Delete Project                              |                            |                  |                        |    |
|                                             |                            | eorologic Model  | Control Specifications |    |
| Project Attributes                          |                            |                  |                        |    |
| Import HEC-1 File                           |                            |                  |                        |    |
| E <u>x</u> it                               | Ctrl+Q                     |                  |                        |    |
| Cstro_inha                                  |                            |                  |                        |    |
| 100yr                                       |                            |                  |                        |    |
| castro                                      |                            |                  | 1                      |    |
| kbs                                         |                            |                  |                        | -> |
|                                             |                            |                  |                        |    |
|                                             |                            |                  |                        |    |
| Click component for des                     | cription; double           | e click to edit, |                        |    |

# Project List에서 Castro\_inha를 선택 더블 클릭

| 🗮 HMS + Ope    | en Project                                    |   |
|----------------|-----------------------------------------------|---|
|                | Project : Cstro_inha                          |   |
| Project List U | nlisted Project                               |   |
| Project ID     | Description                                   |   |
| castro         | Castro Valley Urban Study                     |   |
| tenk           | Illinois River Watershed above Tenkiller Lake |   |
| titton         | Little Hiver Watershed near Titton, Georgia   |   |
| KDS<br>100ur   |                                               |   |
| Cstro_inha     | Castro Valley Ilrhan Study                    |   |
|                |                                               |   |
|                |                                               |   |
|                |                                               |   |
|                |                                               |   |
|                |                                               |   |
|                |                                               |   |
|                |                                               |   |
|                |                                               |   |
|                |                                               |   |
|                |                                               |   |
|                |                                               | 1 |
| (              | Cancel Help                                   |   |
|                |                                               |   |

| 🗮 HB         | dS + Proje        | ct Def       | inition      |               |              |       |                       | _ |    |
|--------------|-------------------|--------------|--------------|---------------|--------------|-------|-----------------------|---|----|
| <u>F</u> ile | <u>C</u> omponent | <u>D</u> ata | <u>V</u> iew | <u>T</u> ools | <u>H</u> elp |       |                       |   |    |
| Pro          | oject Name :      | Cstro_i      | nha          |               |              |       |                       |   |    |
| De           | scription :       |              |              |               |              |       |                       |   |    |
|              | omponents –       |              |              |               |              |       |                       |   |    |
| E            | asin Model        |              |              | Meteo         | rologic      | Model | Control Specification | s |    |
|              |                   | 1            |              |               |              | 2     | 3                     |   |    |
| C            | omponent De       | scriptio     | n :          | ·             |              |       | ,<br>                 | - | -> |
| Click        | component fo      | or desci     | ription; c   | louble c      | lick to      | edit, |                       |   |    |

# Project의 사전정보 입력을 위해 project Attributes을 클릭

| 🔀 HMS 🔹 Project Definition                                                                                                    |                                        |   |
|----------------------------------------------------------------------------------------------------|----------------------------------------|---|
| <u>File</u> <u>C</u> omponent <u>D</u> ata <u>V</u> iew                                                                                                    | <u>T</u> ools <u>H</u> elp             |   |
| <u>N</u> ew Project<br><u>O</u> pen Project<br><u>Save Project</u><br><u>Copy Project</u><br><u>Rename Project</u><br><u>D</u> elete Project<br><u>Project Attributes</u> | eorologic Model Control Specifications |   |
| E <u>x</u> it Ctrl+Q<br>Cstro_inha<br>100yr                                                                                                    |                                        |   |
| castro<br>kbs<br>Click component for description;                                                                                                    | double click to edit,                  | 2 |

| 🕄 HMS + Project Attributes 📃 🗖                                             |          |
|----------------------------------------------------------------------------|----------|
| Ele Help                                                                   |          |
| Project : Cstro_inha                                                       |          |
| Description :                                                              |          |
| Basin Defaults Basin Options Met, Defaults Met, Options Units Project Opti | <u>-</u> |
| Loss Method : Initial / Constant                                           |          |
| Transform : ModClark                                                       |          |
| Baseflow : Recession                                                       |          |
| Channel Routing : Muskingum                                                |          |
|                                                                            |          |
| Apply these settings to new projects                                       |          |
| OK Cancel                                                                  |          |
|                                                                            |          |

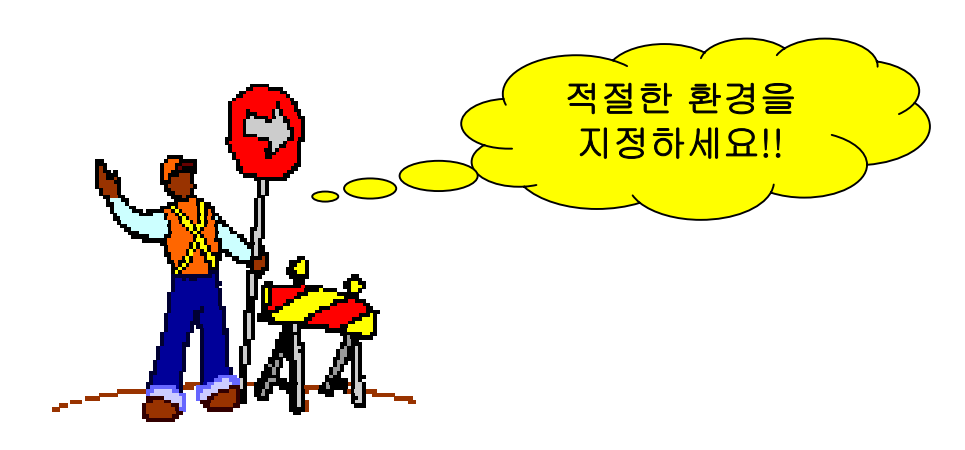

|                                                                            | × |
|----------------------------------------------------------------------------|---|
| Ele Help                                                                   |   |
| Project : Cstro_inha                                                       |   |
| Description :                                                              |   |
| Basin Defaults Basin Options Met, Defaults Met, Options Units Project Opti | ٠ |
| Basin Model                                                                | Ī |
| C System International (Metric) C U,S, Customary (English)                 |   |
| Meteorologic Model                                                         | Ī |
| C System International (Metric) C U.S. Customary (English)                 |   |
| Apply these settings to new projects                                       |   |
|                                                                            | _ |

#### Basin Model을 구성하기 위해 Component-basin Model - New 클릭

| 🚬 H          | MS + Project Definition                                     |                                 |                        |
|--------------|-------------------------------------------------------------|---------------------------------|------------------------|
| <u>F</u> ile | <u>Component</u> <u>D</u> ata <u>V</u> iew                  | <u>T</u> ools <u>H</u> elp      |                        |
| Pri<br>De    | Basin Model<br>Meteorologic Model<br>Control Specifications | Open<br>New<br>Delete<br>Import |                        |
| I            | Basin Model                                                 | Meteorologic Model              | Control Specifications |
|              | Component Description :                                     |                                 | ->                     |
| Click        | component for description; a                                | louble click to edit,           |                        |

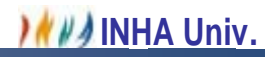

# Basin Model 이름과 Description을 입력한 후 OK 클릭

| 🗮 HMS 🔹 N        | lew Basin Model                                           |  |
|------------------|-----------------------------------------------------------|--|
| Basin :          | Basin 1                                                   |  |
| Descript         | ion :                                                     |  |
| _ Direct<br>c:₩h | ory where basin model will be stored<br>msproj₩Cstro_inha |  |
|                  |                                                           |  |
|                  | OK Cancel                                                 |  |
| See User's D     | locumentation                                             |  |

| 🗮 HMS * New Basin Model                                                 |        |  |
|-------------------------------------------------------------------------|--------|--|
| Basin : Castro_inha                                                     |        |  |
| Description : Exisiting conditions                                      |        |  |
| – Directory where basin model will be stored —<br>c:₩hmsproj₩Cstro_inha |        |  |
|                                                                         | Cancel |  |
| See User's Documentation                                                |        |  |

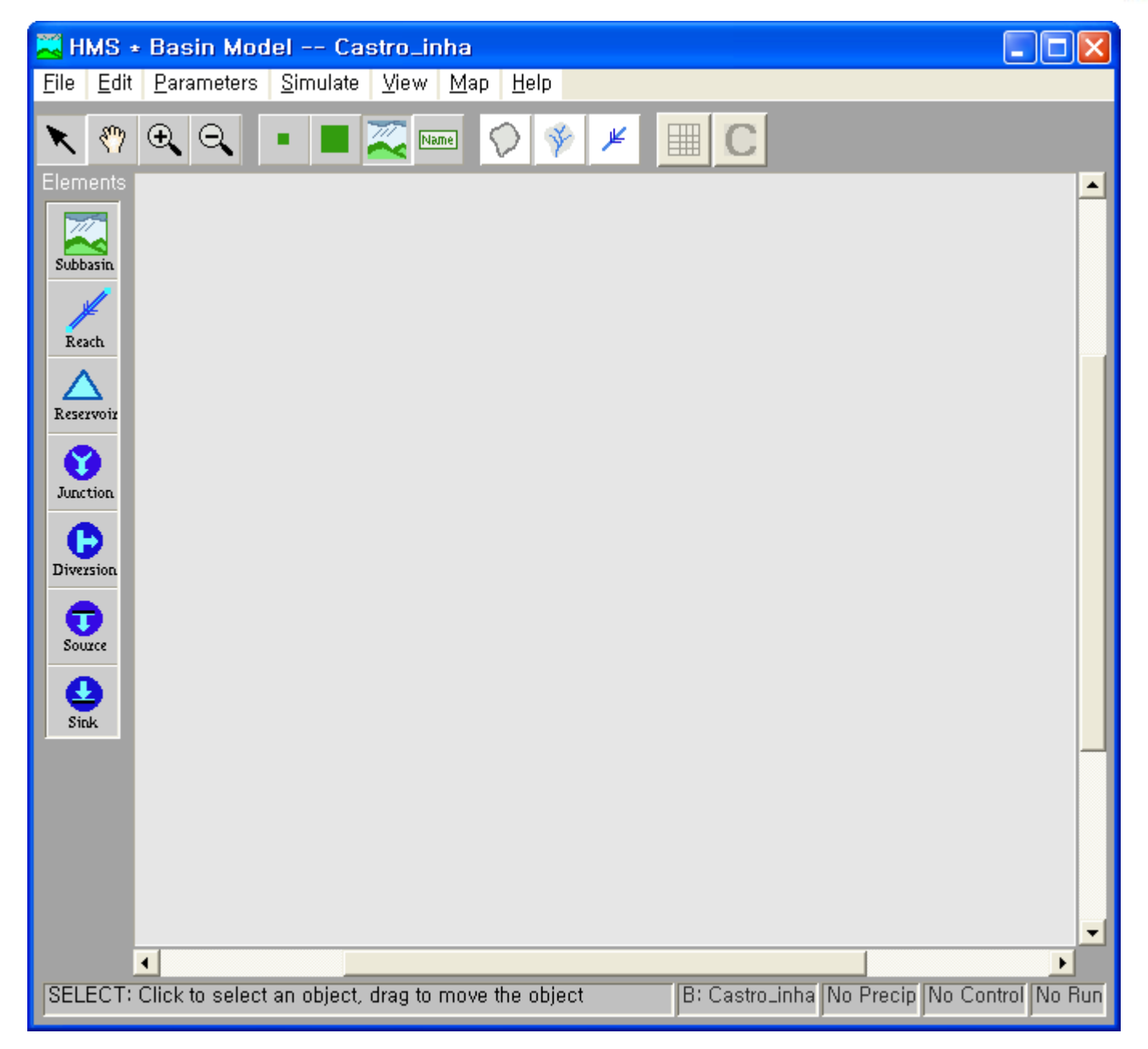

# 지도 파일을 Basin model 안으로 설정하기 위해 SCHEMATIC 화면에서

#### File - Basin Model Attributes 선택

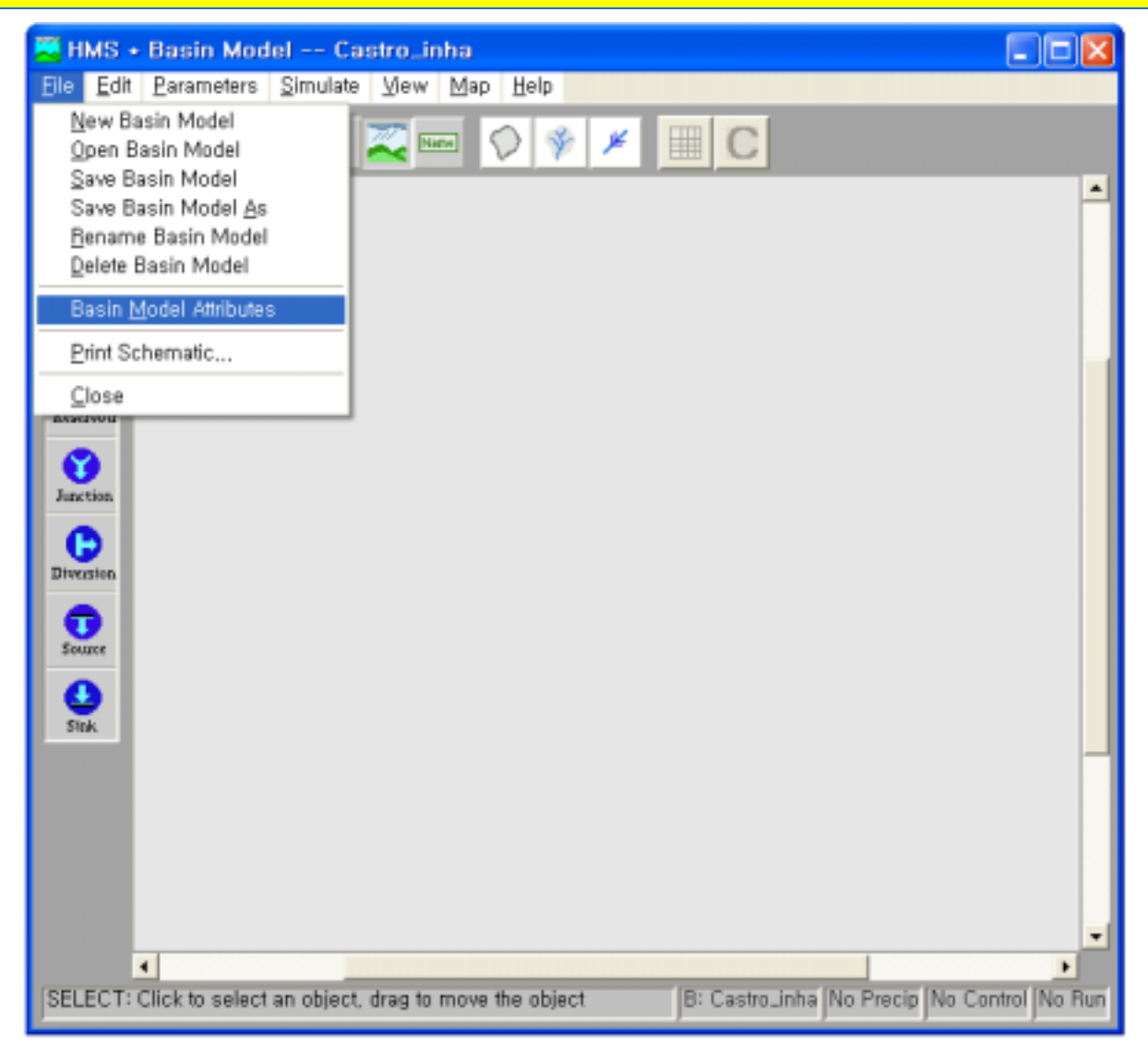

| 🔀 HMS + Basin Model Castro_inha                                                                                                    |              |
|----------------------------------------------------------------------------------------------------|--------------|
| <u>File Edit Parameters Simulate View Map H</u> elp                                                                                                    |              |
| HMS * Basin Model Castro_inha     Elle Edit Parameters Simulate View Map Help     Image: Subbasin     Image: Subbasin     Image: Subabasin     Image: Subabasin     Image: Subabasin     Image: Subabasin     Image: Subabasin     Image: Subabasin     Image: Subabasin     Image: Su |              |
| OK Cancel                                                                                                    | •            |
| SELECT: Click to select an object, drag to move the object B: Castro_inha No Precip No Co                                                                                                    | ntrol No Run |

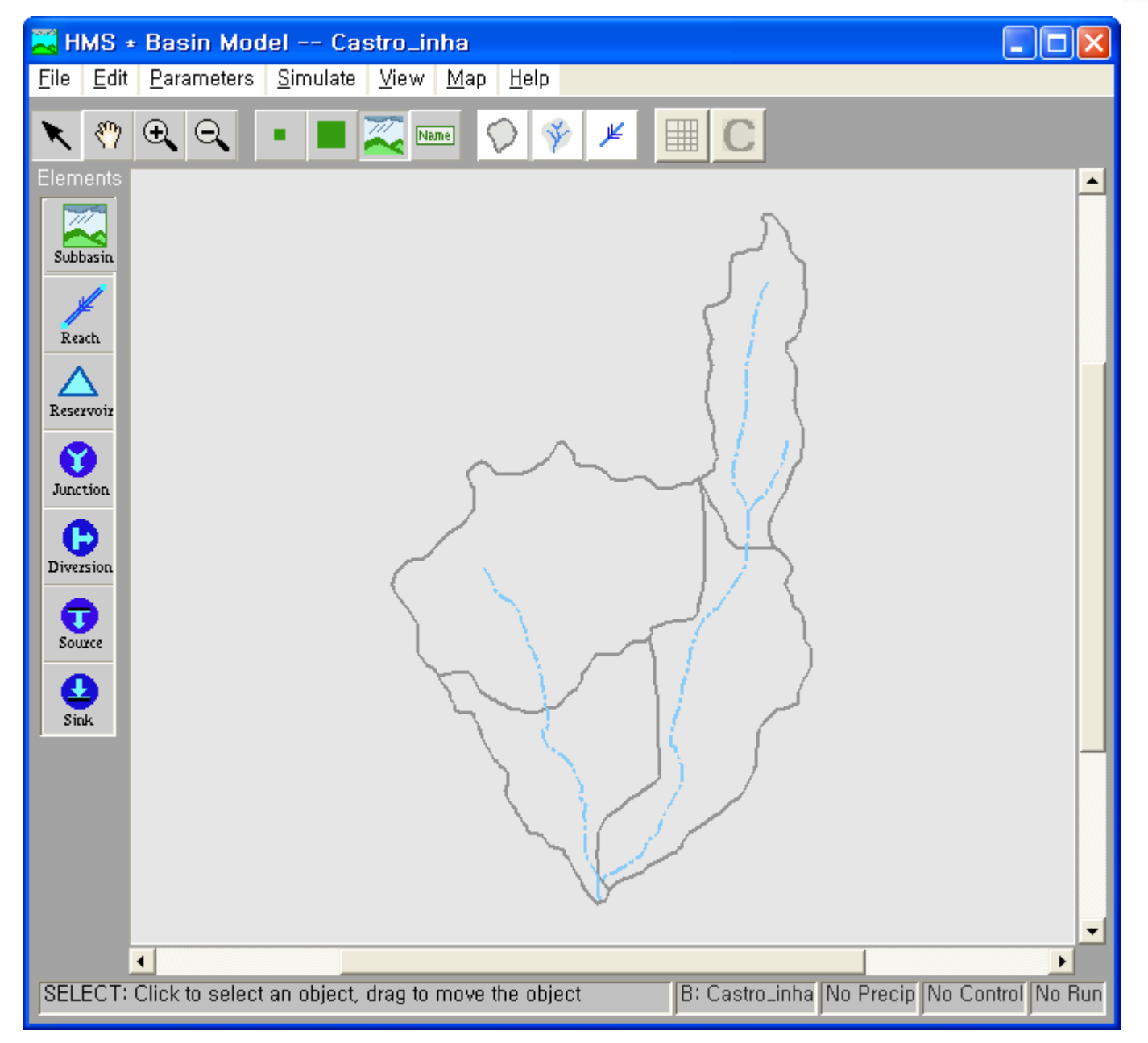

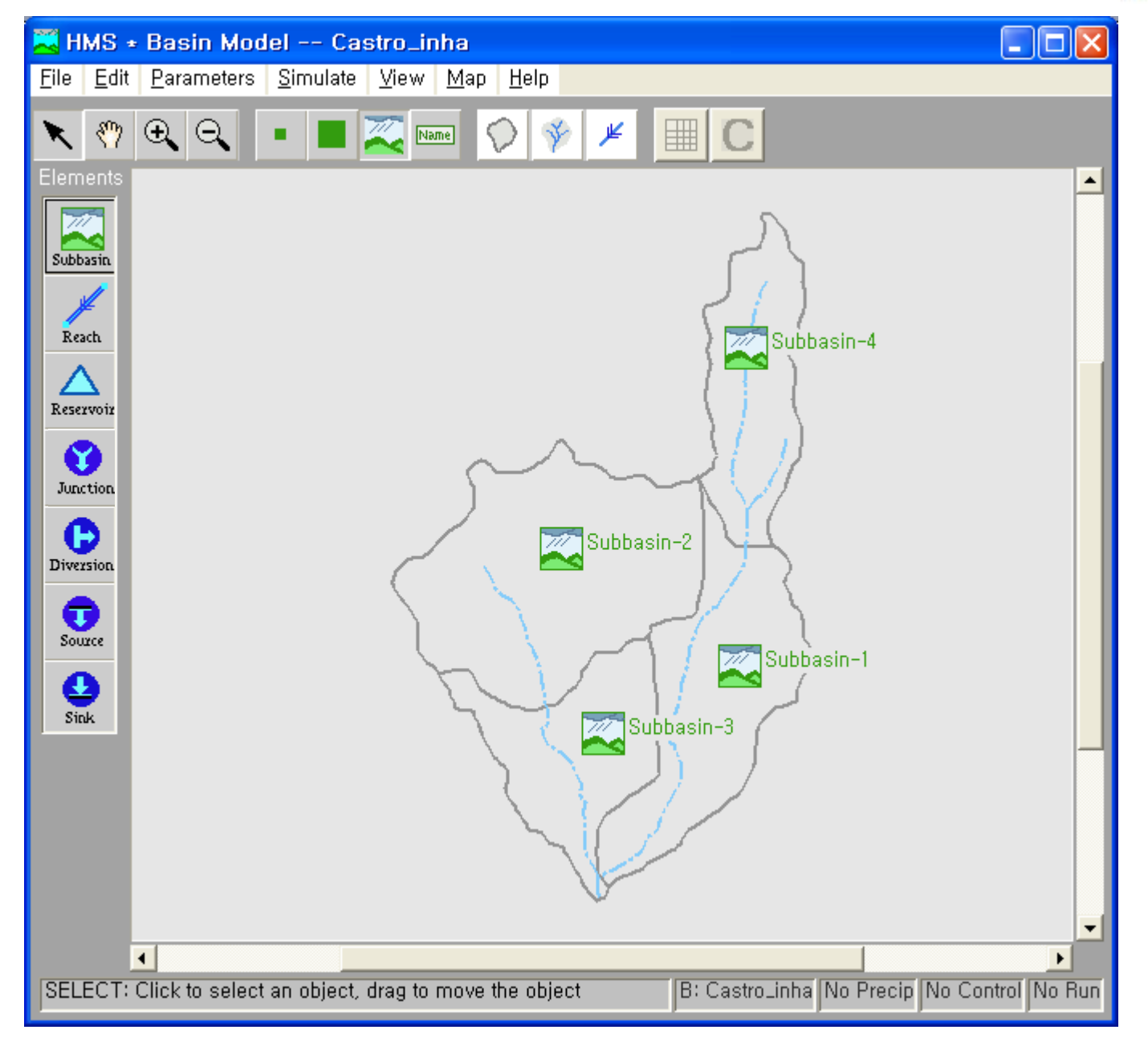

#### Juction을 클릭한 후 마우스의 오른쪽 버튼을 누르면 팝업 메뉴가 활성되면

#### 이 때 Connect Downstream

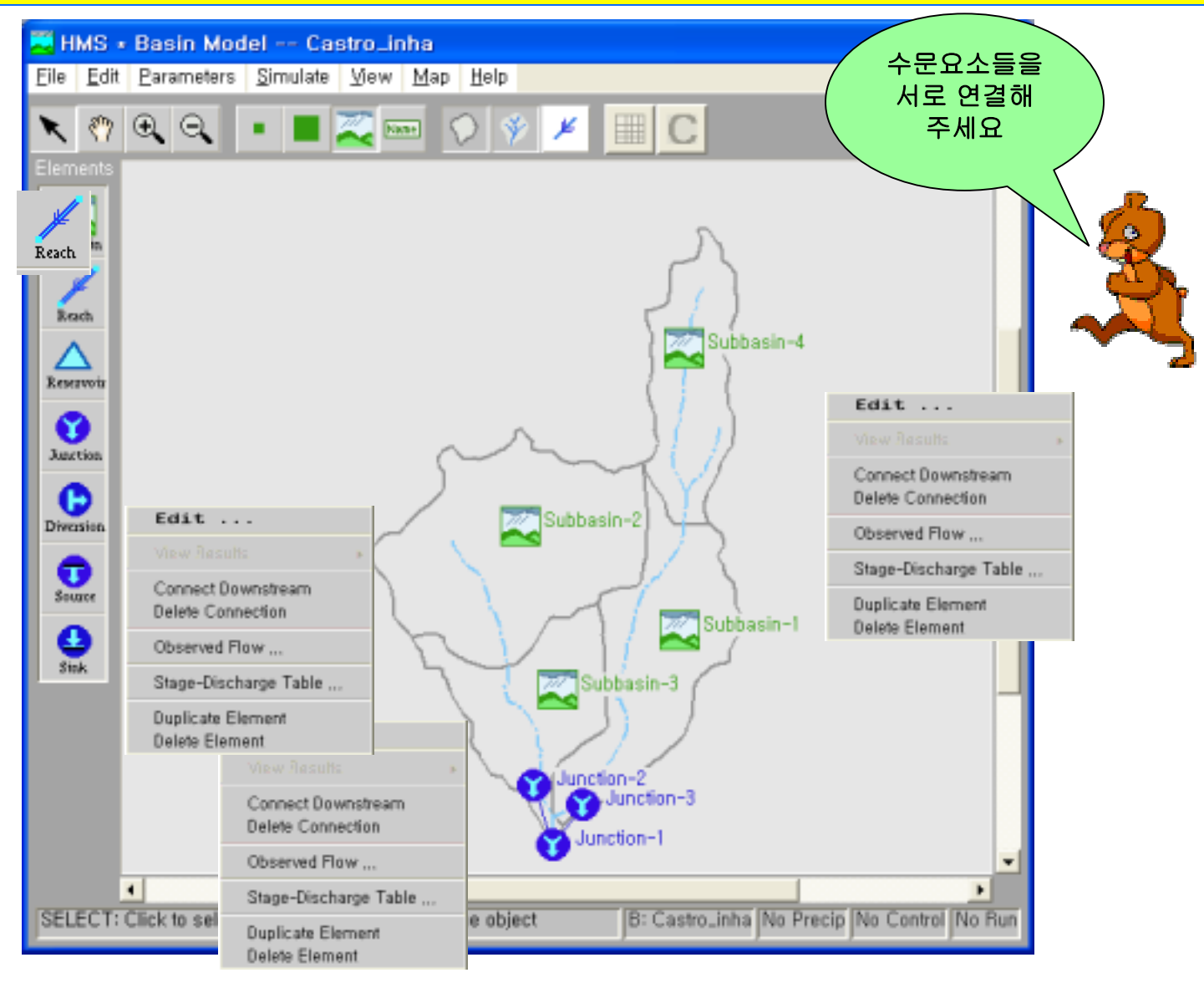

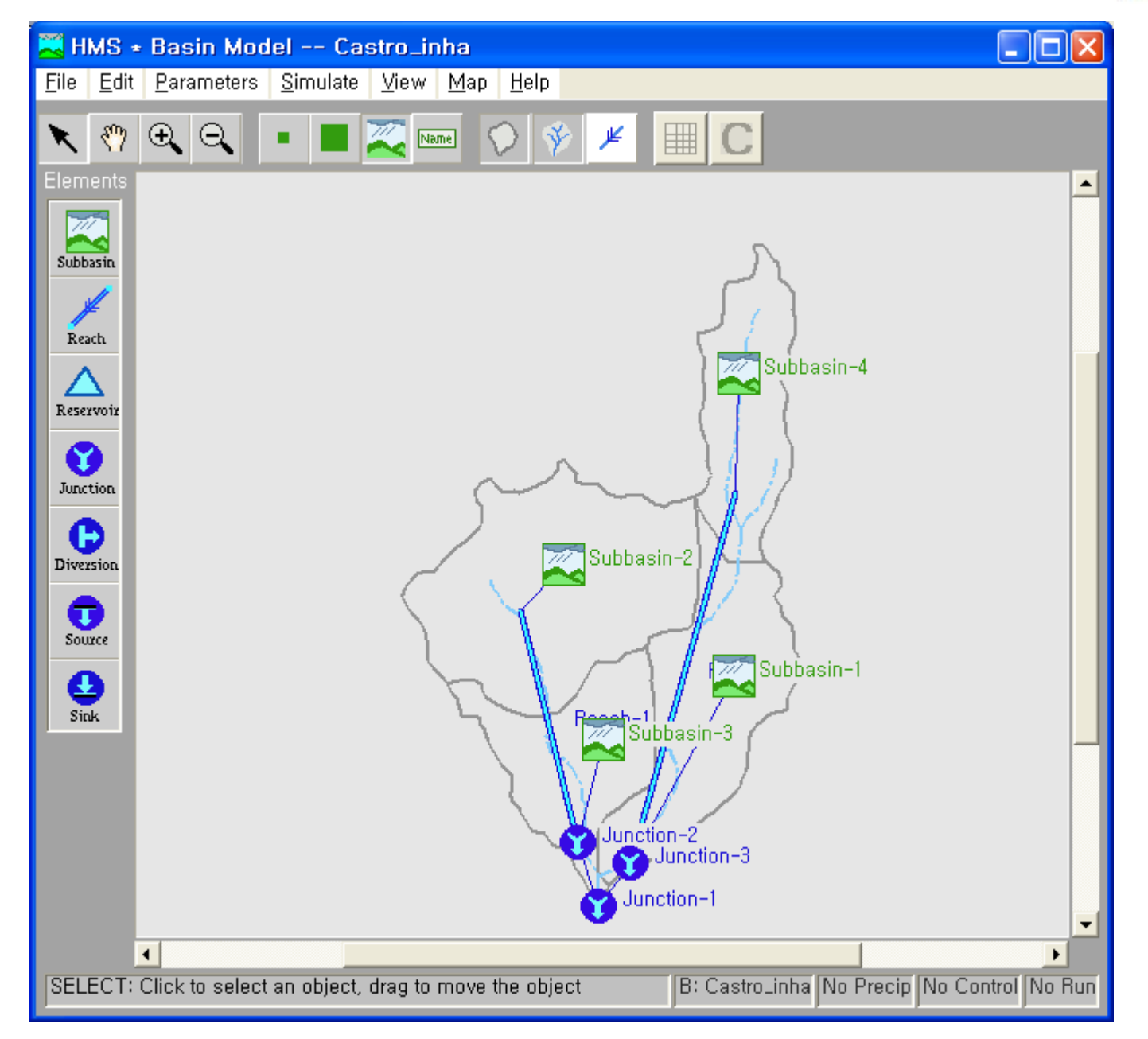

| 🗮 HMS 🔹                   | Basin Model Cast                                                      | tro_inha                       |                                                                                                    |
|---------------------------|-----------------------------------------------------------------------|--------------------------------|----------------------------------------------------------------------------------------------------|
| <u>F</u> ile <u>E</u> dit | Simulata Simulata                                                     | '/iew <u>M</u> ap <u>H</u> elp | 각 소 유역의                                                                                                    |
| 🔪 🥎<br>Elements           | Loss Rate ►<br>Transform ►<br>Baseflow ►                              | Name                           | 정보를           넣어 주세요!!                                                                                                    |
| Subbasin                  | <u>R</u> each ►<br>R <u>e</u> servoir<br>Diversion<br>S <u>o</u> urce |                                |                                                                                                    |
| Reach                     | <u>E</u> lement List                                                  |                                | HMS + Basin Model + Subbasin Global Editor                                                                                             |
| Reservoir                 |                                                                       |                                | Sort Help                                                                                                    |
| Junction                  |                                                                       | sr                             | Basin Model ID: Castro_inha                                                                                                    |
| Diversion<br>Source       |                                                                       | Subt                           | Subbasin Name     Area (sq mi)       Subbasin-1     1,52       Subbasin-2     2,17       Subbasin-3     0,96       Subbasin-4     0.86 |
| Sink                      |                                                                       | Freedo                         |                                                                                                    |
|                           |                                                                       | <b>V</b>                       | OK Apply Cancel                                                                                                    |
|                           |                                                                       |                                | Subbasin area in square miles,                                                                                                    |
| SELECT: 0                 | Click to select an object, d                                          | rag to move the object         | B: Castro_inha No Precip No Control No Run                                                                                             |

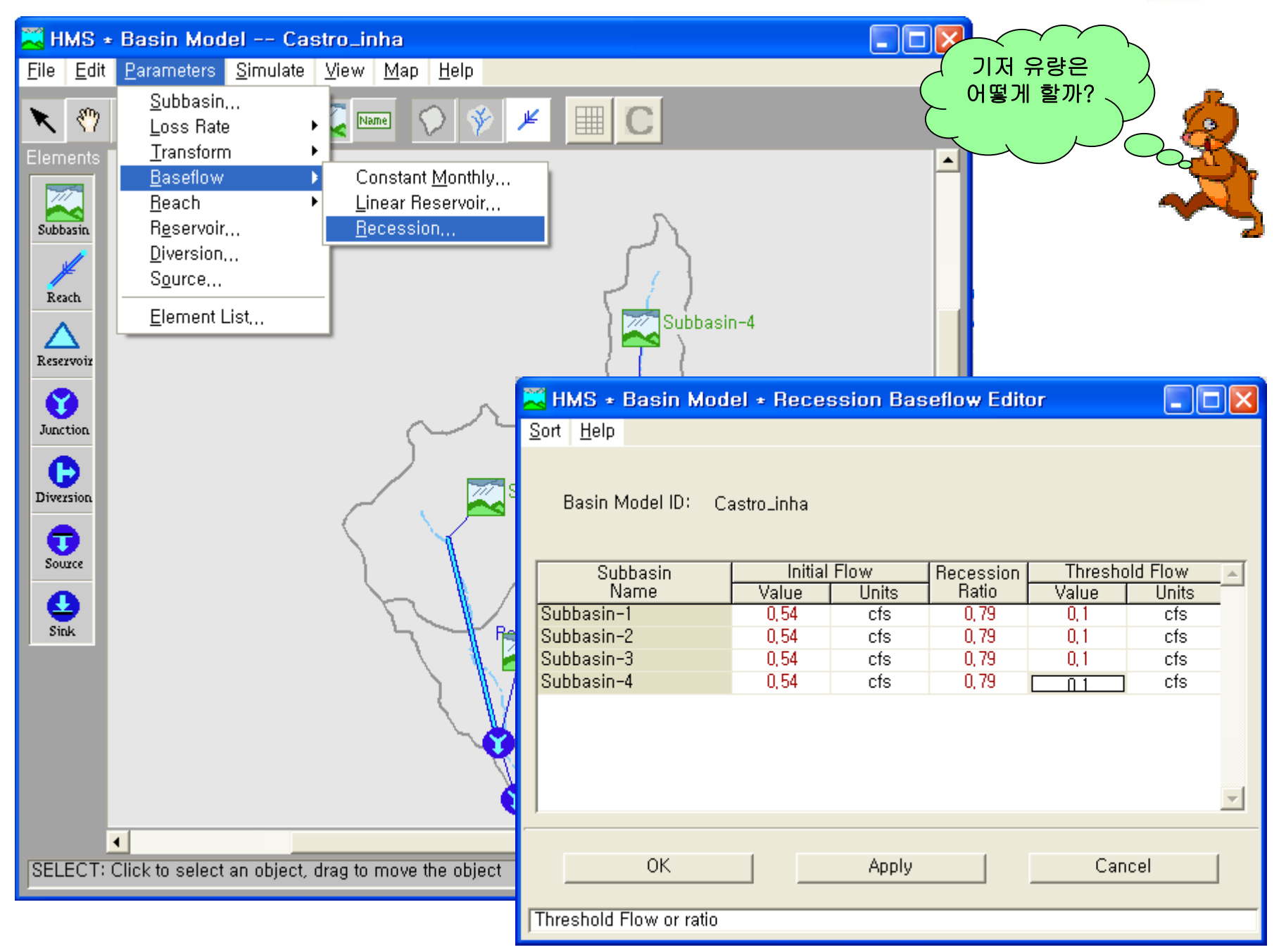

| 🔀 HMS ± Basin Model Castro_                                        | inha 📃 🗖 🔀                        |
|--------------------------------------------------------------------|-----------------------------------|
| <u>File E</u> dit <u>P</u> arameters <u>S</u> imulate <u>V</u> iew | / <u>M</u> ap <u>H</u> elp        |
|                                                                    |                                   |
| Elements HMS + Basin Mode                                          | el + Subbasin Editor 📃 🗖 🔀        |
| Help                                                               |                                   |
| Subbasin Name : Su                                                 | ubbasin-4 Area (sq. mi,) 0,86     |
|                                                                    |                                   |
| Reach Description .                                                |                                   |
|                                                                    |                                   |
| Reservoir Loss Rate Transform                                      | Baseflow Method                   |
|                                                                    | Method: Initial/Constant          |
|                                                                    |                                   |
| Diversion                                                          |                                   |
|                                                                    |                                   |
| Source Initial Loss (in):                                          | Imperviousness (%) : 0,0          |
| 0                                                                  |                                   |
| 🚟 HMS • Basin Model • Junction Editor                              | □⊠                                |
| Help                                                               | 이 이 이 이 이 이 이 이 이 이 이 이 이 이 이 이 이 |
|                                                                    |                                   |
| Junction Name: West Branch                                         |                                   |
|                                                                    |                                   |
| Description:                                                       | ····                              |
| OK Anniu Cancel                                                    | Apply Cancel                      |
| repryCalled                                                        |                                   |
| 1                                                                  |                                   |

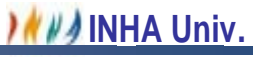

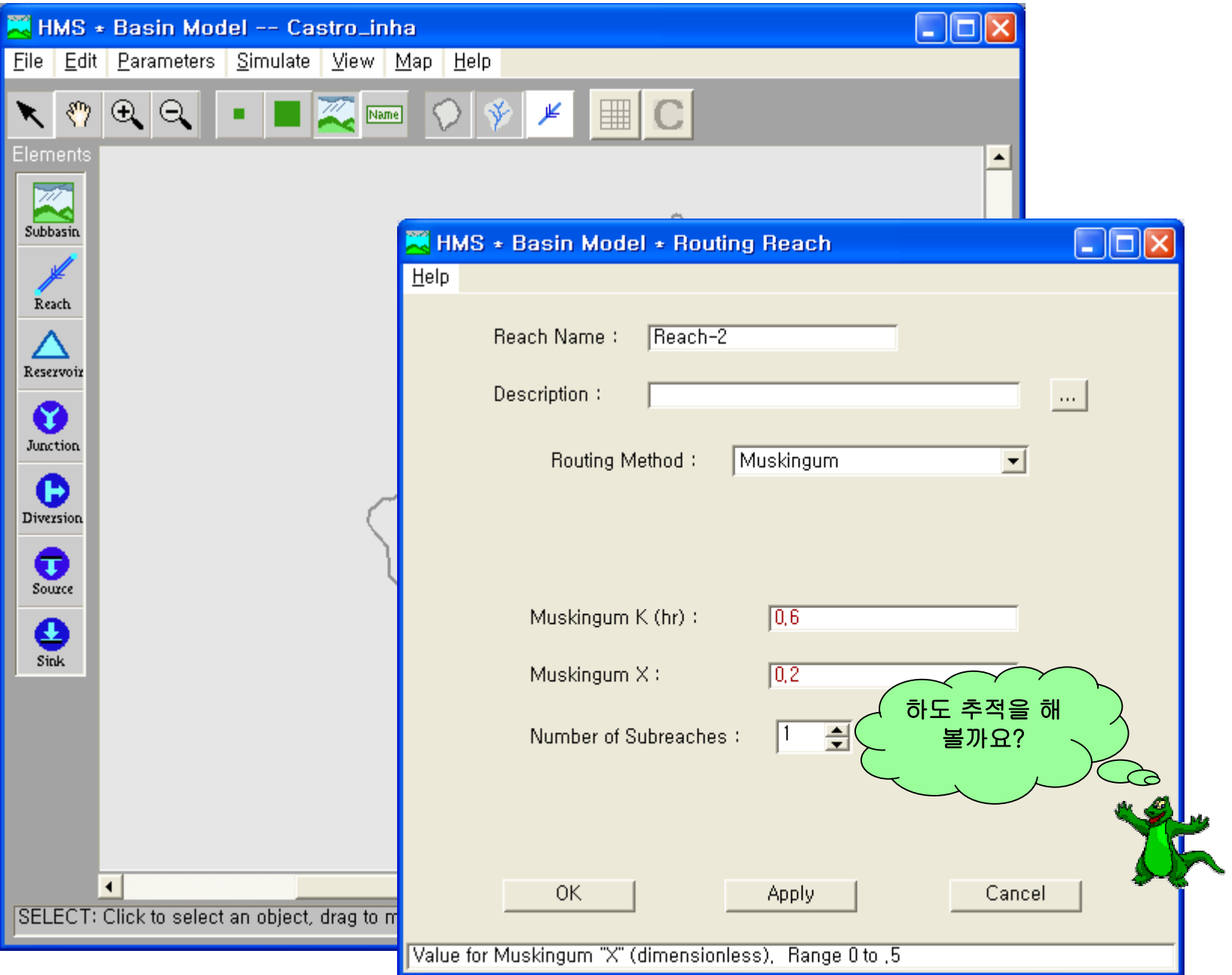

MANNINHA Univ.

# 계측 자료의 입력 (강수량 / 유출량)

| 🗮 HMS + Proje                  | ct Definition                                     |                                  |                        |              |
|--------------------------------|---------------------------------------------------|----------------------------------|------------------------|--------------|
| <u>F</u> ile <u>C</u> omponent | <u>D</u> ata <u>V</u> iew <u>T</u> o              | ols <u>H</u> elp                 |                        |              |
|                                | <u>Precipitation</u> G                            | iages                            |                        |              |
| Project Name :                 | <u>D</u> ischarge Gag                             | jes                              | 기상사됴 넣기                |              |
| Description :                  | <u>U</u> ser-Specified<br>User- <u>S</u> pecified | d Unit Hydrographs<br>d S-Graphs | ··· ·                  |              |
| Basin Model                    | Soil <u>M</u> oisture <i>i</i>                    | Accounting Units                 | Control Specifications | Tunte        |
| Castro_in                      | na                                                |                                  |                        | right Report |
| Component De                   | escription : Exisit                               | ing conditions                   | ->                     |              |
| Click component f              | or description; dou                               | ble click to edit,               |                        |              |

| 🗮 New Precipit    | ation Record        |             |         |  |
|-------------------|---------------------|-------------|---------|--|
| <u>H</u> elp      |                     |             |         |  |
| Gage ID :         | Fire Dept           |             |         |  |
| Description :     |                     |             |         |  |
| Data Type :       | Incremental Precipi | tation 💌    |         |  |
| Units :           | Inches 💌            |             |         |  |
| Location —        |                     |             |         |  |
|                   | DEG                 | MIN         | SEC     |  |
| Longitude         |                     |             |         |  |
| Latitude          |                     |             |         |  |
|                   |                     |             |         |  |
|                   | External DSS Rec    | ord C Manua | l Entry |  |
|                   |                     |             |         |  |
| _                 | ОК                  | Car         | ncel    |  |
|                   |                     |             |         |  |
| Enter the Gage Na | me,                 |             |         |  |

| 🗮 DSS Path          | name Select for Fire Dept                                                                                                    |             |
|---------------------|----------------------------------------------------------------------------------------------------|-------------|
| DSS File:           | C:₩hmsproj₩Cstro_inha₩CASTRO,DSS                                                                                                    | Browse      |
| Pathname:           | //FIRE DEPT////GAGE/                                                                                                    |             |
| Generate<br>Catalog | <pre>//SUB-1/PRECIP-EXCESS/16JAN1973/5MIN/CURRENT/<br/>//SUB-1/PRECIP-EXCESS/16JAN1973/5MIN/FUTURE/<br/>//SUB-1/PRECIP-INC/16JAN1973/5MIN/FUTURE/<br/>//SUB-2/PRECIP-EXCESS/16JAN1973/5MIN/CURRENT/<br/>//SUB-2/PRECIP-EXCESS/16JAN1973/5MIN/FUTURE/<br/>//SUB-2/PRECIP-INC/16JAN1973/5MIN/CURRENT/<br/>//SUB-2/PRECIP-INC/16JAN1973/5MIN/FUTURE/<br/>//SUB-2/PRECIP-INC/16JAN1973/5MIN/FUTURE/<br/>//SUB-3/PRECIP-EXCESS/16JAN1973/5MIN/FUTURE/<br/>//SUB-3/PRECIP-EXCESS/16JAN1973/5MIN/CURRENT/</pre> | ▲<br>●<br>● |
| Filters —           |                                                                                                    |             |
| A:                  | B: C: precip*                                                                                                    |             |
| D:                  | E: F: F:                                                                                                    |             |
|                     | OK Apply Cancel                                                                                                    |             |

| New Precipitation Record                                                                         |                                                             |                                                                                                    |
|--------------------------------------------------------------------------------------------------|-------------------------------------------------------------|----------------------------------------------------------------------------------------------------|
| Help                                                                                             |                                                             |                                                                                                    |
| Gage ID : Gage 1<br>Description :<br>Data Type : Incremental Precipitation •<br>Units : Inches • | <br>HMS * Time Parame                                       |                                                                                                    |
| DEG MIN                                                                                          | <u>H</u> elp                                                | 🛁 HMS * Data Editor                                                                                                    |
| Longitude                                                                                        | Set time parameters usi                                     | <u>H</u> elp<br>r<br>Gage ID : Gage 1                                                                                                    |
| C External DSS Record 📀 Ma                                                                       |                                                             | Description :                                                                                                    |
| OK<br>Enter the Gage Name,                                                                       | Start Date : 16 Jan 19<br>End Date : 16 Jan 19<br>Tin<br>OK | Date         Time         Incremental Preci         Incremental Preci           16 Jan 1973         03:00         Incremental Preci         Incremental Preci           16 Jan 1973         03:05         Incremental Preci         Incremental Preci           16 Jan 1973         03:05         Incremental Preci         Incremental Preci           16 Jan 1973         03:05         Incremental Preci         Incremental Preci           16 Jan 1973         03:05         Incremental Preci         Incremental Preci           16 Jan 1973         03:10         Incremental Preci         Plot           16 Jan 1973         03:20         Incremental Preci         Plot           16 Jan 1973         03:35         Incremental Preci         Plot           16 Jan 1973         03:40         Incremental Preci         Print           16 Jan 1973         03:50         Incremental Preci         Incremental Preci           16 Jan 1973         03:55         Incremental Preci         Incremental Preci           16 Jan 1973         03:55         Incremental Preci         Incremental Preci           16 Jan 1973         03:55         Incremental Preci         Incremental Preci |
|                                                                                                  |                                                             | OK Apply Cancel                                                                                                    |

| 🗮 HMS 🔹 Projec                         | ct Definition                                        |           |                                          |          |            |
|----------------------------------------|------------------------------------------------------|-----------|------------------------------------------|----------|------------|
| <u>F</u> ile <u>C</u> omponent         | <u>D</u> ata <u>V</u> iew <u>T</u> ools <u>H</u> elp |           |                                          | 1        |            |
|                                        | Precipitation Gages                                  | 1         |                                          |          |            |
| Project Name :                         | <u>D</u> ischarge Gages                              |           |                                          |          |            |
| Description :                          | User-Specified Unit Hydrographs                      |           |                                          |          |            |
| – Components –                         | User- <u>S</u> pecified S-Graphs                     |           |                                          |          |            |
| Basin Model                            | Soil <u>M</u> oisture Accounting Units               | Control 3 |                                          |          |            |
| Castro_inh                             | a                                                    |           | 🗮 HMS + Data Edito                       | or       |            |
|                                        |                                                      |           | <u>H</u> elp                             |          |            |
|                                        |                                                      |           |                                          |          |            |
|                                        |                                                      |           | Gage ID: Gag                             | ge 1     |            |
| 🚬 HMS + Disch                          | arge Gage Manager 📃 🔤                                |           | Description :                            |          |            |
| <u>E</u> dit <u>V</u> iew <u>H</u> elp |                                                      |           | Description - J                          |          |            |
|                                        |                                                      | _         |                                          |          |            |
| Gage ID                                | Time Description                                     | <u> </u>  | Date Tim                                 |          |            |
| Gage 1                                 | Interval                                             |           | 16 Jan 1973 03:0                         |          | Boost Time |
|                                        |                                                      |           | 16 Jan 1973 03:0                         | 0        | Parameters |
|                                        |                                                      |           | 16 Jan 1973 03:1                         | 5        |            |
|                                        |                                                      |           | 16 Jan 1973 03:2                         | 20       |            |
|                                        |                                                      |           | 16 Jan 1973 03:3                         | 30       | Plot       |
|                                        |                                                      |           | 16 Jan 1973 03:3                         | 35       |            |
|                                        |                                                      | <u> </u>  | 16 Jan 1973 - 03:4<br>16 Jan 1973 - 03:4 | 10<br>15 | notes 1    |
|                                        | <u>}</u>                                             |           | 16 Jan 1973 03:5                         | 50       | Print      |
| File '                                 |                                                      |           | 16 Jan 1973 03:5                         | 5        |            |
| Detherene i                            |                                                      |           | J 16 190 1973 1011                       |          |            |
| Paumame :                              |                                                      |           | ОК                                       | Apply    | Cancel     |
|                                        | Close                                                | 1         |                                          |          |            |
|                                        |                                                      |           | Enter the name of the g                  | age      |            |
|                                        |                                                      |           |                                          | -        |            |

# Precipitation Model 구성

| 🗮 HMS + Project Definition                |                                                                              |  |
|-------------------------------------------|------------------------------------------------------------------------------|--|
| <u>File Component Data View 1</u>         | Tools <u>H</u> elp                                                           |  |
| Basin Model ►<br>Pri Meteorologic Model ► | <u>O</u> pen<br>New                                                          |  |
| Description -                             | Delete                                                                       |  |
| Components                                | Import                                                                       |  |
| Basin Model                               | Meteorologic Model Control Specifications                                    |  |
| Castro_inha                               |                                                                              |  |
|                                           |                                                                              |  |
|                                           | HMS + New Meteorologic Model                                                 |  |
|                                           | Meteorologic Model : GageWts                                                 |  |
| Component Description : Exit              | Description : Thiessen weights ; 10 min data                                 |  |
| Click component for description; do       | _ Directory where meteorologic model will be stored<br>c:₩hmsproj₩Cstro_inha |  |
|                                           | OK Cancel                                                                    |  |
|                                           | OK Cancel                                                                    |  |

| 🗮 HMS * Meteorologic Model                  |               |                                                                                                    |                            |
|---------------------------------------------|---------------|----------------------------------------------------------------------------------------------------|----------------------------|
| <u>File E</u> dit <u>H</u> elp              |               |                                                                                                    |                            |
| Meteorologic Model: Gage₩ts                 | Subbasin List |                                                                                                    |                            |
| Description: Thiessen weights ; 10 min data |               |                                                                                                    |                            |
| Precipitation Evapotranspiration            |               |                                                                                                    |                            |
| Method : User Hyetograph                    | <b>_</b>      |                                                                                                    |                            |
| Subbasin "Gage"                             | ID 🔺          |                                                                                                    |                            |
|                                             |               |                                                                                                    |                            |
|                                             |               |                                                                                                    |                            |
|                                             |               |                                                                                                    |                            |
|                                             |               | 274 Julio 11 Julio 11 |                            |
|                                             |               | HMS + Meteorologic Mo                                                                                                    | odel + Subbasin List 📒 🗖 🔀 |
|                                             |               | Meteorologic Model:                                                                                                    | GaneWts                    |
|                                             |               | inclosingle model.                                                                                                    |                            |
|                                             |               | Add subbasins                                                                                                    | Subbasin 🔺                 |
|                                             | <u></u>       | from basin model :                                                                                                    | Subbasin-1<br>Subbasin-2   |
|                                             |               | Castro_inha 💌                                                                                                    | Subbasin-3                 |
| OK Apply C                                  | ancel         | Add                                                                                                    | Subbasin-4                 |
|                                             |               |                                                                                                    |                            |
|                                             |               |                                                                                                    |                            |
|                                             |               | Delete Subbasin<br>From Meteorologic Model                                                                                                    |                            |
|                                             |               |                                                                                                    |                            |
|                                             |               |                                                                                                    |                            |
|                                             |               | Delete                                                                                                    | <u></u>                    |
|                                             |               |                                                                                                    |                            |
|                                             |               | ОК                                                                                                    | Apply Cancel               |
|                                             |               |                                                                                                    |                            |

Recording을 클릭

#### Total Storm을 클릭

| Reference HTT Neter<br>Reference HTTTTTTTTTTTTTTTTTTTTTTTTTTTTTTTTTTTT | orologic Model                                          |                               |                                           |                      |   |                                    |  |
|------------------------------------------------------------------------|---------------------------------------------------------|-------------------------------|-------------------------------------------|----------------------|---|------------------------------------|--|
| Meteorologic M<br>Description:<br>Precipitation                        | lodel: GageWts<br> Thiessen w<br>otranspiration         | eights ; 10 m                 | in data                                   | Subbasin Lis         | t |                                    |  |
| Treeplaten Levap                                                       | Method : User C                                         | iage Weightir<br>C Subbas     | ng                                        | •                    |   |                                    |  |
| Add Gage<br>Recording<br>Add Gage<br>Total Storm                       | Gage ID<br>Fire Dept<br>Proctor school<br>Sidney School | Gage<br>Type<br>R<br>NR<br>NR | Total-Storm<br>Depth (in)<br>1,92<br>1,37 | Index Precip<br>(in) |   | L 💶 🗖 🗙<br>gage for<br>ed,<br>i on |  |
| OK Apply Cancel                                                        |                                                         |                               |                                           |                      |   |                                    |  |
| 🗮 HMS * Meteorologic Model                                 |            |
|------------------------------------------------------------|------------|
| <u>File Edit H</u> elp                                     |            |
| Meteorologic Model: GageWts Subl                           | basin List |
| Description: Thiessen weights ; 10 min data                |            |
| Precipitation Evapotranspiration                           |            |
| Method : User Gage Weighting 💌                             |            |
| C Gages C Subbasins 👁 Weights                              |            |
| Subbasin : Subbasin-4                                      |            |
| Gage ID Gage Type Total Storm Tempo<br>Gage Weight Gage We | ral 🔄      |
| Fire Dept R 0,8 1                                          |            |
|                                                            |            |
|                                                            |            |
|                                                            |            |
|                                                            |            |
|                                                            | <u>_</u>   |
|                                                            |            |
| OK Apply Cancel                                            |            |
|                                                            |            |

# Control Specification 자료 입력

| 🔀 HMS ± Project Defin                                                                                                    | ition 🔲 🗖 🔀                                                                     |
|----------------------------------------------------------------------------------------------------|---------------------------------------------------------------------------------|
| <u>File</u> <u>Component</u> <u>Data</u> <u>V</u><br><u>Basin</u> Model<br>Pr <u>Meteorologic</u> Mode<br><u>Control Specificatio</u><br>Description | /iew Tools Help<br>▶<br>el ▶ Open<br>ons ▶ New<br>Delete                        |
| Basin Model                                                                                                    | Meteorologic Model Control Specifications                                       |
| Castro_inha                                                                                                    | ✓ GageWts                                                                       |
|                                                                                                    | 🗮 HMS * New Control Specifications                                              |
|                                                                                                    | Control Specs : Jan 73                                                          |
| Component Description                                                                                                    | Description : Storm pf 16 January 1973                                          |
| Click component for descrip                                                                                                    | _ Directory where control specification will be stored<br>c:₩hmsproj₩Cstro_inha |
|                                                                                                    | OK Cancel                                                                       |
|                                                                                                    | See User's Documentation                                                        |

| 🗮 HMS + Project                  | t Definition                                           |                            |                        |    |  |  |  |
|----------------------------------|--------------------------------------------------------|----------------------------|------------------------|----|--|--|--|
| <u>F</u> ile <u>C</u> omponent [ | <u>D</u> ata <u>V</u> iew <u>i</u>                     | <u>T</u> ools <u>H</u> elp |                        |    |  |  |  |
| Project Name: C                  | Cstro_inha                                             |                            |                        |    |  |  |  |
| Description : 🛛                  |                                                        |                            |                        |    |  |  |  |
| Components —                     |                                                        |                            |                        |    |  |  |  |
| Basin Model                      |                                                        | Meteorologic Model         | Control Specifications |    |  |  |  |
| ✓ Castro_inha                    |                                                        | ✔ GageWts                  | ✔ Jan 73               |    |  |  |  |
| Component Desc                   | cription : Exis                                        | siting conditions          |                        | -> |  |  |  |
| Click component for              | Click component for description; double click to edit, |                            |                        |    |  |  |  |

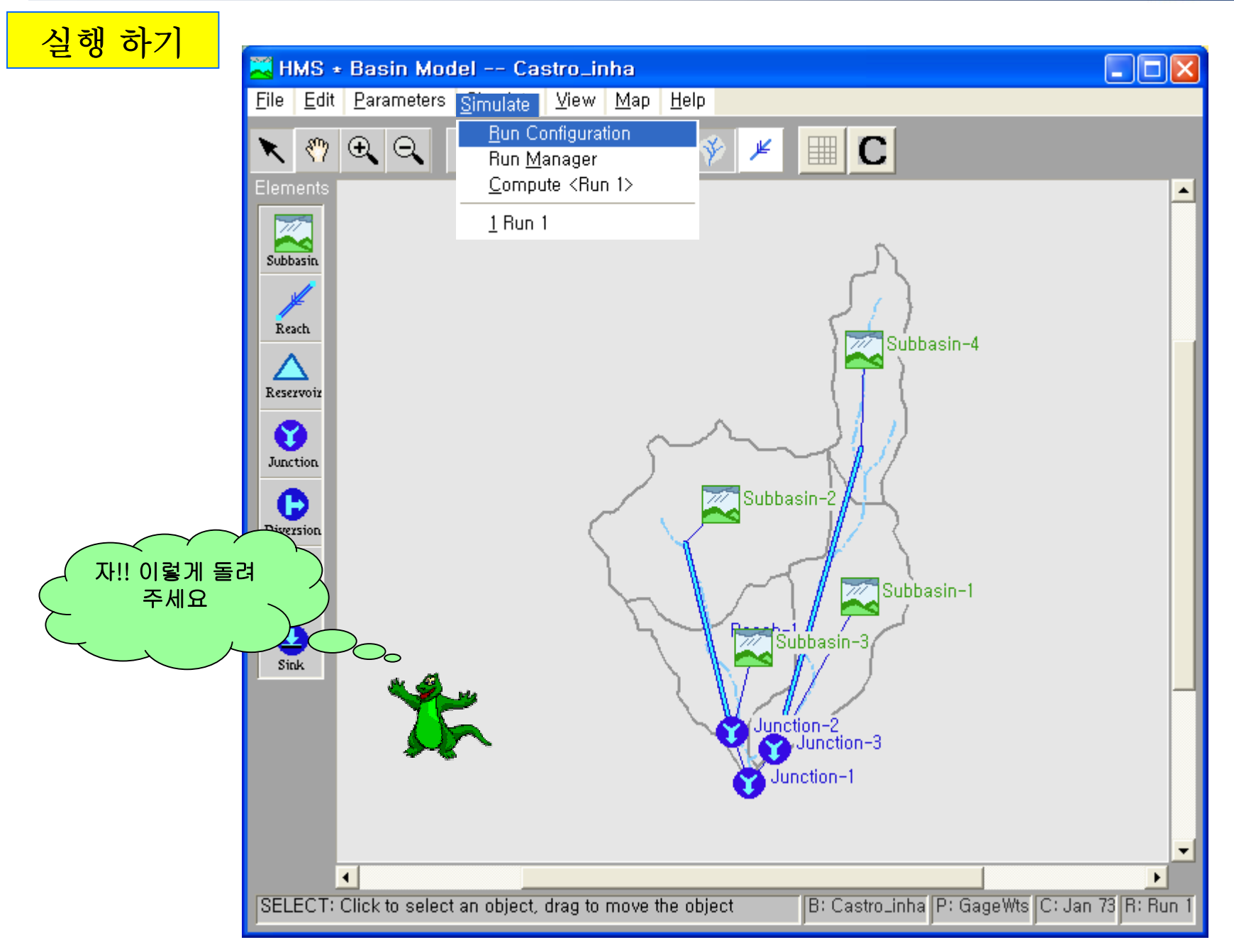

|              | 🗮 HMS + R                 | un Configur               | ation                     |           |                        |     |
|--------------|---------------------------|---------------------------|---------------------------|-----------|------------------------|-----|
|              | <u>F</u> ile <u>H</u> elp |                           |                           |           |                        |     |
|              | Run IC                    | ): Run द्व                |                           |           |                        |     |
| 🚬 H          | IMS * Proje               | ct Definition             |                           |           |                        |     |
| <u>F</u> ile | <u>C</u> omponent         | <u>D</u> ata <u>V</u> iew | <u>T</u> ools <u>H</u> el | lp        |                        |     |
| P            | roject Name :             | Cstro⊥inha                |                           |           |                        |     |
| D            | escription :              |                           |                           |           |                        | [ ] |
|              | Components –              |                           |                           |           |                        |     |
|              | Basin Model               |                           | Meteorolo                 | gic Model | Control Specifications |     |
|              | ✓ Castro_inh              | a                         | ✓ GageV                   | ₩ts       | ✔ Jan 73               |     |
|              | Component De              | scription : E:            | xisiting cond             | itions    |                        | ->  |
| Clic         | k component fo            | or description;           | double click              | to edit,  |                        |     |
|              | Enter a name              | OK                        |                           | Apply     | Close                  |     |
|              | J=                        | tet and then              |                           |           |                        |     |

#### MA Univ.

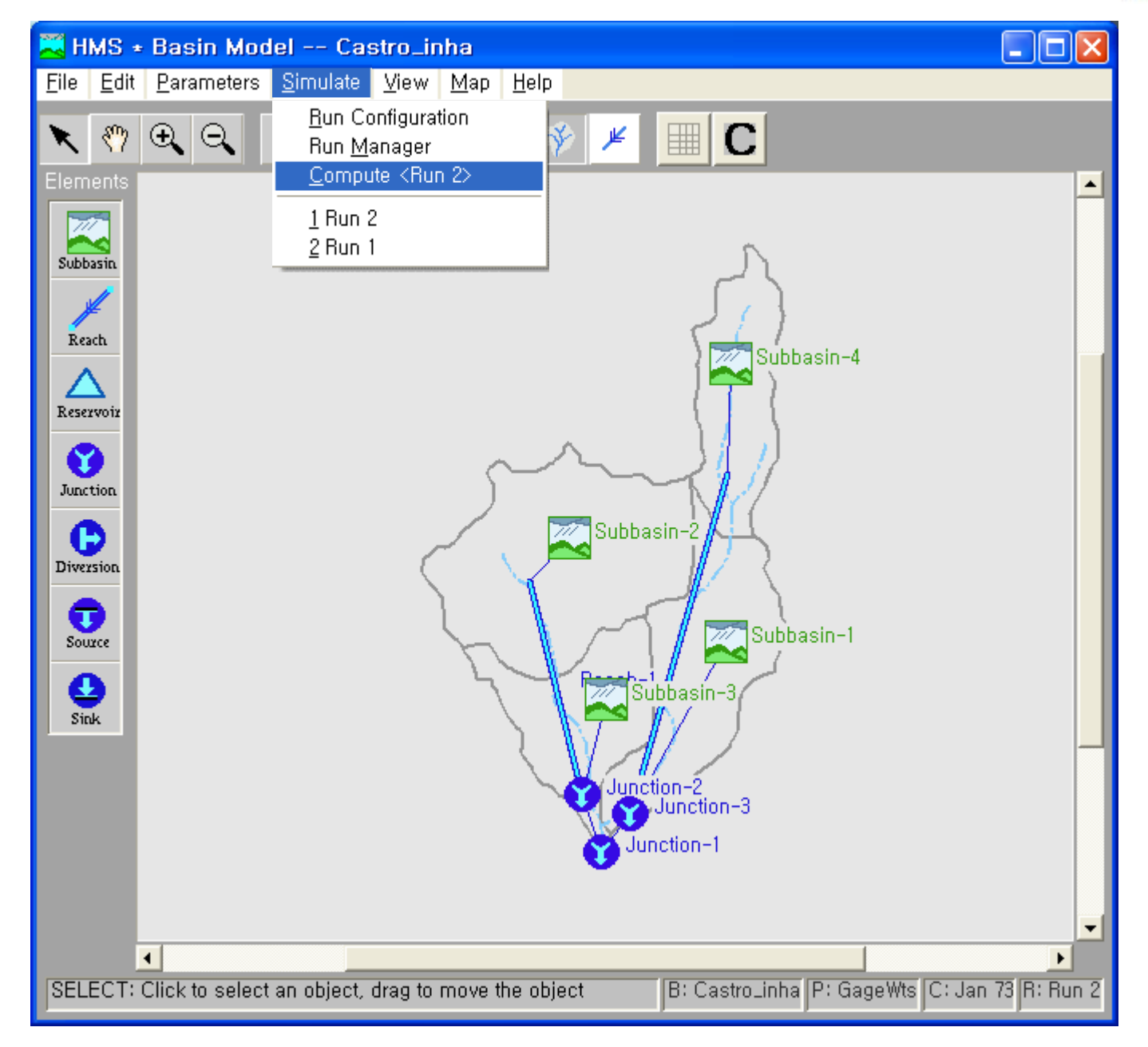

| 🗮 HMS + Summ                                 | ary of Re                            | sults                                             |                                |                               |
|----------------------------------------------|--------------------------------------|---------------------------------------------------|--------------------------------|-------------------------------|
| Project                                      | : castro                             | Run Na                                            | me: Run                        | 2                             |
| Start of Run<br>End of Run :<br>Execution Ti | : 16Jan7:<br>16Jan7:<br>me : 16Oct04 | 3 0300 Basin 1<br>3 1255 Met, M<br>4 2207 Control | Model∶ C<br>odel∶ G<br>Specs∶J | astro 1<br>iageWts<br>an73    |
| Hydrologic<br>Element                        | Discharge<br>Peak<br>(cfs)           | Time of<br>Peak                                   | Total<br>Volume<br>(ac ft)     | Drainage 🔺<br>Area<br>(sq mi) |
| Subbasin-3                                   | 308, 93                              | 16 Jan 73-0655                                    | 97,128                         | 2,170                         |
| Reach-2                                      | 161,37                               | 16 Jan 73-1120                                    | 96, 053                        | 2,170                         |
| Subbasin-4                                   | 121,78                               | 16 Jan 73-0650                                    | 36,679                         | 0,960                         |
| West Branch                                  | 242,99                               | 16 Jan 73-0650                                    | 132,73                         | 3,130                         |
| Subbasin-1                                   | 162,20                               | 16 Jan 73-0655                                    | 51,975                         | 0,860                         |
| Reach-1                                      | 153,51                               | 16 Jan 73-0730                                    | 51,203                         | 0,860                         |
| Subbasin-2                                   | 171,96                               | 16 Jan 73-0655                                    | 58, 745                        | 1,520                         |
| East Branch                                  | 304, 52                              | 16 Jan 73-0720                                    | 109,95                         | 2,380                         |
| Outlet                                       | 540, 72                              | 16 Jan 73-0655                                    | 242,68                         | 5,510                         |
| •                                            |                                      |                                                   |                                |                               |
| P                                            | rint                                 |                                                   | Close                          |                               |

#### MA Univ.

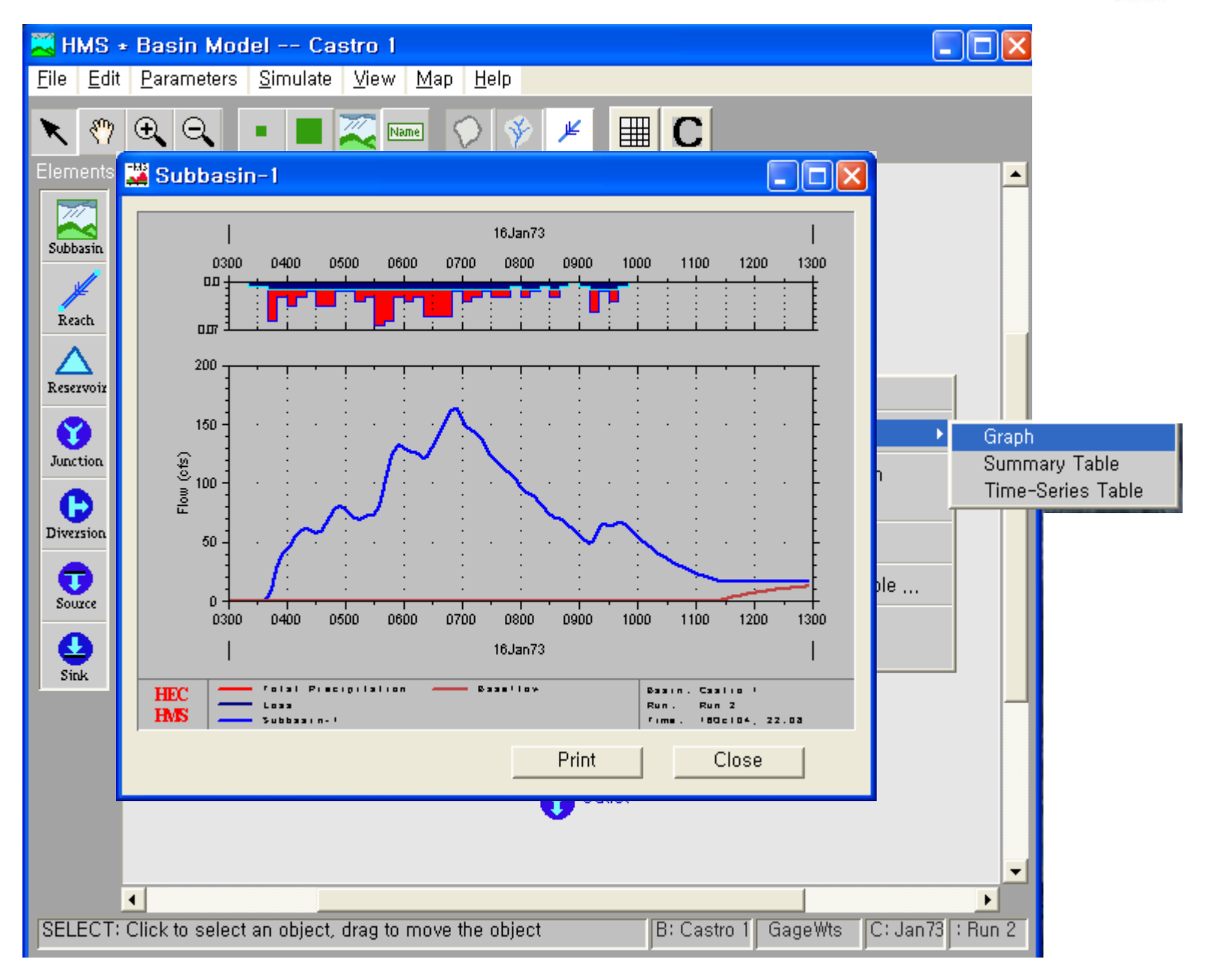

# **HEC-HMS**

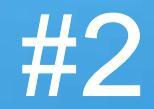

# 인하대학교 환경토목공학부 김 형 수

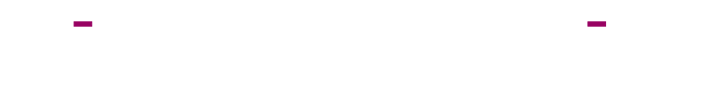

|     |               | Loss Rate<br>Parameter Clark's Parameter |                                  | Baseflow Parameter             |                        |                       |                                     |
|-----|---------------|------------------------------------------|----------------------------------|--------------------------------|------------------------|-----------------------|-------------------------------------|
| ( ) | Area<br>(km²) | SCS Curve<br>Number                      | Time of<br>Concentration<br>(hr) | Storage<br>Coefficient<br>(hr) | Initial Q<br>(cms/km²) | Recession<br>Constant | Threshhold Q<br>(ratio-to-<br>peak) |
|     | 923.8         | 78.3                                     | 5.51                             | 6.30                           | 0.12                   | 0.034934              | 0.1                                 |
|     | 1069.3        | 84.5                                     | 6.68                             | 7.23                           | 0.12                   | 0.034934              | 0.1                                 |
|     | 709.9         | 87.7                                     | 1.37                             | 1.81                           | 0.12                   | 0.034934              | 0.1                                 |

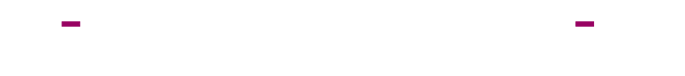

| From | То | Method    | Number of<br>Subreach | Routing Parameter                           |
|------|----|-----------|-----------------------|---------------------------------------------|
| -    |    | Muskingum | 1                     | Muskingum $K = 0.77$<br>Muskingum $x = 0.2$ |

# 3. 가

| 0.8394 |       | 0.1606 |       |        |       |
|--------|-------|--------|-------|--------|-------|
|        | 0.505 | 0.061  | 0.424 |        | 0.010 |
|        |       | 0.5973 |       | 0.4027 |       |

#### project

| ile <u>C</u> omponent <u>D</u> ata <u>V</u> iew .                                                                                  | <u>T</u> ools <u>H</u> elp      |                                  |    |
|----------------------------------------------------------------------------------------------------|---------------------------------|----------------------------------|----|
| <u>New Project</u><br><u>Open Project</u><br><u>Save Project</u><br><u>Copy Project</u><br><u>Rename Project</u><br>Delete Project |                                 |                                  |    |
| Project Attributes                                                                                                    | 9hr<br>9hr<br>1hr<br>2hr<br>4br | Control Specifications     100yr |    |
| Exit CtrI+Q<br>100yr<br>tifton<br>-NONE-                                                                                           | 6hr<br>7hr<br>8hr<br>10hr       | •                                |    |
| -NONE-                                                                                                    |                                 |                                  | -> |

| 🚤 HMS * New Project                                 |         |
|-----------------------------------------------------|---------|
| Project : soyang                                    |         |
| Description : workshop-soyang                       |         |
| Directory where project files will be stored :      |         |
| C:₩hmsproj₩soyang                                   | Browse, |
|                                                     |         |
| OK Cancel                                           | Help    |
|                                                     |         |
| Enter directory where project files will be stored, |         |

#### Project

#### Browse

| 폴더 찾아보기                                                                                                    | ? 🗙 |
|----------------------------------------------------------------------------------------------------|-----|
| Location for renamed project :                                                                                                    |     |
| ● 🖨 내 문서                                                                                                    | ^   |
| Image: Second system       3,5 플로피 (A:)         Image: Second system       3,5 플로피 (A:)         Image: Second system       로컬 디스크 (C:)         Image: Second system       로컬 디스크 (E:)         Image: Second system       로컬 디스크 (F:)         Image: Second system       Elements         Image: Second system       Elements         Image: Second system< | =   |
| ■ 🛅 공유 문서<br>■ 🔁 오페슬인 무서                                                                                                    | ~   |
| 확인 취소                                                                                                    | 2   |

Project

# soyang project 가

### , project Components

| 🔁 HMS + Project Definition                               |                            |                        |
|----------------------------------------------------------|----------------------------|------------------------|
| <u>F</u> ile <u>C</u> omponent <u>D</u> ata <u>V</u> iew | <u>T</u> ools <u>H</u> elp |                        |
| Project Name: soyang                                     |                            |                        |
| Description : workshop-so                                | yang                       |                        |
| Components                                               |                            |                        |
| Basin Model                                              | Meteorologic Model         | Control Specifications |
|                                                          |                            |                        |
|                                                          |                            |                        |
| Component Description :                                  |                            | ->                     |
| Click component for description;                         | double click to edit,      |                        |

| HMS • Project Definition                                                              |                                      | File - Project Attributes                                                      |
|---------------------------------------------------------------------------------------|--------------------------------------|--------------------------------------------------------------------------------|
| <u>File</u> <u>Component</u> <u>Data</u> <u>View</u> <u>Tor</u>                       | ols <u>H</u> elp                     |                                                                                |
| <u>N</u> ew Project<br>Open Project<br>Save Project<br>Copy Project<br>Bename Project |                                      |                                                                                |
| Delete Project                                                                        | eorologic Model Control Specificatio | ione                                                                           |
| Project Attributes                                                                    |                                      |                                                                                |
| jmport HEC-1 File                                                                     | _                                    |                                                                                |
| E <u>x</u> it Ctrl+Q                                                                  |                                      |                                                                                |
| soyang<br>100yr<br>tifton                                                             |                                      |                                                                                |
| -NONE-                                                                                |                                      | 🛁 🛁 HMS * Project Attributes 📃 🗖 🔀                                             |
| Click component for description; dout                                                 | ole click to edit,                   | Eile Help                                                                      |
|                                                                                       |                                      | Project : soyang                                                               |
|                                                                                       |                                      | Description : workshop-soyang                                                  |
|                                                                                       |                                      | Basin Defaults Basin Options Met, Defaults Met, Options Units Project Opti 💶 🕨 |
|                                                                                       |                                      | Basin Model                                                                    |
| Units                                                                                 |                                      | System International (Metric) C U.S. Customary (English)                       |
| Ме                                                                                    | tric .                               | Meteorologic Model                                                             |
|                                                                                       | Data                                 | System International (Metric) C U.S. Customary (English)                       |
| Metric                                                                                |                                      | . Apply these settings to new projects                                         |
|                                                                                       |                                      | OK Cancel                                                                      |
|                                                                                       |                                      |                                                                                |

| 🔀 HMS 🔹 Proje                 | ct Definition                                                    |                        |
|-------------------------------|------------------------------------------------------------------|------------------------|
| Eile Component                | <u>D</u> ata <u>V</u> iew <u>T</u> ools <u>H</u> elp             |                        |
| Project Name :                | Precipitation Gages<br>Discharge Gages                           |                        |
| Description :<br>Components - | User-Specified Unit Hydrographs,,,<br>User-Specified S-Graphs,,, |                        |
| Basin Model                   | Soil Moisture Accounting Units                                   | Control Specifications |
|                               |                                                                  |                        |
| Component De                  | scription :                                                      | ->                     |
| Click component f             | or description; double click to edit,                            |                        |

#### Data - Precipitation

| dat | a |
|-----|---|
|-----|---|

| HMS + Precipit | ation Gag        | e Manager   | _ 🗆 🔀 |
|----------------|------------------|-------------|-------|
| Gage ID        | Time<br>Interval | Description | ×     |
|                |                  |             |       |
|                |                  |             |       |
| File :         |                  |             | ×     |
| Pathname :     |                  |             | Close |
|                |                  |             | Close |

| 🔁 New Precipit     | ation Record        |            |          |   |  |
|--------------------|---------------------|------------|----------|---|--|
| Help               |                     |            |          |   |  |
| Gage ID :          | Gage 1              |            |          |   |  |
| Description :      | cription :          |            |          |   |  |
| Data Type :        | Incremental Precipi | tation 💌   |          |   |  |
| Units :            | Inches 💌            |            |          |   |  |
| Location           |                     |            |          |   |  |
|                    | DEG                 | MIN        | SEC      | _ |  |
| Longitude          |                     |            |          |   |  |
| Latitude           |                     |            |          |   |  |
|                    | -                   |            |          |   |  |
|                    | C External DSS Rec  | ord 📀 Manu | al Entry |   |  |
|                    | OK (                | -          | angel (  |   |  |
| _                  | 01                  |            | ancer    |   |  |
| Enter the Gage Nar | me.                 |            |          |   |  |

| 🔀 New Precipitation  | Record               |       |         | 🛛 |
|----------------------|----------------------|-------|---------|---|
| Help                 |                      |       |         |   |
| Gage ID : SH         |                      |       |         | _ |
| Description :        |                      |       |         |   |
| Data Type : Incre    | mental Precipitation | -     |         |   |
| Units : Millin       | meters 💌             |       |         |   |
| Location             |                      |       |         | _ |
|                      | DEG                  | MIN   | SEC     | _ |
| Longitude            |                      |       |         |   |
| Latitude             |                      |       |         |   |
|                      |                      |       |         |   |
| C Ext                | emal DSS Record      | Manua | l Entry |   |
| 0                    | ĸ                    | Ca    | ncel    |   |
| Enter the Gage Name, |                      |       |         |   |

Start Date : 23aug1995 End Date : 27aug1995 Start Time : 0000 End Time : 1100 Time Interval : 1Hour / "OK"

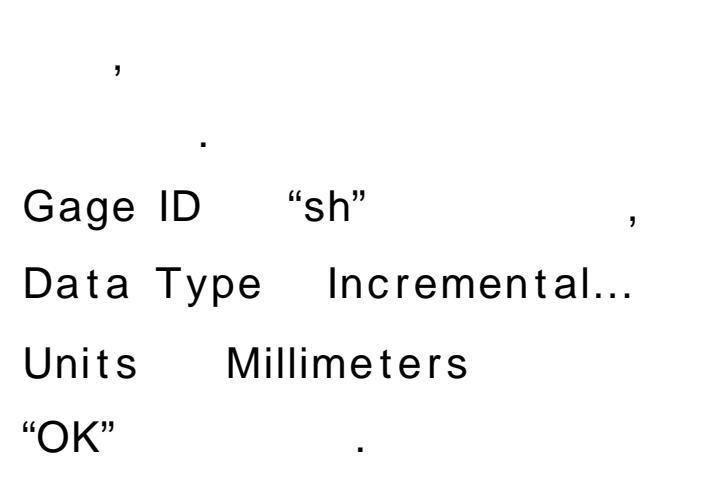

5

| HMS + Time Parameters for sh                       |  |
|----------------------------------------------------|--|
| Help                                               |  |
| Set time parameters using Control Specifications : |  |
| Set                                                |  |
| Start Date : 23aug1995 Start Time : 0000           |  |
| End Date : 27aug1995 End Time : 1100               |  |
| Time Interval : 1 Hour                             |  |
| OK Cancel                                          |  |
| Enter an ending time,                              |  |

| 🔁 HMS 🔹 Precipita | tion Gag         | e Manager | _ 🗆 🛛       |
|-------------------|------------------|-----------|-------------|
| Edit View Help    |                  |           |             |
|                   |                  |           |             |
| Gage ID           | Time<br>Interval | Descrip   | tion 🖄      |
| sh                | 1HOUR            |           |             |
|                   |                  |           |             |
|                   |                  |           |             |
|                   |                  |           |             |
|                   |                  |           |             |
|                   |                  |           | <b>_</b>    |
| 1                 |                  |           | <u>&gt;</u> |
| File :            |                  |           |             |
| Pathoame :        |                  |           |             |
|                   |                  |           |             |
|                   |                  |           | Close       |
|                   |                  |           |             |

Date Time

Incremental Precip mm

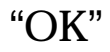

Gage ID : sh ,

Time Interval : 1Hour

gage가

#### mm

| 🛁 HMS + Data Edi    | or                  | _ 🗆 🛛      |
|---------------------|---------------------|------------|
| Help                |                     |            |
|                     |                     |            |
|                     |                     |            |
| Gage ID : sh        |                     |            |
|                     |                     |            |
| Description :       |                     |            |
|                     |                     |            |
|                     | Linear antal Decale |            |
| Date Time           | mm                  | -          |
| 2 Aug 1995 24:00    |                     |            |
| B Aug 1995 01:00    | 0                   | Reset Time |
| B Aug 1995 02:00    | 0                   | Parameters |
| 8 Aug 1995 03:00    | 0                   |            |
| β Aug 1995 04:00    | 0                   |            |
| B Aug 1995 05:00    | 0                   | Plat       |
| B Aug 1995 06:00    | 0                   | PI0(       |
| B Aug 1995 07:00    | 0                   |            |
| B Aug 1995 08:00    | 0                   |            |
| B Aug 1995 09:00    | 0                   | Print      |
| B Aug 1995 10:00    | 5                   |            |
| B Aug 1995 11:00    | b                   | -          |
| Plann Doe 1210      |                     | _          |
|                     |                     |            |
| OK                  | Apply               | Cancel     |
|                     |                     |            |
| For the local state |                     |            |

.

,

•

| <u>G</u> age Data<br><u>S</u> ource | P. Description |
|-------------------------------------|----------------|
| Latitude/Longitude                  | al beachpion   |
| Add Gage                            |                |
| Delete Gage                         |                |
|                                     | -              |
| Ŧ                                   | P              |
| ₹<br>File :                         |                |
| File :<br>Pathname :                |                |

data

5

.

4 Edit – Add Gage

| 💐 New Precipit    | ation Record        |             |         | _ 🗆 🔀 |
|-------------------|---------------------|-------------|---------|-------|
| Help              |                     |             |         |       |
| Gage ID :         | hr                  |             |         |       |
| Description :     |                     |             |         |       |
| Data Type :       | Incremental Precipi | itation 💌   |         |       |
| Units :           | Milimeters          |             |         |       |
| - Location        |                     |             |         |       |
|                   | DEG                 | MIN         | SEC     |       |
| Longitude         |                     |             |         |       |
| Latitude          | 1                   |             |         |       |
|                   | 4                   |             |         |       |
|                   | C External DSS Rec  | ord 🔍 Manua | I Entry |       |
| Ľ                 | ОК                  | Car         | ncel    |       |
| Enter the Gage Na | me                  |             |         |       |

| ~        | HMS + Pr                  | ecipita      | tion Gag         | e Manager       | _ 🗆 🖂    |
|----------|---------------------------|--------------|------------------|-----------------|----------|
| <u>E</u> | dit <u>V</u> iew <u>⊦</u> | <u>H</u> elp |                  |                 |          |
|          |                           |              |                  |                 |          |
|          | Gage                      | ID           | Time<br>Interval | Description     | <u>^</u> |
|          | sh                        |              | 1HOUR            |                 |          |
|          | hr<br>                    |              | 1HOUR            |                 |          |
|          | ]<br> -                   |              |                  |                 |          |
|          | chang                     |              |                  |                 |          |
|          | CHUN                      |              | moon             |                 |          |
|          |                           |              |                  |                 |          |
|          |                           |              |                  |                 | -        |
|          | •                         |              |                  |                 | Þ        |
|          |                           |              |                  |                 |          |
|          | File :                    | C∶₩hr        | nsproj₩so        | yang₩soyang,dss |          |
|          | Pathnama                  | · //QH/      |                  |                 |          |
|          | i aumanie i               | . //3///     |                  | ic// moon/dAdL/ |          |
|          |                           |              |                  |                 | Chara I  |
|          |                           |              |                  |                 | Close    |
|          |                           |              |                  |                 |          |

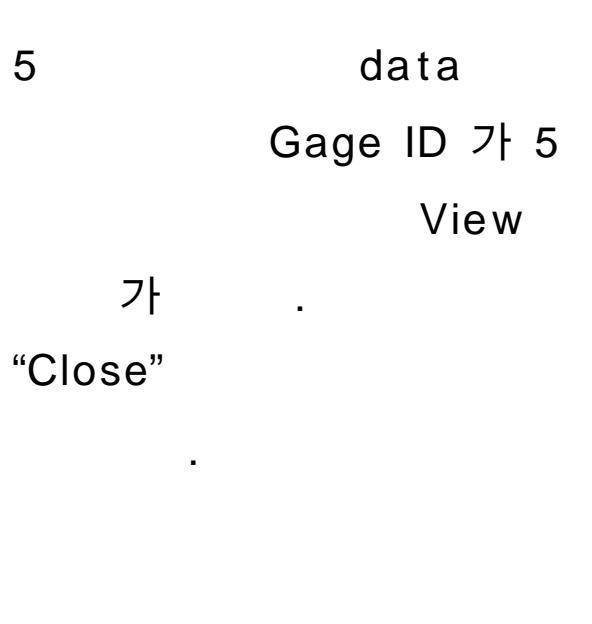

| 🛃 HMS • Projec     | ct Definition                                              | _ 🗆 🔀                  |                                       |
|--------------------|------------------------------------------------------------|------------------------|---------------------------------------|
| Eile Component     | Data View Tools Help                                       |                        |                                       |
| Project Name :     | Precipitation Gages                                        |                        | •                                     |
| Fibject Name .     | Discharge Gages                                            |                        | Data - Discharge Gages                |
| Description :      | User-Specified Unit Hydrographs<br>User-Specified S-Graphs |                        | Data Dioonargo Cagoo                  |
| - Components -     | Soil Moisture Accounting Units                             |                        |                                       |
| Basin Model        |                                                            | Lontrol Specifications |                                       |
|                    |                                                            |                        |                                       |
|                    |                                                            |                        |                                       |
|                    |                                                            |                        |                                       |
|                    |                                                            |                        |                                       |
| Component Do       | existion :                                                 |                        |                                       |
| Component De       | scription .                                                |                        | New Discharge Record                  |
|                    |                                                            |                        |                                       |
| Click component fo | r description; double click to edit,                       |                        |                                       |
|                    |                                                            |                        | Gage ID : soyang                      |
|                    |                                                            |                        | Description :                         |
|                    |                                                            |                        | Data Type: Discharge                  |
|                    |                                                            |                        | Units : Cubic Meters per Second       |
|                    |                                                            |                        | Location                              |
|                    |                                                            |                        | DEG MIN SEC                           |
|                    |                                                            |                        |                                       |
|                    |                                                            |                        |                                       |
|                    |                                                            | •                      |                                       |
| Unit               | s · Cubic Matars                                           | nar Sacond             |                                       |
| Onit               | S. Cubic Meters                                            | per Second             | C External DSS Record    Manual Entry |
|                    |                                                            |                        |                                       |
|                    |                                                            |                        | OK L Coppet                           |
|                    |                                                            |                        |                                       |
|                    |                                                            |                        |                                       |
|                    |                                                            |                        | Enter the Gage Name,                  |

| HMS + Project Definition                                                                 | Taala Uala                                                    |                        |                                              |
|------------------------------------------------------------------------------------------|---------------------------------------------------------------|------------------------|----------------------------------------------|
| Pri Basin Model  Pri Meteorologic Model  Control Specifications  Basin Model Basin Model | Open       New       Delete       Jmport   Meteorologic Model | Control Specifications | Component – Basin Model – New<br>Basin Model |
| Component Description :                                                                  |                                                               | ->                     |                                              |

Basin "OK"

soyang Basin Model

.

| 💐 HMS + N         | New Basin Model                                         |  |
|-------------------|---------------------------------------------------------|--|
| Basin :           | soyang                                                  |  |
| Descripti         | ion :                                                   |  |
| _ Directo<br>C:₩h | tory where basin model will be stored<br>ımsproj₩soyang |  |
|                   |                                                         |  |
|                   | OK Cancel                                               |  |
| See User's D      | Documentation                                           |  |

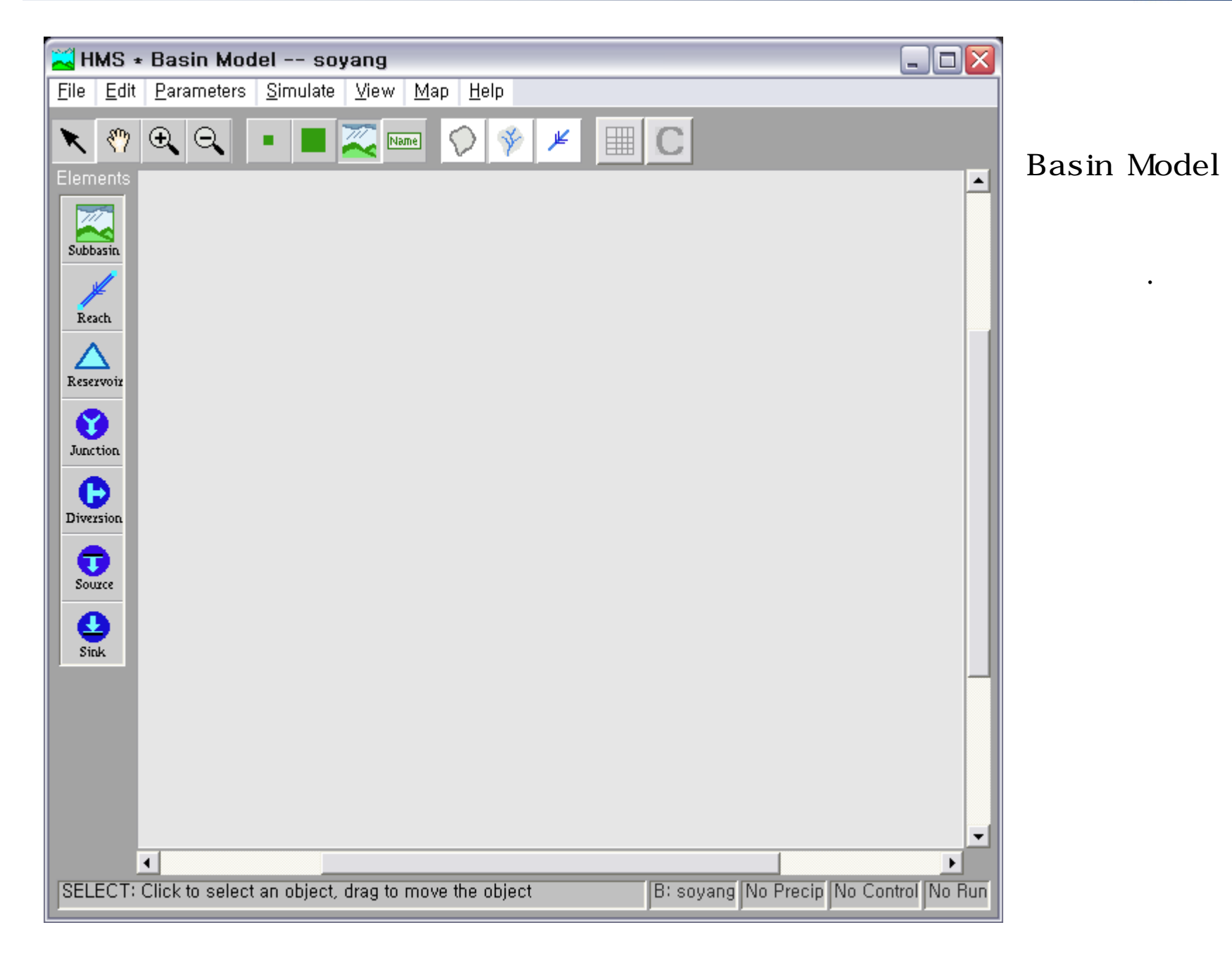

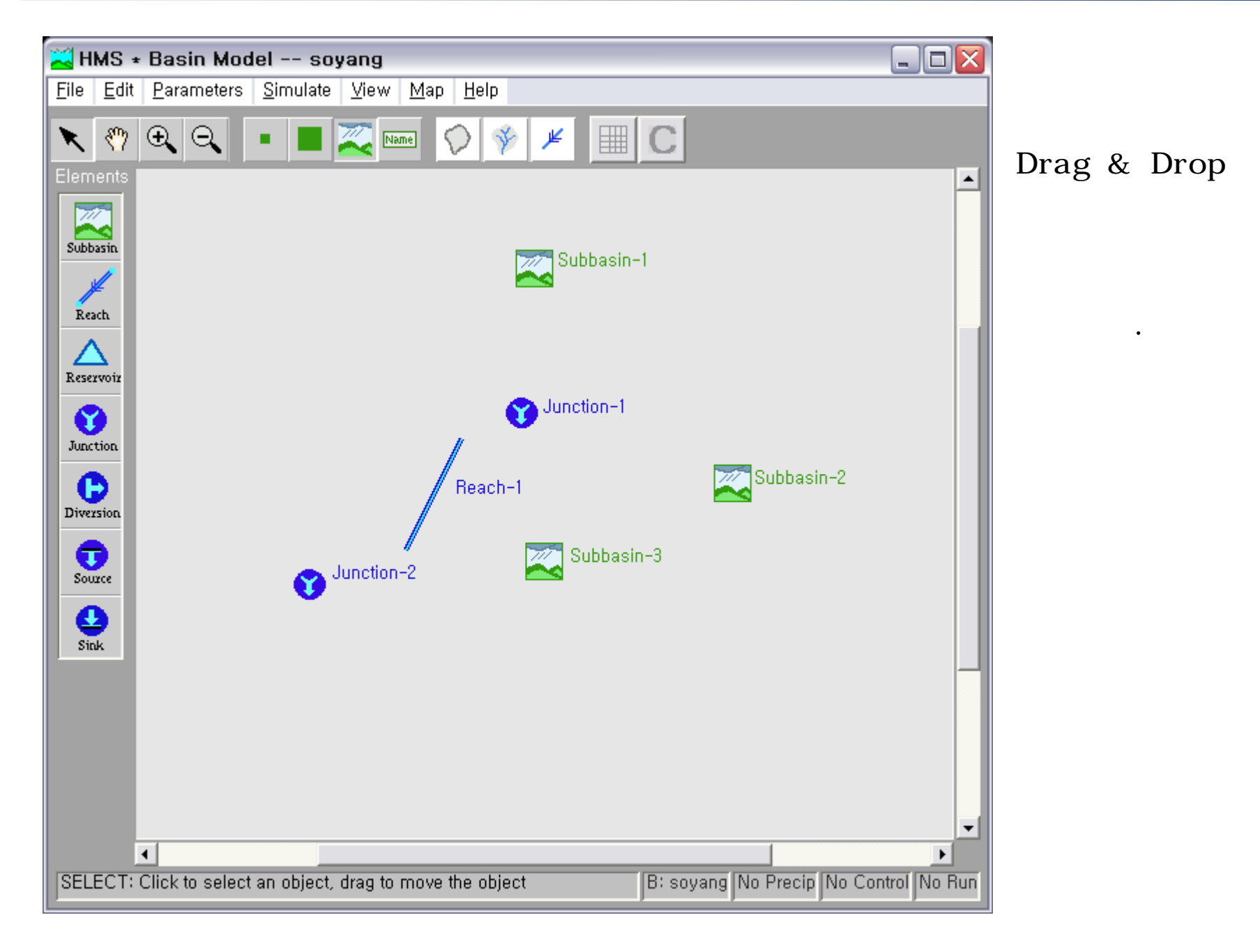

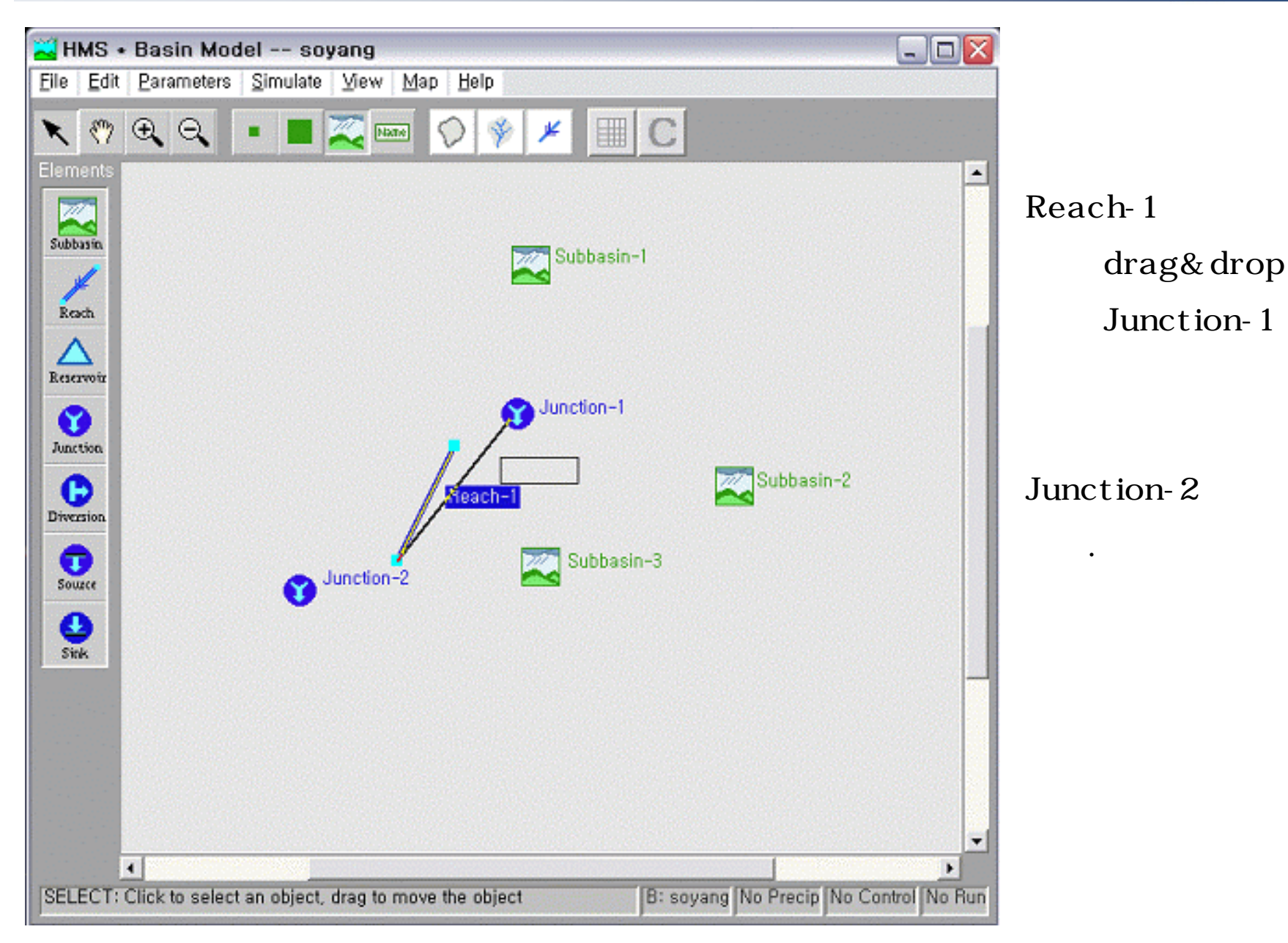

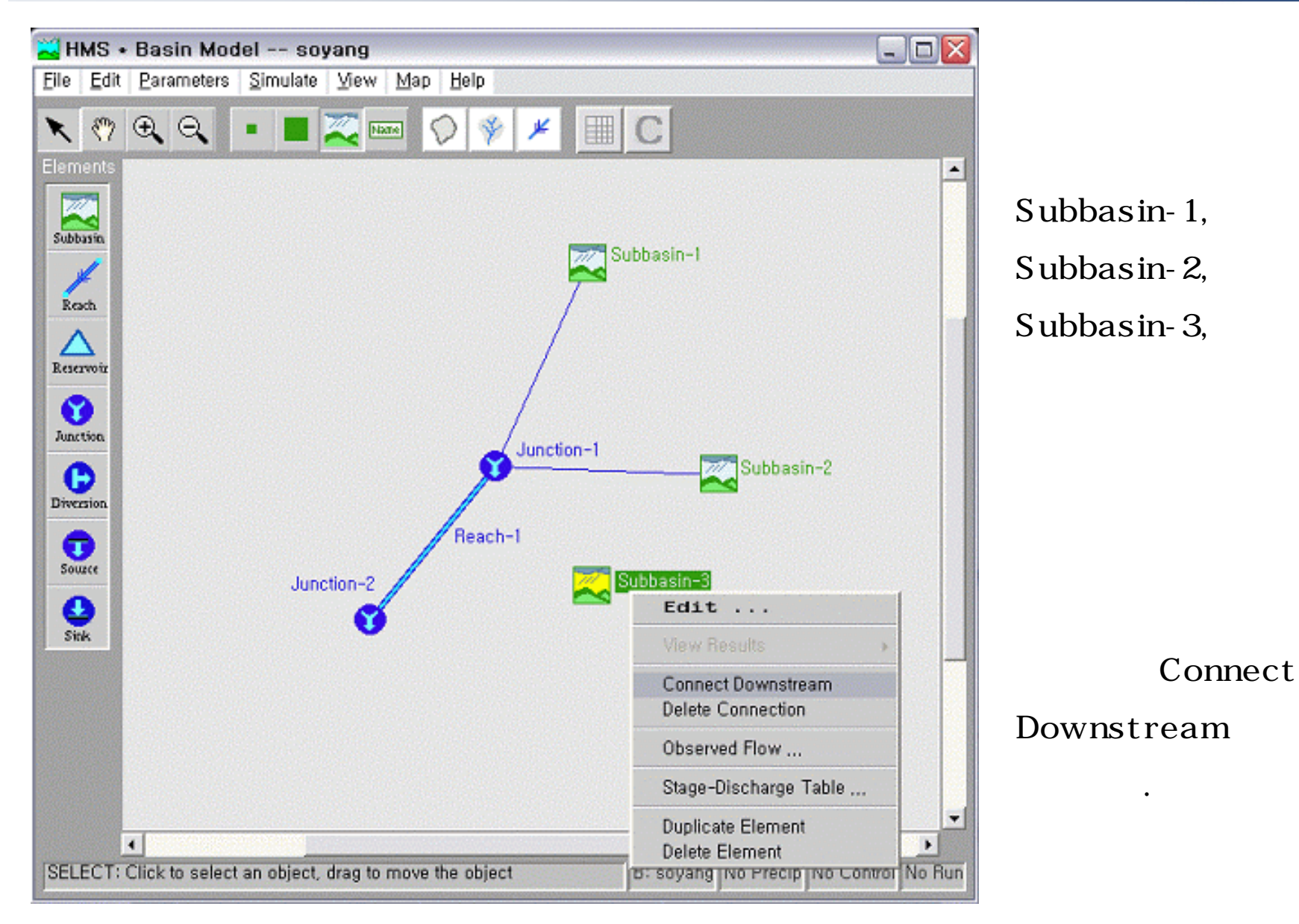

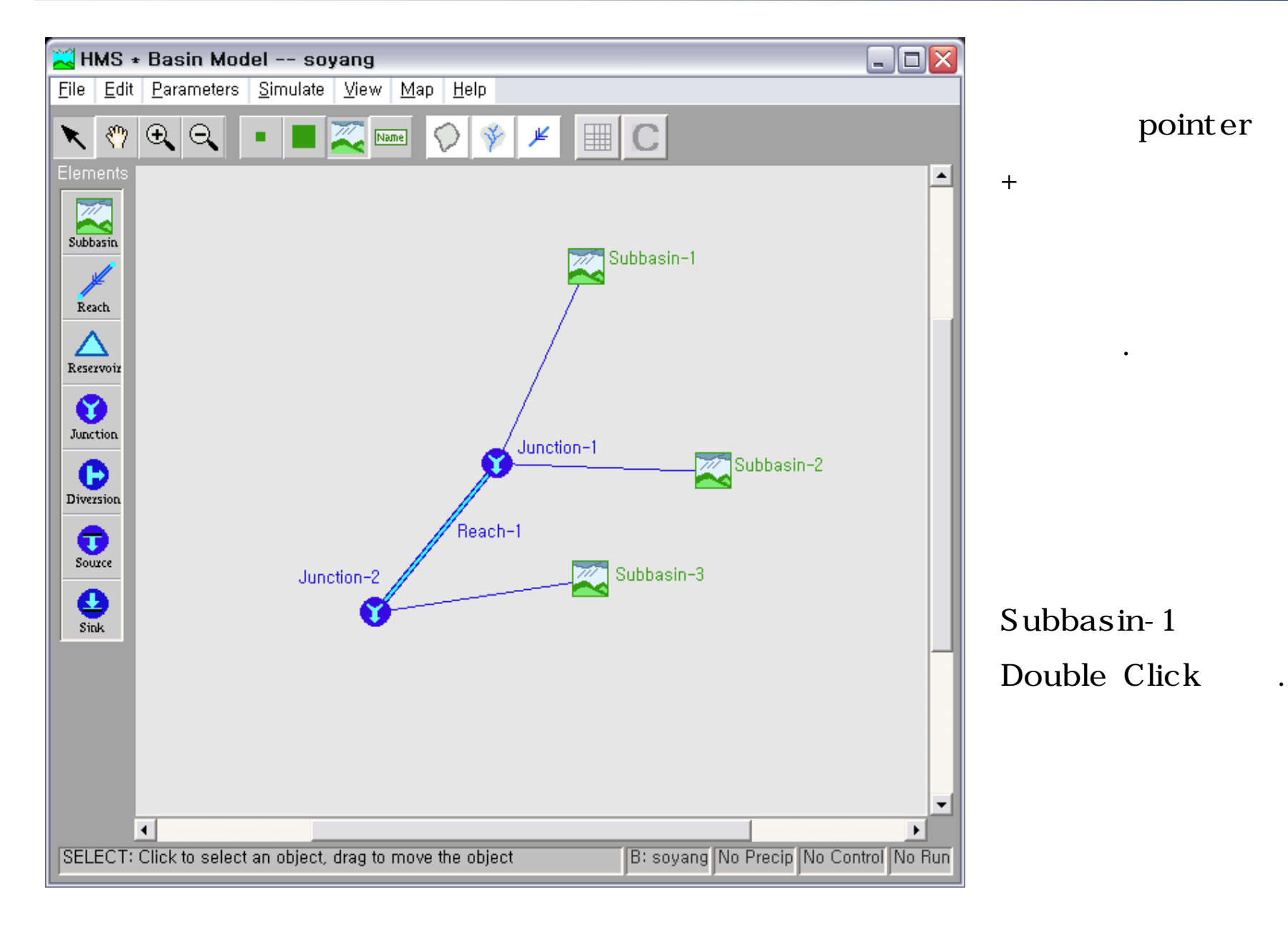

| 🛁 HMS * Basin Mo                     | del * Subbasin I  | Editor                                                                                                    |                   | Subbasin-1        |
|--------------------------------------|-------------------|----------------------------------------------------------------------------------------------------|-------------------|-------------------|
| <u>H</u> elp                         |                   |                                                                                                    |                   |                   |
| Subbasin Name: [<br>Description:   [ | inbuk             | Area (sq.                                                                                                    | . km.) 923.8      |                   |
| Loss Rate Transfo                    | rm Baseflow Metho | 1                                                                                                    |                   | "inbuk"           |
| Initial Loss (mn<br>Constant Rate (  | Method:<br>n):    | Initial/Constant<br><u>G</u> reen & Ampt<br>Initial/Constant<br><u>SCS Curve No.</u><br>Gridded SCS Curve No.<br><u>D</u> eficit/Constant<br>SMA<br>Gridded SM <u>A</u><br>No Loss Rate | ε<br>β (%) : [0,0 | ,                 |
|                                      |                   |                                                                                                    |                   | Loss Rate         |
|                                      |                   |                                                                                                    |                   | <br>SCS Curve No. |
| 0                                    | )K                | Apply                                                                                                    | Cancel            |                   |
| See Users' Documentat                | ion               |                                                                                                    |                   |                   |

#### MA Univ.

| HMS + Basin M   | lodel - Subbasin Edit                                                                                           | lor .       |                     |    |
|-----------------|----------------------------------------------------------------------------------------------------|-------------|---------------------|----|
| fφ.             |                                                                                                    | 150         |                     |    |
| Subbasin Name : | [INDIAL                                                                                                    |             | Area (sq. km.) 3238 |    |
| Description :   |                                                                                                    |             |                     |    |
|                 |                                                                                                    |             |                     |    |
| Lass Rate Trans | Asim Baseflow Method                                                                                            |             |                     | 1  |
|                 | Method: 90                                                                                                    | S Carve No. | -                   |    |
|                 |                                                                                                    |             |                     |    |
|                 |                                                                                                    |             |                     |    |
|                 |                                                                                                    |             |                     |    |
| invisial Loo    | e (mm): }                                                                                                    |             | % Impervious +  L0  | _  |
|                 |                                                                                                    |             |                     |    |
| SCS Curv        | a National                                                                                                    | S           |                     |    |
|                 | and the second second                                                                                           |             |                     |    |
|                 |                                                                                                    |             |                     |    |
|                 |                                                                                                    |             |                     |    |
|                 | OK I                                                                                                    | Acoly       | Carcel              | -1 |
|                 | Net to the second second second second second second second second second second second second second second se |             |                     |    |

CN

•

Transform

| 🛁 HMS + Basin Model + Subbasi    | in Editor              |                |        |
|----------------------------------|------------------------|----------------|--------|
| 1940 -                           |                        |                |        |
| Subbasis Name : Fidule           |                        | Area (eq. km.) | 1023,8 |
| Description :                    |                        |                |        |
| Less Rate Transform Baseliow Met | nati                   |                |        |
| Motho                            | d: Clark               |                | 1      |
|                                  |                        |                |        |
|                                  |                        |                |        |
| Tree of C                        | ware and waters (but i | 15.0           | s      |
| tine or c                        | oncentration (nt) +    | 10.01          |        |
| Storage C                        | oefficient (hr) I      | 6.30           | 8      |
|                                  |                        |                |        |
|                                  |                        |                |        |
| -                                |                        | 5 5            |        |
| 0K                               | Apply                  |                | Cancel |
| Dorage coefficent                |                        |                |        |

Method Clark

Baseflow Method

•

,

|                      |                                                                                                    |                                                                                                    |                                                          | Transmitt Internet Concept                                      |
|----------------------|----------------------------------------------------------------------------------------------------|----------------------------------------------------------------------------------------------------|----------------------------------------------------------|-----------------------------------------------------------------|
|                      |                                                                                                    |                                                                                                    |                                                          |                                                                 |
| Inbuk                | _                                                                                                    | Area (eq. lon.)                                                                                                    | 923.8                                                    | _                                                               |
| [                    |                                                                                                    |                                                                                                    |                                                          | _mi                                                             |
| term Baseflow Method | i                                                                                                    |                                                                                                    |                                                          |                                                                 |
| Method:              | flecesion                                                                                             |                                                                                                    |                                                          | 1                                                               |
|                      |                                                                                                    |                                                                                                    |                                                          |                                                                 |
|                      |                                                                                                    |                                                                                                    |                                                          |                                                                 |
| Initial Q =          | 0.12                                                                                                  | cmil/sq.km                                                                                                    | *                                                        |                                                                 |
| Recession Constant   | 10.034534                                                                                             |                                                                                                    |                                                          |                                                                 |
| Threathold Q         | 0.1                                                                                                   | Fiatio-to-Peak                                                                                                    |                                                          |                                                                 |
|                      |                                                                                                    |                                                                                                    |                                                          |                                                                 |
|                      |                                                                                                    |                                                                                                    |                                                          |                                                                 |
|                      |                                                                                                    |                                                                                                    |                                                          |                                                                 |
| 100                  | Accele                                                                                                |                                                                                                    | Cancel                                                   |                                                                 |
|                      | Firbuk<br>term: Basieflow Method<br>Method:<br>Ivifiel 0 :<br>Recession Constant :<br>Threathtaid 0 : | Induk<br>turmi Basaflow Mothod<br>Method: Thecession<br>Induktion<br>Recession Constant : 17128894<br>Threeshold O : 171 | Induktion     Area (aq. km.)       turm: Baseflow Mothod | Induk     Avea (aq. km.)     SE3.8       turm: Basieflow Method |

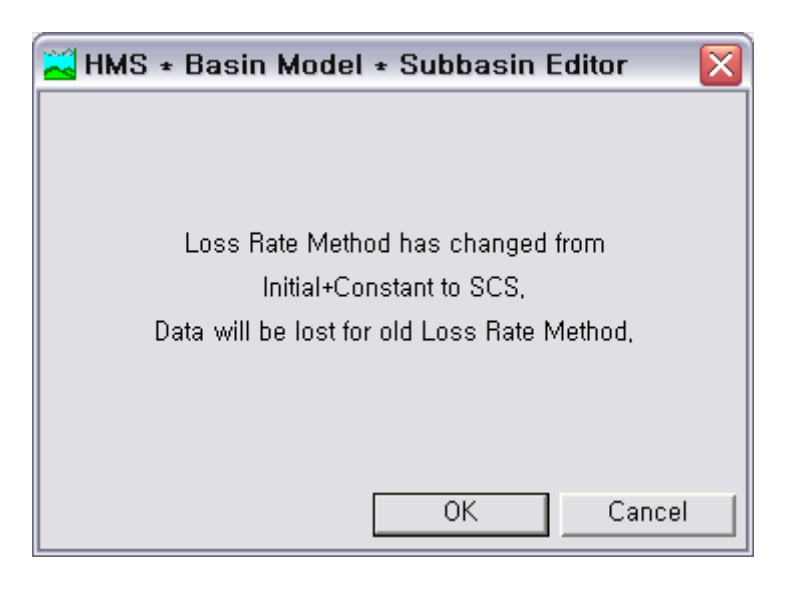

"OK"

SCS

. "OK"

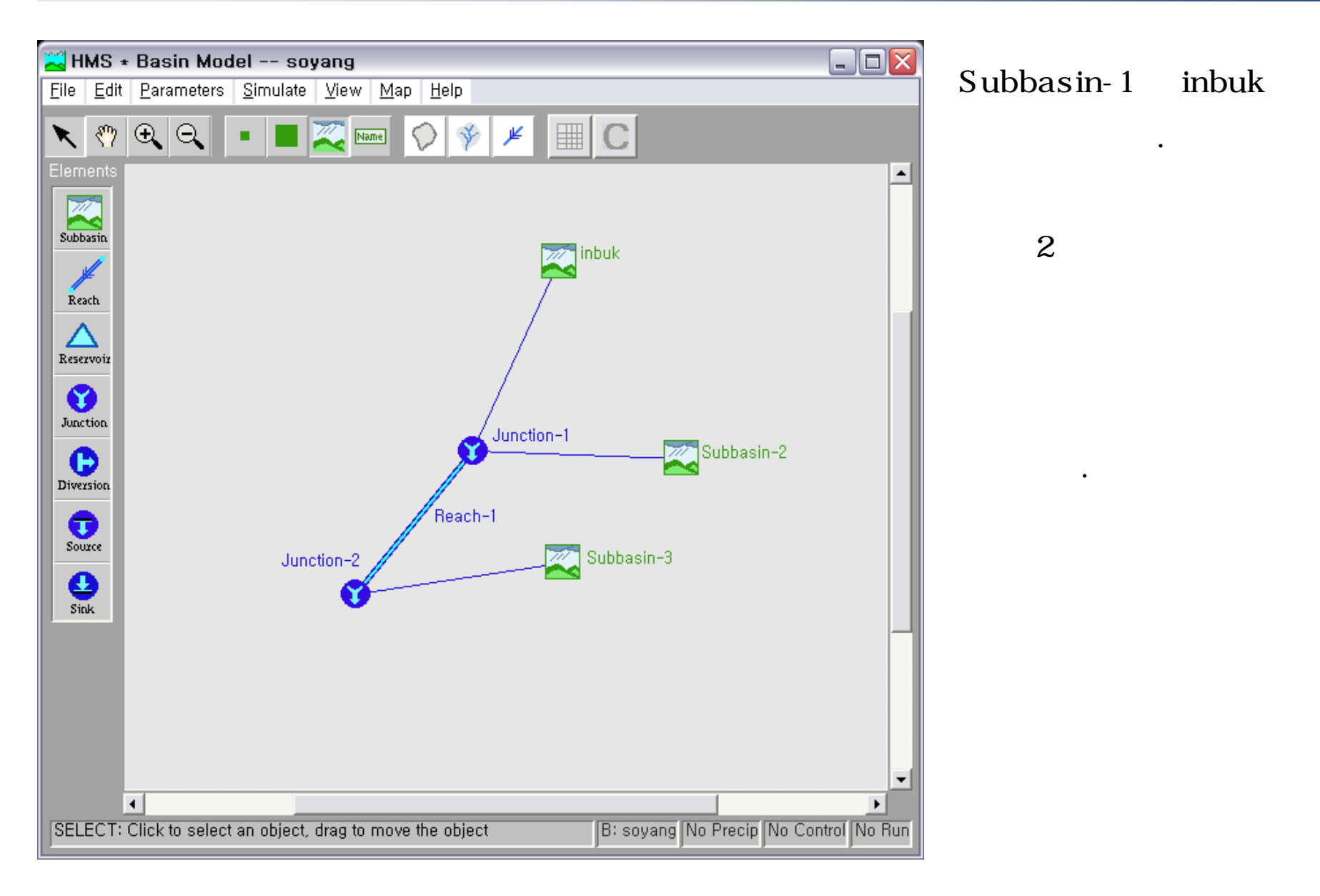

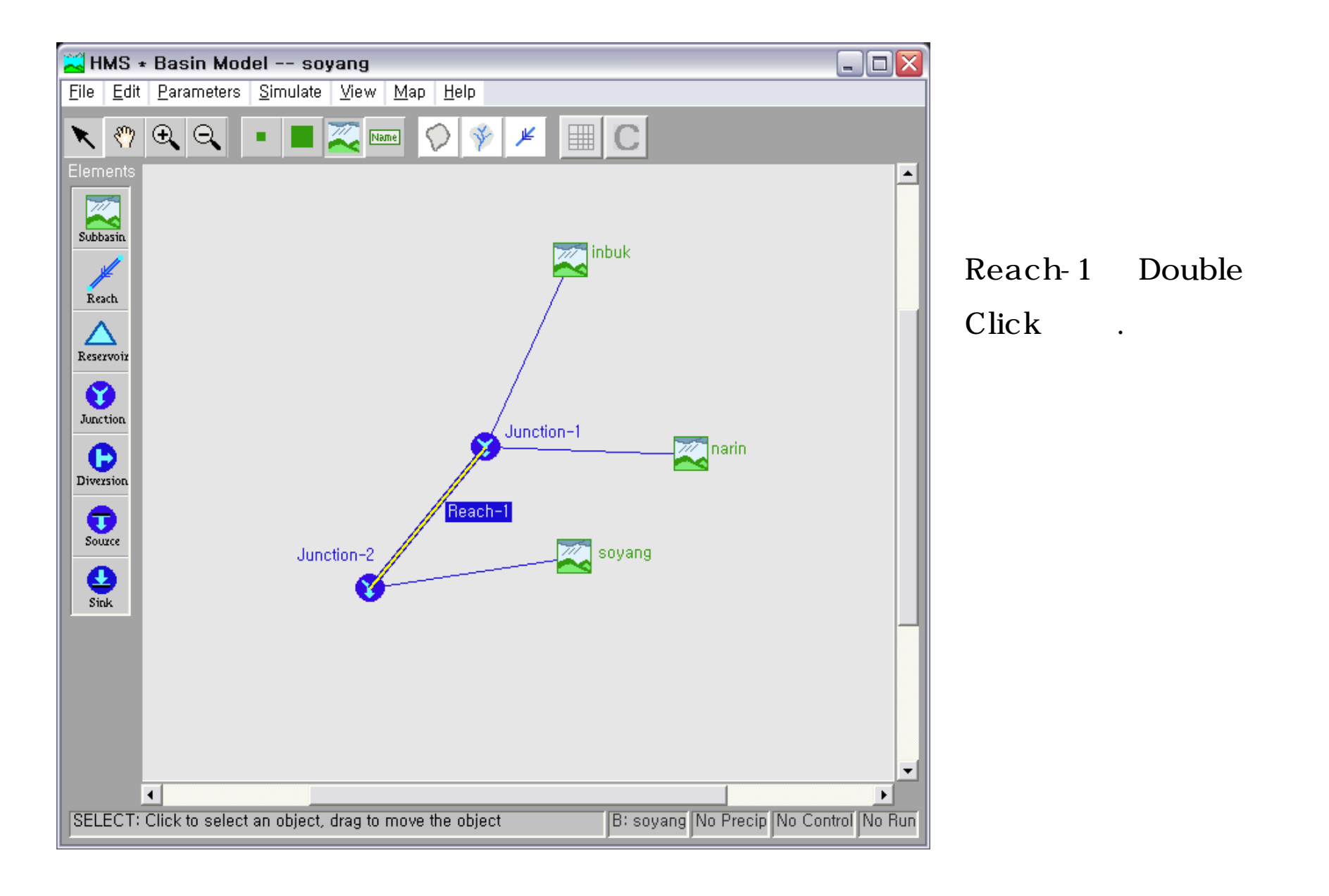

•

| HMS + Basin Model + Routing Reach                                    | _ 🗆 🖂 |
|----------------------------------------------------------------------|-------|
| Help                                                                 |       |
| Reach Name : Reach-1                                                 |       |
| Description :                                                        |       |
| Routing Method : Muskingum                                           |       |
| Muskingum K (hr) : 0,77                                              |       |
| Muskingum X : 0.2                                                    |       |
| Number of Subreaches : 1                                             |       |
| OK Apply Cancel Value for Muskingum X (dimensionless), Range 0 to ,5 |       |

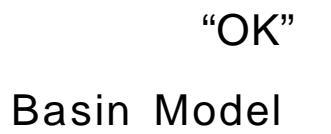

#### Component - Meteorologic Model - New

#### Meteorologic Model

| 🔁 HMS * Project Definition                             |                                                                          |      |
|--------------------------------------------------------|--------------------------------------------------------------------------|------|
| File Component Data View Tools Help                    |                                                                          |      |
| Basin Model                                            |                                                                          |      |
| Control Specifications  New                            |                                                                          |      |
| Decomposition provide a service period                 |                                                                          |      |
| Components                                             |                                                                          |      |
| Basin Model Meteorologic Model Control Sp              | pecifications                                                            |      |
|                                                        | Model                                                                    | "OK" |
| Component Description :                                | ->                                                                       | •••• |
|                                                        | 🔀 HMS * New Meteorologic Model                                           |      |
| Click component for description; double click to edit, | Meteorologic Model : soyang                                              |      |
|                                                        | Description :                                                            |      |
|                                                        | _ Directory where meteorologic model will be stored<br>C:₩hmsproj₩soyang |      |
|                                                        | OK Cancel                                                                |      |
|                                                        | See User's Documentation                                                 |      |

•

| HMS • Meteorologic Model • Subbasin List 💷 🔲 🔀 | basin                                                |
|------------------------------------------------|------------------------------------------------------|
| Add subbasins<br>from basin model : Subbasin   | Add ,<br>soyang basin model                          |
| Delete Subbasin<br>From Meteorologic Model     | soyang Add .                                         |
|                                                | 🔀 HMS + Meteorologic Model + Subbasin List 💷 🗖 🔀     |
| Delete                                         | Edit Help                                            |
|                                                | Meteorologic Model: soyang                           |
| OK Apply Cancel                                | Add subbasins<br>from basin model :<br>soyang<br>Add |
| Subbasin 가                                     |                                                      |
| . "OK"                                         | Delete Subbasin<br>From Meteorologic Model           |
|                                                | Delete                                               |
|                                                | OK Apply Cancel                                      |

| 🔀 HMS + Meteorologic Mod                                                                                                    | del       |          |                                                                                                    |
|----------------------------------------------------------------------------------------------------|-----------|----------|----------------------------------------------------------------------------------------------------|
| <u>F</u> ile <u>E</u> dit <u>H</u> elp                                                                                                    |           |          |                                                                                                    |
| Meteorologic Model: soy<br>Description:                                                                                                    | ang       | Subbasin | sin List                                                                                                    |
| Precipitation Evapotranspiration                                                                                                    |           |          |                                                                                                    |
| Method :     User Hyetograph       Subbasin     User Hyetograph       Inbuk     User Gage Weighting       narin     Inverse-Distance Gage Weighting       soyang     Gridded Precipitation       Erequency Storm     Standard Project Storm - Eastern U.S.       SCS Hypothetical Storm     No Precipitation |           |          | Method<br>User Gage Weighting                                                                                         |
| OK                                                                                                    | Apply Can | cel      | Confirm Change Precipitation Method                                                                                   |
|                                                                                                    |           |          | Change precipitation method to User-Specified Gage Weighting?<br>All data will be lost for User-Specified Hyetograph, |
|                                                                                                    |           | "OK"     |                                                                                                    |
|                                                                                                    |           | •        | OK Cancel                                                                                                    |
5

| al IIMS + Meteorol               | logic Model                           |              |                                                   |                      |       |         |      |       |      |      |   |          |
|----------------------------------|---------------------------------------|--------------|---------------------------------------------------|----------------------|-------|---------|------|-------|------|------|---|----------|
| Meteorologic Mede<br>Description | ti soyang                             |              |                                                   | Bubbasin (           | Uin [ |         |      | A     | dd ( | Gage |   |          |
| Precipitation                    | (restates)                            |              |                                                   |                      | -     | Record  | lina |       |      |      |   |          |
| 1                                | Method i User                         | Gage Weigh   | trg C worth                                       | <u>×</u>             |       | Record  | ing  |       |      |      |   |          |
| Add Gage                         | Gage D                                | Gage<br>Type | Total-Starn<br>Depth (mm)                         | Index Precip<br>(mm) | F     | Total S | Stoi | rm    |      |      |   |          |
| Add Gear<br>Total Starm          |                                       |              |                                                   |                      |       |         |      |       |      |      |   |          |
|                                  |                                       | _            |                                                   |                      |       | Record  | ling |       |      |      |   |          |
|                                  |                                       |              |                                                   |                      | 1     | Da      | ta C | Gage가 |      |      |   |          |
| 1                                | ОК                                    | Ac           | ply                                               | Cancel               |       | Gage    |      |       | Add  | ł    |   |          |
| Hill Help                        | MS + Gage :<br>Gage<br>sh<br>hr<br>ii | Election     | Data Type<br>ncremental Preci<br>ncremental Preci |                      |       |         |      |       | ,    | 3    | 3 | ,<br>Adc |
|                                  | chang<br>chun                         | i i          | ncremental Preci<br>ncremental Preci              |                      |       |         | 가    | Clo   | se   |      |   |          |
|                                  |                                       |              |                                                   |                      |       |         |      | Gage  | ID   |      |   |          |
|                                  |                                       |              |                                                   | -                    |       |         |      |       |      |      |   |          |
| De                               | scription :                           |              |                                                   | ->                   |       |         |      |       |      |      |   |          |
|                                  | Add                                   |              | Close                                             |                      |       |         |      |       |      |      |   |          |

MA Univ.

| Menorologic Medal         covang         Bubbasen Dan           Description                                                                                                    |     | The Property of the |                           |              |               | Die Frei Detr    |
|----------------------------------------------------------------------------------------------------|-----|---------------------|---------------------------|--------------|---------------|------------------|
| Precisitivion Method User Gage Weighting P<br>Gages C Subbasite Veighting P<br>Gages C Subbasite Veighting P<br>Add Gage Gage D Gage D Gage Deght (mm) Index Precis<br>Recording th R<br>Add Gage C Anna R<br>Add Gage Chang R<br>Total Sterm Chun R                                                                                                    |     | Subseen Die         |                           |              | del: coyang   | Meteorologic Med |
| Precisitation Method User Sage Weighting P<br>Gages C Subbasine C Weights<br>Add Gage Gage D Gage D Degth (mm) Index Precis<br>Recording th R<br>Add Gage C Anna R<br>Total Stam Chun R                                                                                                    |     |                     |                           |              | 1             | Description      |
| Mathadi         Usar Gage Weighting         Image: Subbasite         Merights           If Gages         If Gages         If Subbasite         Weights           Add Gage         Gages ID         Igage         Total-Starm         Index Preciping           Recording         th         ft         ft         ft           Add Gage         th         ft         ft         ft           Add Gage         th         ft         ft         ft           Total-Starm         th         ft         ft         ft           Add Gage         th         ft         ft         ft           Total-Starm         th         ft         ft         ft           Add Gage         th         ft         ft         ft           Total-Starm         th         ft         ft         ft |     |                     |                           |              | nanzasidate 1 | Precipitation    |
| Gages     Subbasite     Weights       Add Gage     Gages D     Gage D     Total-Starm<br>Hyge     Index Precip<br>Depth (mmb)       Recording     th     R       Add Gage     th     R       Add Gage     th     R       Total-Starm     Index Precip<br>(mmb)       Bacording     th     R       Add Gage     th     R       Total-Starm     th     R       Add Gage     th     R       Total-Starm     th     R                                                                                                    |     | *                   | rg                        | Gage Weight: | Method i User |                  |
| Add Gage Gage D Gage Total-Storm Index Precip<br>Recording th R<br>Add Gage I R<br>Add Gage Chang R<br>Total Storm Chun R                                                                                                    |     |                     | ins C Weights             | C Subbas     | ·F Gages      |                  |
| Recording th R<br>he n<br>Add Gage chang R<br>Tatel Sterm chan R                                                                                                    | F   | Index Procip        | Total-Starn<br>Depth (mm) | Gage<br>Type | Gage D        | Add Gage         |
| Add Gege R Add Gege Chang R Tutel Sterm Chan R                                                                                                    |     | C                   |                           | n            | efi<br>be     | Recording        |
| Tetal Stern Chang R<br>Tetal Stern Chan R                                                                                                    |     |                     |                           |              | 4             | Add Game         |
|                                                                                                    |     |                     |                           | R R          | chang         | Total Starm 1    |
|                                                                                                    |     |                     |                           |              | a const.      |                  |
|                                                                                                    |     |                     |                           | -            |               |                  |
|                                                                                                    |     |                     |                           | _            |               |                  |
|                                                                                                    | -1  |                     |                           |              |               |                  |
|                                                                                                    | 120 |                     |                           |              |               |                  |

| 5     | Add   |
|-------|-------|
| Total | Storm |

HMS • Meteorologic Model • Total... 
Help

A "total storm" gage is a non-recording gage for
which only a total storm depth is specified,
Enter gage ID here and total storm depth on
Gages notebook section,

Gage ID : nae

OK Cancel

Gage ID "nae"

•

"OK"

| HMS + Meteor         | ologic Model                                                                                                    |              |                           |                   | -10     |
|----------------------|----------------------------------------------------------------------------------------------------|--------------|---------------------------|-------------------|---------|
| Ble Esk Help         |                                                                                                    |              |                           |                   |         |
| Meteorologic Mod     | ani soyana                                                                                                    |              |                           | Subbasi           | nUst    |
| Description:         | 1                                                                                                    |              |                           |                   | +1+     |
| Precipitation System | neopineture                                                                                                    |              |                           |                   |         |
|                      | Method : User                                                                                                    | Gage Weight  | ing                       |                   |         |
|                      |                                                                                                    |              |                           |                   |         |
|                      | re Gages                                                                                                    | SUDDE        | sino maigin               |                   |         |
| Add Gage             | Gage ID                                                                                                    | Gase<br>Type | Tetal-Storm<br>Death (mm) | Index Prec        |         |
| Recording            | sh                                                                                                    | R            |                           | 10 C              | Si l    |
| Second St.           | N/                                                                                                    | B            |                           |                   | _       |
| Add Gage             | chang                                                                                                    | R            |                           |                   |         |
| Total Storm          | chun                                                                                                    | R            |                           | _                 |         |
| -                    | ries .                                                                                                    | 100 1        |                           | -                 | _       |
|                      |                                                                                                    |              |                           |                   |         |
|                      |                                                                                                    |              |                           |                   |         |
|                      |                                                                                                    |              |                           |                   | -       |
|                      |                                                                                                    |              |                           |                   |         |
| Meleonologic Mos     | teli <u>ooyona</u>                                                                                                    |              |                           | Subbas            | in List |
| Description:         | 1                                                                                                    |              |                           |                   |         |
| Pascipitation Conce  | NATES OF A CONTRACT OF A CONTRACTACT OF A CONTRACT OF A CONTRACT OF A CONTRACT OF A CONTRACT OF A CO |              |                           |                   |         |
|                      | Method 2 User                                                                                                    | Gage Weight  | ing                       | -                 |         |
|                      | C Gapes                                                                                                    | C Sabba      | sins 🤄 Halaht             |                   |         |
|                      |                                                                                                    |              |                           |                   |         |
|                      |                                                                                                    | Subbasin     | infrak +                  |                   |         |
|                      |                                                                                                    | I Tot        | al Storm                  | Temporal          | -       |
| Gage ID              | Gage Type                                                                                                    | - A 3        | to Ministric              | County Mitchelled |         |
| Gene 10              | Game Ton                                                                                                    |              |                           |                   |         |
| Gage ID              | Gage Type                                                                                                    | Gaj          | e Weight                  | Gage Weight       |         |
| Gage ID              | Gege Typ                                                                                                    | Gaj          | e Weight                  | Gage Weight       |         |
| Gage ID              | Gage Type                                                                                                    | Găj          | je Weight                 | Gage Weight       |         |
| Gage ID              | Sage Typ                                                                                                    | Găj          | je Weight                 | Gage Weight       |         |
| Gage ID              | Sege Typ                                                                                                    | Gă           | ao Weight                 | Gage Weight       |         |
| Gage ID              | Sege Typ                                                                                                    | Gaj          | jo Weight                 | Gage Weight       | 1       |
| Gage ID              | Gage Type<br>OK                                                                                                    | Gar          | ip Weight                 | Gage Weight       | 1       |
| Gage D               | Ginge Type                                                                                                    | Gar          | ey Weight                 | Gage Weight       | 2       |

Total-Storm Depth 358mm

Gages, Subbasins, Weights Weights

.

| Elle Est Helo   Meteorologic Model:   Description:   Precipitation   Method:   User Gage Weighting   Gages:   Subbasins:   Intul:   Gage ID   Gage ID   Gage ID   Gage Weight   Gage Weight   Gage Weight   Gage Weight Gage Weight Ga                                                                                                    |       |
|----------------------------------------------------------------------------------------------------|-------|
| Meteorologic Model:     sayang     Subtasin List       Description:        Nectorization        Method :     User Gage Weighting       Clages     C Subbasins       Subtasin :     Intuk       Subtasin :     Intuk       Gage ID     Gage Type       Gage Weight     Gage Weight       Intuk                                                                                                    | با من |
| Precipitation Carge Weighting<br>Method : User Gage Weighting<br>Gages C Subbasins  Weights<br>Subbasin : Intuk<br>Gage Weight Gage Weight<br>tr<br>tr<br>tr<br>tr<br>tr<br>tr<br>tr                                                                                                    | INC   |
| Method : User Gage Weighting  Gages Subbasins @Weights Subbasins intuk Gage ID Gage Type Gage Weight Gage Weight fr                                                                                                    |       |
| Gege D Gege Type Total Storm Gege Weight Gege Weight Fr                                                                                                    |       |
| Gages Subbasins Weights<br>Subbasin : Inbuk +<br>Gage ID Gage Type Total Storm Temporal<br>ah R<br>for +                                                                                                    |       |
| Subbasin : Inbuk  Giege ID Giege Type Total Storm Temporal Giege Weight Giege Weight Tr                                                                                                    |       |
| Gege ID Gege Type Total Storm Temporal<br>th R Gege Weight Gege Weight F                                                                                                    |       |
| the set of the set of |       |
| tr                                                                                                    |       |
|                                                                                                    |       |
|                                                                                                    |       |
| chang                                                                                                    |       |
| nie ·                                                                                                    |       |
|                                                                                                    |       |
|                                                                                                    |       |
| Dir I family I Control I                                                                                                    |       |
| Un Caller                                                                                                    |       |
| Enter the Area of the Storm Size                                                                                                    |       |

| ile Edit Help       |                 |                                  |                         |         |
|---------------------|-----------------|----------------------------------|-------------------------|---------|
| Meteorologic Model: | sayang          |                                  | Subbas                  | in List |
| Description:        |                 |                                  |                         | 244     |
| vecipiliation       | netter)         |                                  |                         |         |
| Met                 | od User Gage    | Weighting                        | -                       |         |
|                     | C Gages C<br>St | Subbasins IF W<br>bbasis : Inbuk | eights<br>•             |         |
| Gage ID             | Gage Type       | Total Starm<br>Gage Weight       | Temporal<br>Gage Weight | 1       |
| sh<br>u             | H               | 0.1005                           | 0.11354                 |         |
|                     |                 |                                  | L                       |         |
|                     |                 |                                  |                         | -1      |
| 0                   | k t             | Auty                             | Cancel                  |         |

Total Storm Gage Weight Temporal Gage Weight

.

가

| HMS + Meteorologi                   | c Mudel                                                               | -                                                   | 💵 Total Ste | orm Gage  | Weight     |      |
|-------------------------------------|-----------------------------------------------------------------------|-----------------------------------------------------|-------------|-----------|------------|------|
| Meteorologic Model:<br>Description: | soying                                                                | Subbasin List                                       | 5           | 5         | 1          |      |
| Precipitation   Concernance         | lana)                                                                 |                                                     |             |           |            |      |
| Met                                 | tod : User Gage Weighting                                             |                                                     | 6           |           | 가          | ,    |
|                                     | Gages C Subbasins<br>Subbasin (                                       | F Weights                                           | Tempora     | I Gege We | eight      |      |
| Bage ID<br>hr<br>U<br>chang<br>nae  | Gage Type Total St<br>Gage W<br>R 0.50<br>R 0.42<br>R 0.42<br>NR 0.01 | erm Tetsporal<br>Hatt Gage Weight<br>0.061<br>0.429 | 가           |           |            |      |
| 0                                   | K. Apply                                                              | Cancel                                              |             | 50%       |            |      |
| (See Users' Documentation           |                                                                       |                                                     |             | hr(       | ), chang(  | )    |
| HMS - Meteorologi<br>Ele Edit Helo  | c Model                                                               | 1                                                   | 71          | 0 005     |            |      |
| Meteorologic Medel:<br>Description  | wayang                                                                | Subbarin List                                       |             | 0.005     |            |      |
| Precipitation                       | uter]                                                                 |                                                     | Tempora     | I Gage We | eight      |      |
| Met                                 | hod = User Gage Weighting                                             |                                                     |             |           | 5          |      |
|                                     | Gages C Subbasins                                                     | F Weights                                           | (0.01(      | 가         | )*0.5=0.00 | 5)   |
| Gage ID                             | Gage Type Total St<br>Gage W                                          | arm Temporal<br>Rage Weight                         | -           |           |            |      |
| chun                                | H 1,537<br>H 0,450                                                    | 3 0,9973<br>7 0.4023                                |             |           |            | "OK" |
|                                     |                                                                       |                                                     | =           |           |            |      |
| 0                                   | K Apply                                                               | Cancel                                              |             |           |            |      |

| 🔁 HMS 🔹 Project Definition                                         |                         |                        |
|--------------------------------------------------------------------|-------------------------|------------------------|
| <u>File Component Data View</u>                                    | Tools Help              |                        |
| Basin Model<br>Pri Meteorologic Model<br>De Control Specifications | Qpen     New     Delete |                        |
| Basin Model                                                        | Meteorologic Model      | Control Specifications |
| ✓ soyang                                                           | ✓ soyang                |                        |
| Component Description :                                            |                         | ->]                    |
| Click component for description;                                   | double click to edit,   |                        |

Component - Control Specifications

"OK"

- New

Control Specifications Model

| HMS * New Control Specifications                               | 1              | _ 🗆 🛛 |       |
|----------------------------------------------------------------|----------------|-------|-------|
| Control Specs : soyang                                         |                |       | Model |
| Description :                                                  |                |       |       |
| _ Directory where control specification w<br>C:₩hmsproj₩soyang | vill be stored |       |       |
|                                                                |                |       |       |
| OK                                                             | Cancel         |       |       |
| See User's Documentation                                       |                |       |       |

| HMS * Control Specifications                   |   |
|------------------------------------------------|---|
| <u>File</u> <u>H</u> elp                       |   |
| Control Specs ID: soyang                       |   |
| Description :                                  |   |
| Starting Date : 23aug1995 Starting Time : 0000 |   |
| Ending Date : 27aug1995 Ending Time : 1100     |   |
| Time Interval : 1 Minute                       |   |
| ·                                              |   |
| OK Apply Cance                                 | 1 |
| Enter an ending time,                          |   |

"OK"

### HMS Project

.

## - HEC-HMS -

| 😹 HMS + Proje               | ct Definition     |                                                  |                        |  |  |  |
|-----------------------------|-------------------|--------------------------------------------------|------------------------|--|--|--|
| Eile Component              | <u>D</u> ata ⊻iew | <u>T</u> ools <u>H</u> elp                       |                        |  |  |  |
| Project Name :              | soyang            | <u>R</u> un Configuration<br>Run <u>M</u> anager |                        |  |  |  |
| Description :<br>Components | workshop-so       | Optimization Run Configuration                   |                        |  |  |  |
| Basin Model                 |                   | Meteorologic Model                               | Control Specifications |  |  |  |
| ✓ soyang                    |                   | ✓ soyang                                         | ✓ soyang               |  |  |  |
| Component De                | scription :       | L                                                | 2                      |  |  |  |
| Click component fo          | or description; d | double click to edit,                            |                        |  |  |  |
|                             |                   |                                                  |                        |  |  |  |
|                             | C                 | componen                                         | t model                |  |  |  |
|                             |                   | "(                                               | OK"                    |  |  |  |

Tools – Run Configuration...

| 🔁 HMS 🔹 Run Configuratio   | 'n          |          |
|----------------------------|-------------|----------|
| Eile Help                  |             |          |
| Run ID : Run 1             | -           |          |
| Description :              |             |          |
| Basin ID                   | Description | *        |
| soyang                     |             | ×        |
| Met Model ID               | Description | <i>~</i> |
| soyang                     |             | ×        |
| Control ID                 | Description | *        |
| achard.                    |             | ×        |
| OK                         | Apply Close | J        |
| Enter a name for this Run, |             |          |

\_ \_ 🗆 🛛

| HMS + Project Definition                                                 |                                                       |                        |              |             |               |
|--------------------------------------------------------------------------|-------------------------------------------------------|------------------------|--------------|-------------|---------------|
| ile <u>C</u> omponent <u>D</u> ata <u>V</u> iew<br>Project Name : soyang | Tools Help<br>Run Contiguration<br>Run Manager        |                        | Tools –      | Run Manager |               |
| Description : workshop-so                                                | Optimization Run Configurati<br>Optimization Manager, | ion                    |              |             |               |
| Basin Model                                                              | Meteorologic Model                                    | Control Specifications |              |             |               |
| 🖌 soyang                                                                 | 🖌 soyang                                              | ✔ soyang               |              |             |               |
| Component Description :                                                  | I                                                     | ->                     | HMS + Run Ma | nager       |               |
|                                                                          |                                                       |                        | Die Fee Deb  | Description | L Lost Comput |
| Ru<br>Ru                                                                 | n Configura<br>n ID                                   | tion<br>Compute        | e            |             |               |
| HMS + Comp<br>Run : Run 1                                                | ute _                                                 |                        | •            |             |               |
| Compu                                                                    | te Successful,                                        |                        |              | Compute     | Close         |
|                                                                          | 0 Errors<br>1 Warnings<br>0 Notes                     |                        |              |             |               |
| View Log                                                                 | Close                                                 |                        |              |             |               |

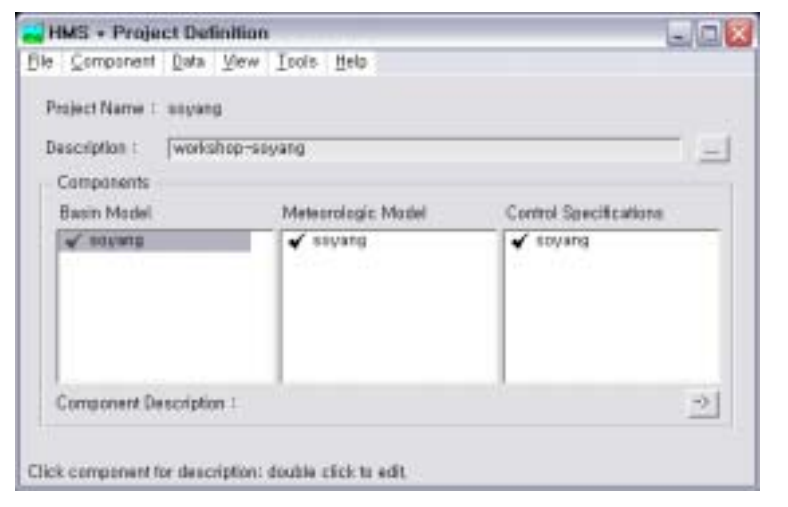

Basin Model Double Click

.

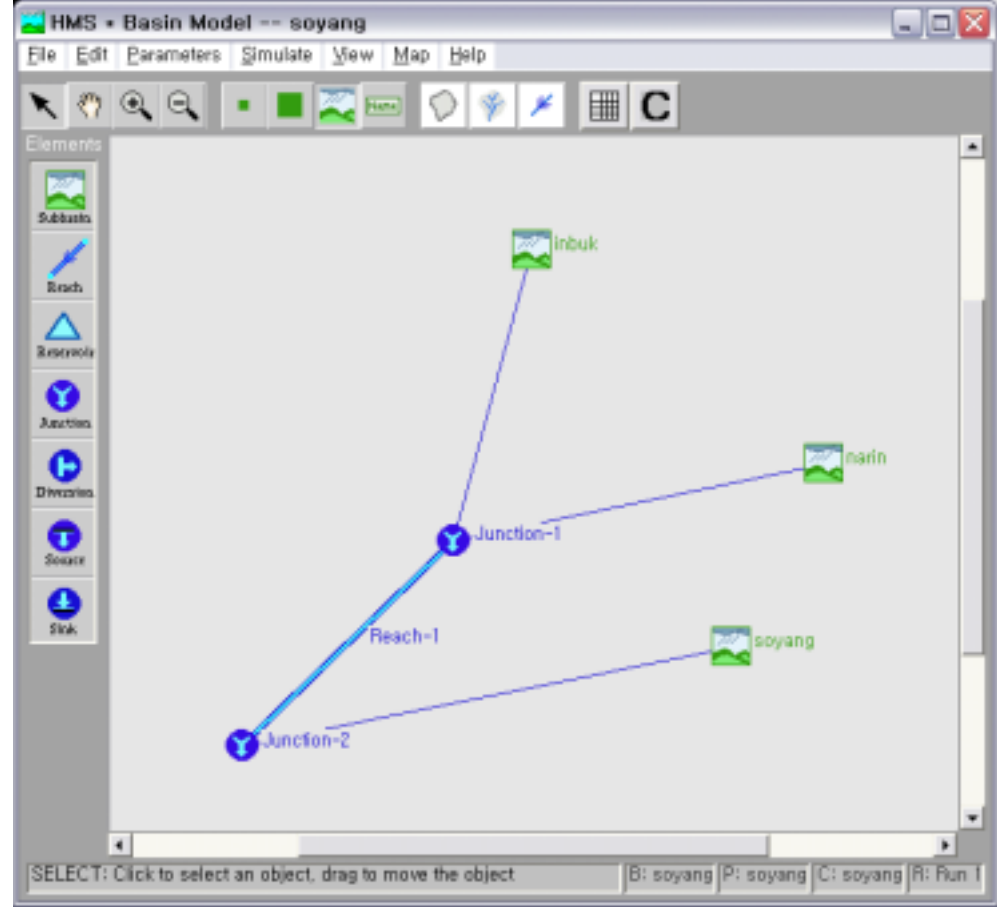

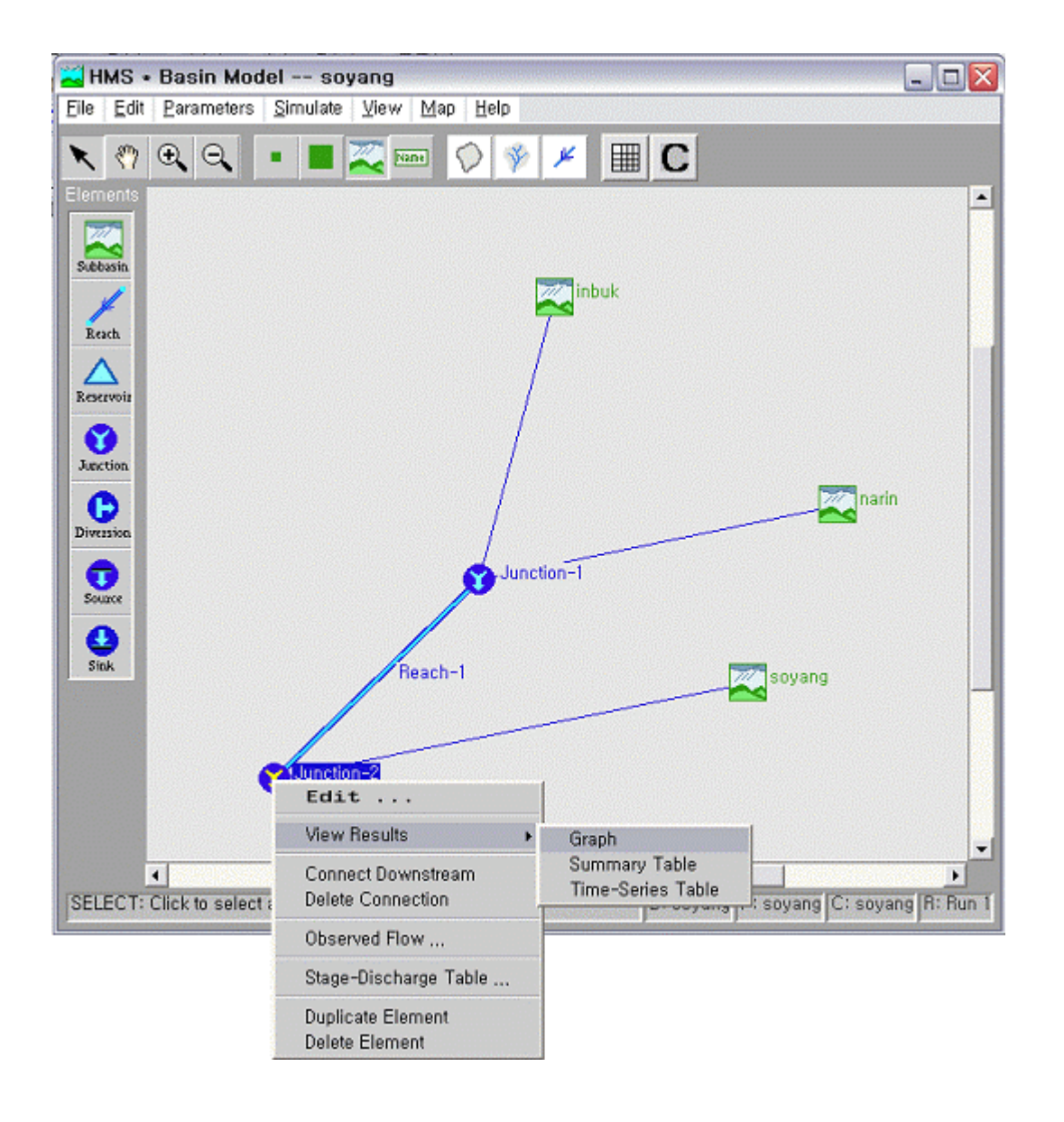

Click View Results Graph, Summary Table, Time-Series Table

### MANNINHA Univ.

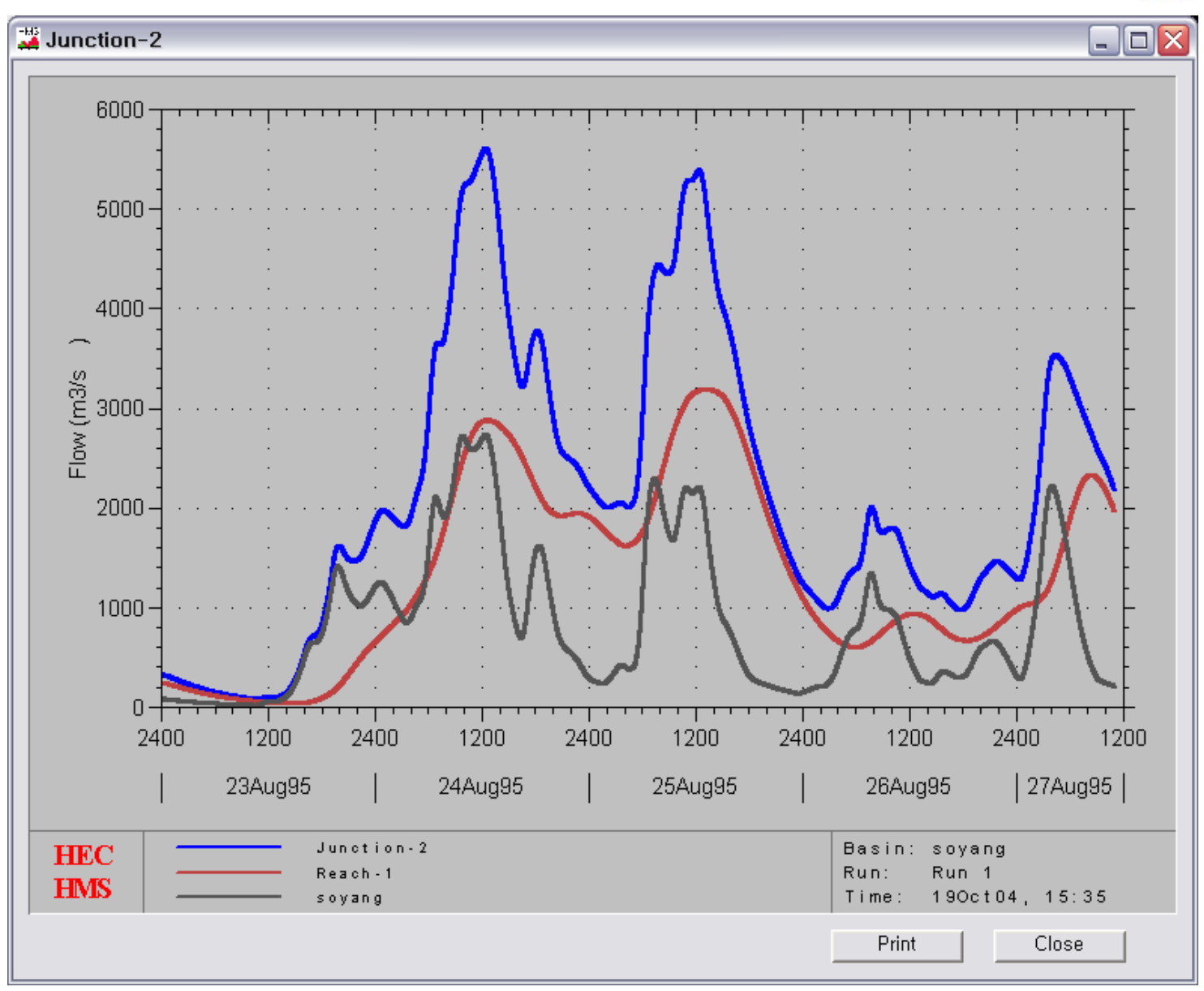

| 式 HMS 🔹 Su                 | mmary of A                                                                 | esults for                                          | Junctio                                | n Junction-2                                                     |                                      |            |
|----------------------------|----------------------------------------------------------------------------|-----------------------------------------------------|----------------------------------------|------------------------------------------------------------------|--------------------------------------|------------|
| Project :                  | soyang                                                                     | Run Name :                                          | Run 1                                  | Junction :                                                       | Junction-2                           | •          |
| - Computed F               | Start of Run :<br>End of Run :<br>Execution Tim<br>Volume Units<br>lesults | 23Aug95<br>27Aug95<br>ne : 19Oct04 1<br>: @ Millime | 0000 B<br>1100 M<br>529 C<br>Hers C TI | asin Model :<br>fet, Model :<br>control Specs :<br>housand Cubic | soyang<br>soyang<br>soyang<br>Meters |            |
| Peak Outflow<br>Peak Stage | v: 5613,6 (d                                                               | :ms) Dat<br>Tot                                     | e/Time of<br>al Outflow                | Peak Outflow :<br>:                                              | 24 Aug 95<br>308,9 (mm               | 1224<br>n) |
|                            | Print                                                                      |                                                     |                                        | Clo                                                              | se                                   | ]          |

| HMS + Time Series Results for Junction Junction-2 📃 🗔 🔀 |                                         |                                                      |                                                       |                              |   |  |
|---------------------------------------------------------|-----------------------------------------|------------------------------------------------------|-------------------------------------------------------|------------------------------|---|--|
| Project :                                               | soyang                                  | Run Name : Ru                                        | in 1 Junction :                                       | Junction-2 💌                 | Ī |  |
|                                                         | Start of Run<br>End of Run<br>Execution | n: 23Aug95.000<br>n: 27Aug95.110<br>Time:19Oct04.152 | 0 Basin Model :<br>10 Met, Model :<br>9 Control Specs | soyang<br>soyang<br>: soyang |   |  |
| Date                                                    | Time                                    | Inflow (cms)<br>from<br>Reach-1                      | Inflow (cms)<br>from<br>soyang                        | Outflow<br>(cms)             | - |  |
| 22 Aug 95                                               | 2400                                    | 239.2                                                | 85.2                                                  | 324,4                        | - |  |
| 23 Aug 95                                               | 0001                                    | 239,3                                                | 85,0                                                  | 324, 3                       |   |  |
| 23 Aug 95                                               | 0002                                    | 239,4                                                | 84, 8                                                 | 324,2                        |   |  |
| 23 Aug 95                                               | 0003                                    | 239,5                                                | 84,6                                                  | 324, 1                       |   |  |
| 23 Aug 95                                               | 0004                                    | 239,6                                                | 84, 4                                                 | 324,0                        |   |  |
| 23 Aug 95                                               | 0005                                    | 239,6                                                | 84,2                                                  | 323,8                        |   |  |
| 23 Aug 95                                               | 0006                                    | 239,7                                                | 84,0                                                  | 323,7                        |   |  |
| 23 Aug 95                                               | 0007                                    | 239,7                                                | 83, 8                                                 | 323,5                        |   |  |
| 23 Aug 95                                               | 0008                                    | 239,7                                                | 83,6                                                  | 323, 3                       |   |  |
| 23 Aug 95                                               | 0009                                    | 239.7                                                | 83,4                                                  | 323,1                        |   |  |
| 23 Aug 95                                               | 0010                                    | 239,7                                                | 83, 2                                                 | 322,9                        | • |  |
|                                                         | Graph                                   | Pri                                                  | int                                                   | Close                        |   |  |

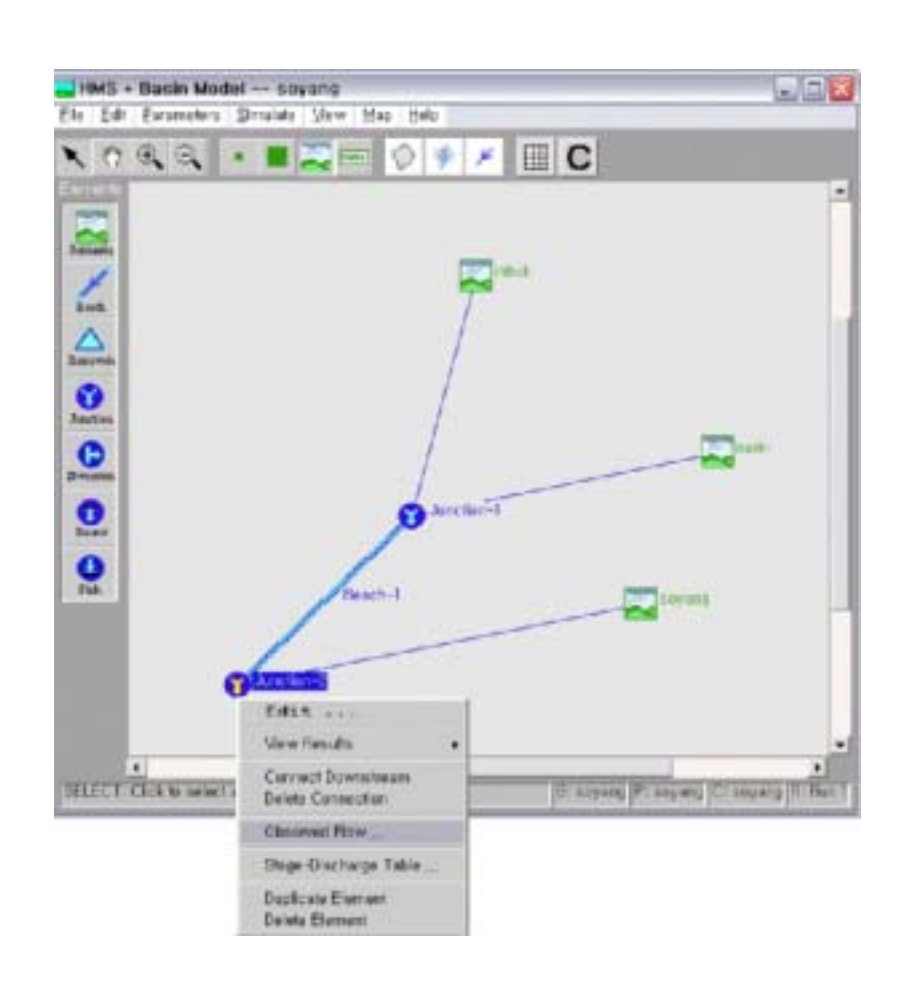

#### Junction-2

•

Observed Flow...

| 🔀 HMS * Basin Mode  | l * Observed Flow 📮 🗆 🔀 |
|---------------------|-------------------------|
| Help                |                         |
| Basin Model ID :    | soyang                  |
| Hydrologic Element: | Junction-2              |
| Gage :              | soyang                  |
|                     |                         |
| ОК                  | Apply Cancel            |
|                     |                         |

soyang "OK"

•

### MA Univ.

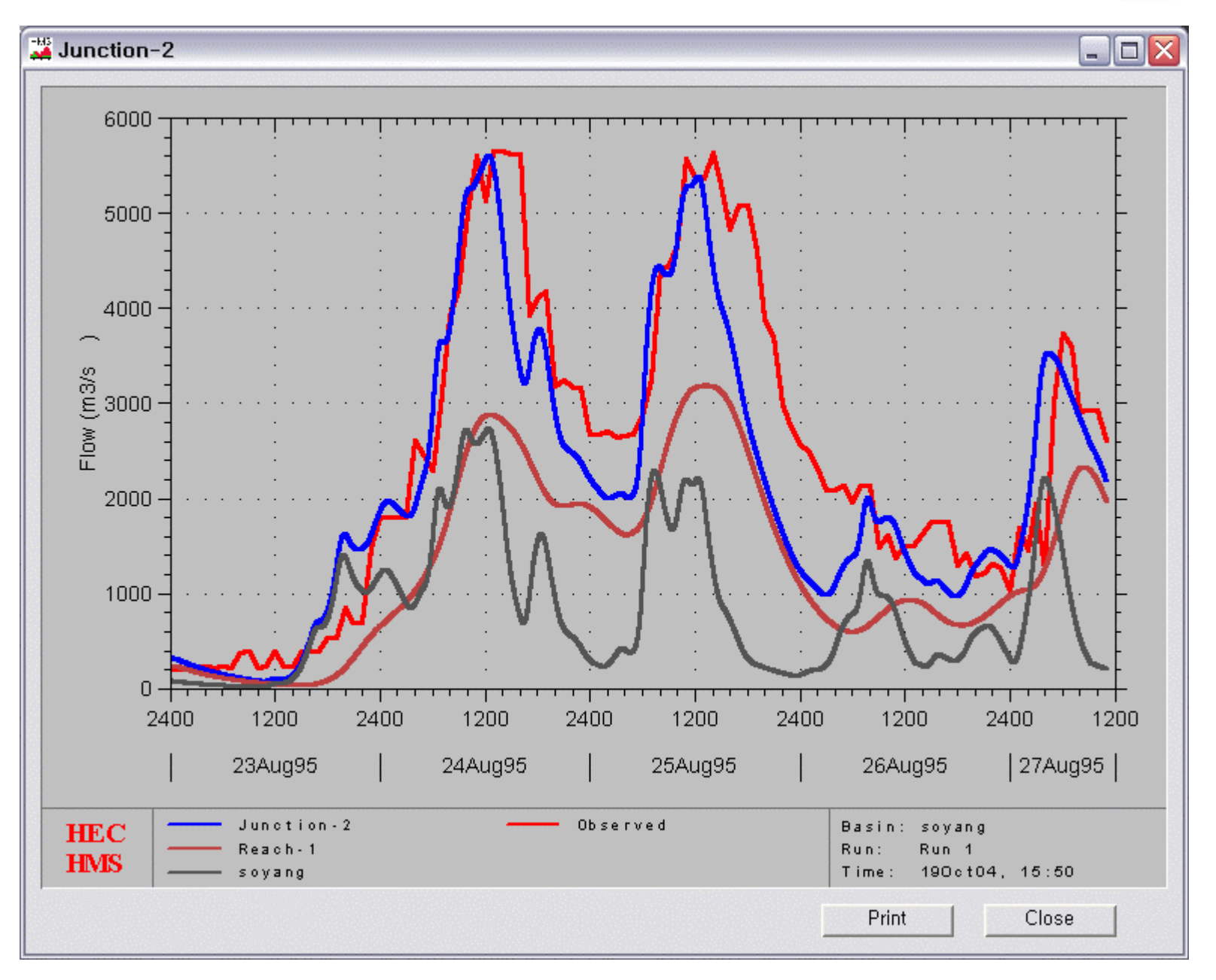

# **HEC-HMS**

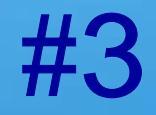

## 인하대학교 환경토목공학부 김 형 수

- Project -

| 🚬 н          | MS * Proje                           | ct Def       | inition      |                                              |                                         |         |   |             |             | _ 🗆 🗙 |
|--------------|--------------------------------------|--------------|--------------|----------------------------------------------|-----------------------------------------|---------|---|-------------|-------------|-------|
| <u>F</u> ile | <u>C</u> omponent                    | <u>D</u> ata | <u>V</u> iew | <u>T</u> ools                                | <u>H</u> elp                            |         |   |             |             |       |
| Pr<br>De     | oject Name :<br>escription :         | 100yr        |              |                                              |                                         |         |   |             |             |       |
|              | Components –                         |              |              |                                              |                                         |         |   |             |             |       |
|              | Basin Model                          |              |              | Meteo                                        | rologia                                 | : Model |   | Control Spe | cifications |       |
|              | clark<br>SCS<br>Snyder<br>Unit Hydro |              |              | 91<br>11<br>21<br>41<br>61<br>71<br>81<br>81 | ir<br>ir<br>ir<br>ir<br>ir<br>ir<br>ihr |         | • | 100yr       |             |       |
|              | Component De                         | scriptio     | in :         |                                              |                                         |         |   |             |             | ->    |
| Click        | component fa                         | or desc      | ription; d   | louble d                                     | click to                                | edit,   |   |             |             |       |

### - Basin Model

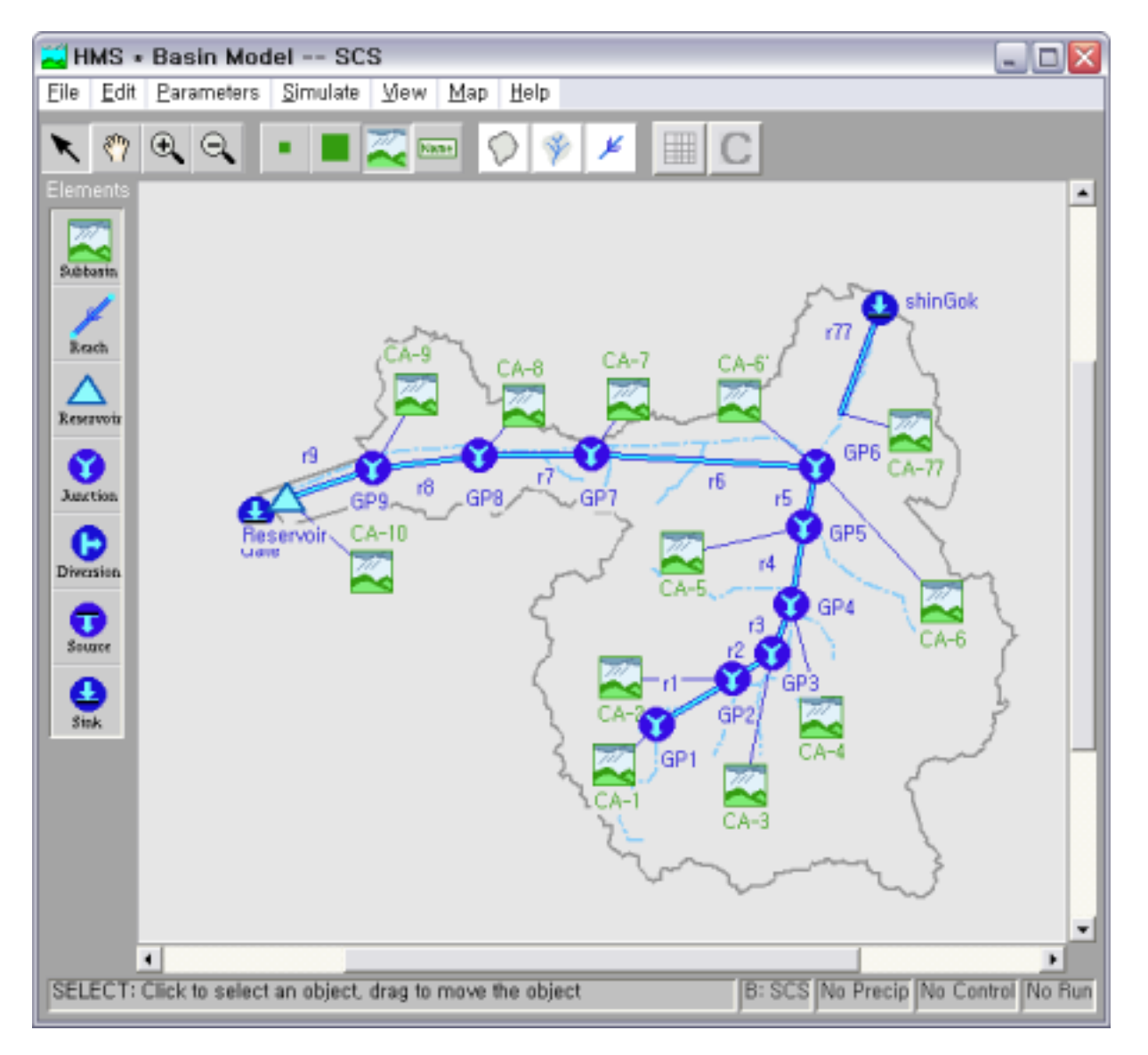

## - Meteorologic Model

| 🔁 HMS \star Meteorologic I             | Model           |           | _ 🗆 🔀         |
|----------------------------------------|-----------------|-----------|---------------|
| <u>F</u> ile <u>E</u> dit <u>H</u> elp |                 |           |               |
| Meteorologic Model:                    | 9hr             |           | Subbasin List |
| Description:                           |                 |           |               |
| Precipitation Evapotranspirati         | on              |           |               |
| Method                                 | : User Hyetogra | aph 🛛     | •             |
| Subbasir                               | <br>ו           | "Gage" ID |               |
| CA-9                                   |                 | 09hr_100  |               |
| CA-2                                   |                 | U9hr_100  |               |
| CA-3                                   |                 | 09Hr_100  |               |
| CA-4<br>CA-5                           |                 | 09br 100  |               |
| CA-7                                   |                 | 09br 100  |               |
| CA-6                                   |                 | 09hr_86   |               |
| CA-8                                   |                 | 09hr_100  |               |
| CA-6'                                  |                 | 09hr_100  |               |
| CA-1                                   |                 | 09hr_100  |               |
| CA-10                                  |                 | 09hr_100  |               |
| CA-77                                  |                 | 09hr_55   |               |
|                                        |                 |           | <b>_</b>      |
| ОК                                     |                 | Apply Car | ncel          |
| 1                                      |                 |           |               |

## - Control Specification

| HMS + Control Specifications                      | _ 🗆 🗙 |
|---------------------------------------------------|-------|
| <u>File</u> <u>H</u> elp                          |       |
| Control Specs ID: 100yr                           |       |
| Description :                                     |       |
|                                                   |       |
| Starting Date : 01 Jan 2004 Starting Time : 00:00 |       |
| Ending Date : 03 Jan 2004 Ending Time : 00:00     |       |
| Time Interval : 10 Minutes                        |       |
| OK Apply Cance                                    |       |

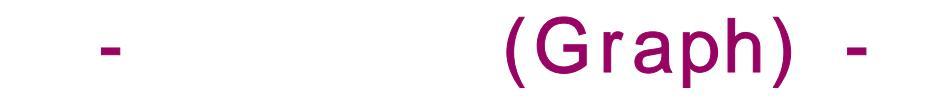

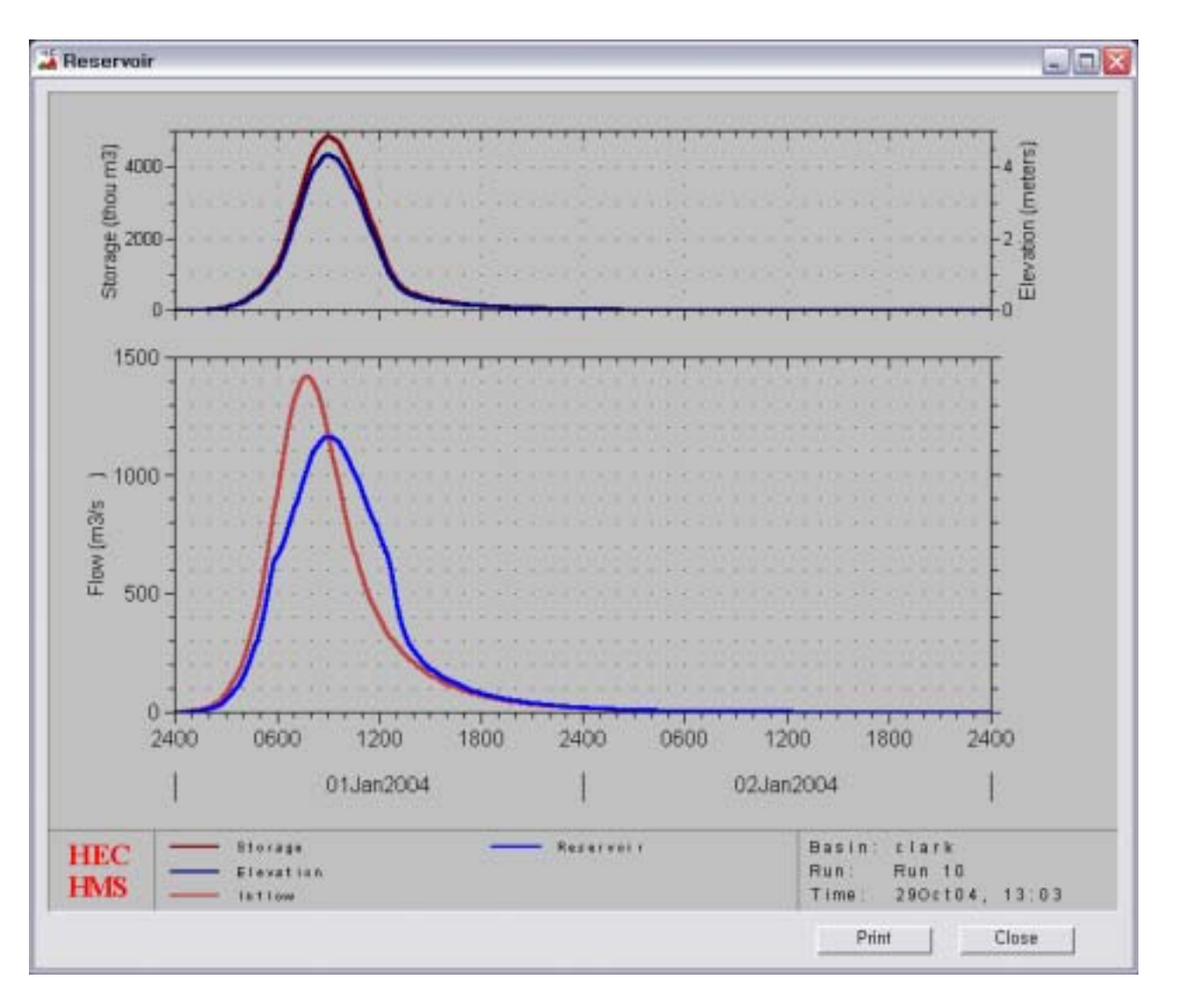

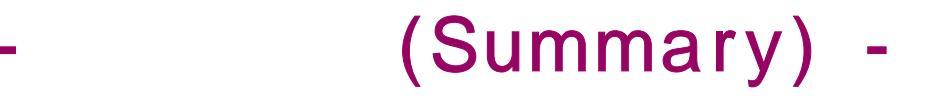

| 🔀 HMS * Sui                                     | nmary of Re                                    | sults for Reservoir                                              | Reservoir                                        |           |
|-------------------------------------------------|------------------------------------------------|------------------------------------------------------------------|--------------------------------------------------|-----------|
| Project :                                       | 100yr Run                                      | Name : Run 10 - R                                                | eservoir : Reservoir                             | •         |
|                                                 | Start of Run:<br>End of Run:<br>Execution Time | 01Jan04 0000 Basin<br>03Jan04 0000 Met, N<br>&9Oct04 1303 Contro | Model: clark<br>1odel: 9hr<br>ISpecs: 100yr      |           |
| V<br>— Computed B                               | olume Units :<br>esults                        | Millimeters C Thous                                              | and Cubic Meters                                 |           |
| Peak Inflow :<br>Peak Stage ;                   | 1422,2 (cms)                                   | ) Date/Time of Peak                                              | Inflow: 01 Jan 04 0                              | 740       |
| Peak Outflow<br>Total Inflow :<br>Total Outflow | /:1165,3 (cms)<br>221,1 (mm)<br>/:221,1 (mm)   | ) Date/Time of Peak<br>Peak Storage :<br>Peak Elevation :        | Outflow: 01 Jan 04_0<br>4848,4(K cu<br>4,3289(m) | 900<br>m) |
|                                                 | Print                                          |                                                                  | Close                                            | ]         |